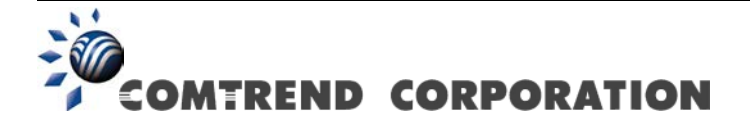

# VR-3031u Multi-DSL Router User Manual

Version A1.0, November 12, 2013

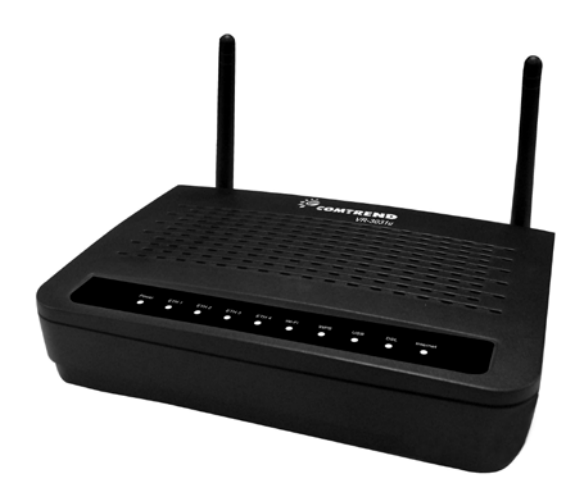

261099-021

#### Preface

This manual provides information related to the installation and operation of this device. The individual reading this manual is presumed to have a basic understanding of telecommunications terminology and concepts.

If you find the product to be inoperable or malfunctioning, please contact technical support for immediate service by email at INT-support@comtrend.com

For product update, new product release, manual revision, or software upgrades, please visit our website at http://www.comtrend.com

#### Important Safety Instructions

With reference to unpacking, installation, use, and maintenance of your electronic device, the following basic guidelines are recommended:

- Do not use or install this product near water, to avoid fire or shock hazard. For example, near a bathtub, kitchen sink or laundry tub, or near a swimming pool. Also, do not expose the equipment to rain or damp areas (e.g. a wet basement).
- Do not connect the power supply cord on elevated surfaces. Allow it to lie freely. There should be no obstructions in its path and no heavy items should be placed on the cord. In addition, do not walk on, step on, or mistreat the cord.
- Use only the power cord and adapter that are shipped with this device.
- To safeguard the equipment against overheating, make sure that all openings in the unit that offer exposure to air are not blocked.
- Avoid using a telephone (other than a cordless type) during an electrical storm. There may be a remote risk of electric shock from lightening. Also, do not use the telephone to report a gas leak in the vicinity of the leak.
- Never install telephone wiring during stormy weather conditions.

#### CAUTION:

- To reduce the risk of fire, use only No. 26 AWG or larger telecommunication line cord.
- Always disconnect all telephone lines from the wall outlet before servicing or disassembling this equipment.

### A WARNING

- Disconnect the power line from the device before servicing.
- Power supply specifications are clearly stated in Appendix C -Specifications.

### Copyright

Copyright©2013 Comtrend Corporation. All rights reserved. The information contained herein is proprietary to Comtrend Corporation. No part of this document may be translated, transcribed, reproduced, in any form, or by any means without prior written consent of Comtrend Corporation.

This program is free software: you can redistribute it and/or modify it under the terms of the GNU General Public License as published by the Free Software Foundation, either version 3 of the License, or (at your option) any later version.

This program is distributed in the hope that it will be useful, but WITHOUT ANY WARRANTY; without even the implied warranty of MERCHANTABILITY or FITNESS FOR A PARTICULAR PURPOSE. See the GNU General Public License for more details.

You should have received a copy of the GNU General Public License along with this program. If not, see http://www.gnu.org/licenses/

### **NOTE:** This document is subject to change without notice.

### Protect Our Environment

This symbol indicates that when the equipment has reached the end of its useful life, it must be taken to a recycling centre and processed

separate from domestic waste.

The cardboard box, the plastic contained in the packaging, and the parts that make up this router can be recycled in accordance with regionally established regulations. Never dispose of this electronic equipment along with your household waste; you may be subject to penalties or sanctions under the law. Instead, please be responsible and ask for disposal instructions from your local government.

# **Table of Contents**

| CHAPTER 1 INTRODUCTION  |                               |    |
|-------------------------|-------------------------------|----|
| <b>CHAPTER 2</b>        | INSTALLATION                  | 6  |
| 2.1 HARDW               | ARE SETUP                     | 6  |
| 2.2 LED INI             | DICATORS                      | 8  |
| CHAPTER 3               | WER USED INTEDEACE            | 10 |
| 3 1 DEFAIL              | T SETTINGS                    | 10 |
| 3 2 IP CONF             | IGURATION                     | 11 |
| 3.3 WIZARD              | SETUP                         | 13 |
| 3.4 LOGIN T             | O ADVANCED WEB USER INTERFACE | 21 |
| CHADTED 4               | DEVICE INFORMATION            | 22 |
| A 1 WAN                 |                               | 23 |
| 4.1 WAIN<br>4.2 STATIST | IC S                          | 24 |
| 421                     | IAN Statistics                | 25 |
| 422                     | WAN Service                   | 26 |
| 4.2.3                   | ATM Statistics                | 26 |
| 4.2.4                   | xDSL Statistics               | 28 |
| 4.3 ROUTE.              |                               | 34 |
| 4.4 ARP                 |                               | 35 |
| 4.5 DHCP                |                               | 36 |
| 4.6 NAT SE              | SSION                         | 37 |
| 4.7 IGMP In             | NFO                           | 38 |
| 4.8 3G                  |                               | 39 |
| CHAPTER 5               | ADVANCED SETUP                | 40 |
| 5 1 LAYER 2             | INTERFACE                     | 40 |
| 5.1.1                   | ATM Interface                 | 40 |
| 5.1.2                   | PTM Interface                 | 40 |
| 5.1.3                   | ETH WAN INTERFACE             | 41 |
| 5.2 WAN                 |                               | 42 |
| 5.2.1 3G                | Service Setup                 | 43 |
| 5.3 Auto-d              | ETECTION SETUP                | 45 |
| 5.4 NAT                 |                               | 46 |
| 5.4.1                   | Virtual Servers               | 46 |
| 5.4.2                   | Port Triggering               | 48 |
| 5.4.3                   | DMZ Host                      | 50 |
| 5.4.4                   | IP Address Map                | 51 |
| 5.4.5                   | SIP ALG                       | 53 |
| 5.4.6                   | IPSEC ALG                     | 53 |
| 5.5 SECURI              | IV                            | 54 |
| 5.5.1                   | IP Futering                   | 54 |
| J.J.2<br>5.6 DADENT     | MAC FUTERING                  | 50 |
| 5.0 PAREN I.            | AL CONTROL.                   | 50 |
| 5.6.2                   | IIme Kestriction              | 59 |
| 5 7 OUALIT              | $V \cap S = S = V \cap S$     | 62 |
| 5.7 QUALII              | OoS Queue Setun               | 63 |
| 5.7.2                   | QoS Queue Serup               | 65 |
| 5.7.3                   | OoS Classification            | 67 |
| 5.8 ROUTIN              | ~ ,<br>G                      | 69 |
| 5.8.1                   | Default Gateway               | 69 |
| 5.8.2                   | Static Route                  | 70 |
| 5.8.3                   | Policy Routing                | 71 |
| 5.8.4                   | RIP                           | 73 |
| 5.9 DNS                 |                               | 74 |
| 5.9.1                   | DNS Server                    | 74 |
| 5.9.2                   | Dynamic DNS                   | 75 |

| 5.10 DSL     |                            | 76  |
|--------------|----------------------------|-----|
| 5.11 UPnP    |                            |     |
| 5.12 DNS PF  | OXY/RELAY                  | 79  |
| 5.13 Print S | ERVER                      |     |
| 5.14 INTERFA | CE GROUPING                |     |
| 5.15 IPSEC   |                            |     |
| 5.15.1 IPS   | ec Tunnel Mode Connections |     |
| 5.16 CERTIFI | САТЕ                       |     |
| 5.16.1       | Local                      |     |
| 5.16.2       | Trusted CA                 |     |
| 5.17 POWER   | MANAGEMENT                 |     |
| 5.18 MULTIC  | AST                        |     |
| CHAPTER 6    | WIRFLESS                   | 94  |
| 6 1 BASIC    |                            | 94  |
| 6.2 SECURIT  | 7                          | 96  |
| 6 3 MAC FI   | TER                        | 99  |
| 6 4 WIRELES  | s Bridge                   | 100 |
| 6 5 ADVANCE  |                            | 101 |
| 6 6 SITE SUR | 25<br>VFV                  | 101 |
| 6.7 STATION  |                            | 105 |
|              |                            |     |
| CHAPTER 7    | DIAGNOSTICS                |     |
| CHAPTER 8    | MANAGEMENT                 |     |
| 8.1 Settings | 5                          |     |
| 8.1.1        | Backup Settings            |     |
| 8.1.2        | Update Settings            |     |
| 8.1.3        | Restore Default            |     |
| 8.2 System   | LOG                        |     |
| 8.3 TR-069 0 | LIENT                      |     |
| 8.4 INTERNE  | Г ТІМЕ                     |     |
| 8.5 ACCESS ( | CONTROL                    |     |
| 8.5.1 Pass   | words                      |     |
| 8.5.2 Serv   | ices                       |     |
| 8.5.3 IP A   | ddress                     |     |
| 8.6 UPDATE S | SOFTWARE                   |     |
| 8.7 REBOOT.  |                            |     |
| APPENDIX A   | - FIREWALL                 |     |
| APPENDIX B   | - PIN ASSIGNMENTS          |     |
| APPENDIX C   | - SPECIFICATIONS           | 120 |
| ADDENDIV D   | SCH CHIENT                 | 124 |
| AFTENDIA D   | - DDI ULIENI               |     |
| APPENDIX E   | - WSU EATEKNAL KEGISTKAK   |     |
| APPENDIX F   | - PRINTER SERVER           |     |
| APPENDIX G   | - CONNECTION SETUP         |     |

## **Chapter 1 Introduction**

The VR-3031u is an 802.11n compliant Multi-DSL router that supports both ADSL2+ and VDSL2. The latter is a brand new standard and technology perfect for triple play (Video, Voice and Data) applications. The VR-3031u comes with four 10/100 Base-T Ethernet ports, and one USB host, combining wired LAN connectivity and an integrated 802.11n WiFi WLAN Access Point (AP) for wireless connectivity.

The VR-3031u is a cost effective solution designed to meet the needs of ISPs and carriers planning on deploying a single DSL device for covering end users in different loop range areas. Deploying VR-3031u is cost effective for ISPs and carriers because deploying a single CPE DSL device with multiple profile support minimizes the number of required upgrades.

# **Chapter 2 Installation**

### 2.1 Hardware Setup

Follow the instructions below to complete the hardware setup.

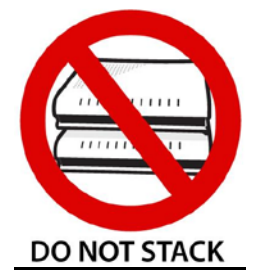

### Non-stackable

This device is not stackable – do not place units on top of each other, otherwise damage could occur.

### BACK PANEL

The figure below shows the back panel of the device.

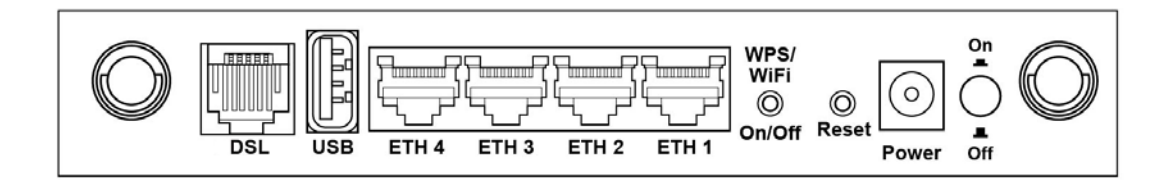

### Power ON

Press the power button to the OFF position (OUT). Connect the power adapter to the power port. Attach the power adapter to a wall outlet or other AC source. Press the power button to the ON position (IN). If the Power LED displays as expected then the device is ready for setup (see section 2.2 LED Indicators).

| Caution 1: | If the device fails to power up, or it malfunctions, first verify that the |
|------------|----------------------------------------------------------------------------|
|            | power cords are connected securely and then power it on again. If the      |
|            | problem persists, contact technical support.                               |
|            |                                                                            |

Caution 2: Before servicing or disassembling this equipment, disconnect all power cords and telephone lines from their outlets.

### **Reset Button**

Restore the default parameters of the device by pressing the Reset button for 10 seconds. After the device has rebooted successfully, the front panel should display as expected (see section 2.2 LED Indicators for details).

**NOTE:** If pressed down for more than 60 seconds, the VR-3031u will go into a firmware update state (CFE boot mode). The firmware can then be updated using an Internet browser pointed to the default IP address.

#### WPS/WiFi Button

Press and release WPS-WiFi button to activate WPS (make sure the WPS is enabled in Wireless->Security page).

Press and hold WPS-WIFI button more than 5 seconds to enable/disable WiFi.

#### Ethernet (LAN) Ports

Use 10/100 BASE-T RJ-45 cables to connect up to four network devices. These ports are auto-sensing MDI/X; so either straight-through or crossover cable can be used.

#### USB Host Port (Type A)

This port can be used to connect the router to the print server.

#### DSL Port

Connect to an ADSL2/2+ or VDSL with this RJ11 Port. This device contains a micro filter which removes the analog phone signal. If you wish, you can connect a regular telephone to the same line by using a POTS splitter.

# 2.2 LED Indicators

The front panel LED indicators are shown below and explained in the following table. This information can be used to check the status of the device and its connections.

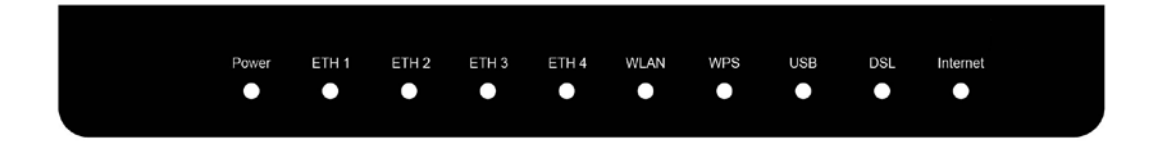

| LED                                                                                                    | Color | Mode                                                                                                    | Function                                                                                                    |  |
|----------------------------------------------------------------------------------------------------|-------|----------------------------------------------------------------------------------------------------|----------------------------------------------------------------------------------------------------|--|
|                                                                                                    | Green | On                                                                                                    | The device is powered up.                                                                                                    |  |
|                                                                                                    |       | Off                                                                                                    | The device is powered down.                                                                                                    |  |
| POWER                                                                                                    | Red   | On                                                                                                    | POST (Power On Self Test) failure or other<br>malfunction. A malfunction is any error of internal<br>sequence or state that will prevent the device from<br>connecting to the DSLAM or passing customer data. |  |
|                                                                                                    |       | On                                                                                                    | An Ethernet Link is established.                                                                                                    |  |
| ETH 1 to 4                                                                                                    | Green | Off                                                                                                    | An Ethernet Link is not established.                                                                                                    |  |
|                                                                                                    |       | Blink                                                                                                    | Data transmitting or receiving over LAN.                                                                                                    |  |
|                                                                                                    |       | On                                                                                                    | The wireless module is ready.<br>(i.e. installed and enabled).                                                                                                    |  |
| WLAN                                                                                                    | Green | Off                                                                                                    | The wireless module is not ready.<br>(i.e. either not installed or disabled).                                                                                                    |  |
|                                                                                                    |       | Blink                                                                                                    | Data transmitting or receiving over WLAN.                                                                                                    |  |
|                                                                                                    | Green | On                                                                                                    | WPS enabled and PC connected to WLAN.                                                                                                    |  |
| WPS                                                                                                    |       | Off                                                                                                    | WPS disenabled when WPS configured.<br>After clients are connected to router for about 5<br>minutes, LED is OFF.                                                                                              |  |
|                                                                                                    |       | Blink                                                                                                    | The router is searching for WPS clients or WPS is un-configured.                                                                                                    |  |
|                                                                                                    | Green | On                                                                                                    | USB mass storage, USB hub or USB printer is connected; or 3G USB dongle connection is UP.                                                                                                    |  |
| USB                                                                                                    |       | Off                                                                                                    | No USB device connected.                                                                                                    |  |
|                                                                                                    | Red   | On                                                                                                    | 3G USB dongle attached, 3G connection is DOWN.                                                                                                    |  |
|                                                                                                    |       | On                                                                                                    | xDSL Link is established.                                                                                                    |  |
| DSI                                                                                                    | Green | Off                                                                                                    | xDSL Link is not established.                                                                                                    |  |
|                                                                                                    |       | Blink                                                                                                    | fast: xDSL Link is training or data transmitting.<br>slow: xDSL training failed.                                                                                                    |  |
| INTERNET Green On IP connected and no traffic detected. If PPPoE session is dropped due to an idle to light will remain green if an ADSL connect present. |       | IP connected and no traffic detected. If an IP or<br>PPPoE session is dropped due to an idle timeout, the<br>light will remain green if an ADSL connection is still<br>present. |                                                                                                    |  |

|     | Off   | Modem power off, modem in bridged mode or ADSL connection not present. In addition, if an IP or PPPoE session is dropped for any reason, other than an idle timeout, the light is turned off. |
|-----|-------|----------------------------------------------------------------------------------------------------|
|     | Blink | IP connected and IP Traffic is passing thru the device (either direction)                                                                                                    |
| Red | On    | Device attempted to become IP connected and failed<br>(no DHCP response, no PPPoE response, PPPoE<br>authentication failed, no IP address from IPCP, etc.)                                    |

# Chapter 3 Web User Interface

This section describes how to access the device via the web user interface (WUI) using an Internet browser such as Internet Explorer (version 5.0 and later).

### 3.1 Default Settings

The factory default settings of this device are summarized below.

- LAN IP address: 192.168.1.1
- LAN subnet mask: 255.255.255.0
- Administrative access (username: admin, password: as created in your wizard) See section 3.3 Wizard Setup for details
- Remote access (username: admin, password: as created in your wizard)
- WLAN access: enabled

### Technical Note

During power on, the device initializes all settings to default values. It will then read the configuration profile from the permanent storage section of flash memory. The default attributes are overwritten when identical attributes with different values are configured. The configuration profile in permanent storage can be created via the web user interface or telnet user interface, or other management protocols. The factory default configuration can be restored either by pushing the reset button for more than ten seconds until the power indicates LED blinking or by clicking the Restore Default Configuration option in the Restore Settings screen.

### 3.2 IP Configuration

#### DHCP MODE

When the VR-3031u powers up, the onboard DHCP server will switch on. Basically, the DHCP server issues and reserves IP addresses for LAN devices, such as your PC.

To obtain an IP address from the DCHP server, follow the steps provided below.

| NOTE: | The following procedure assumes you are running Windows XP.            |
|-------|------------------------------------------------------------------------|
|       | However, the general steps involved are similar for most operating     |
|       | systems (OS). Check your OS support documentation for further details. |

- **STEP 1**: From the Network Connections window, open Local Area Connection (*You may also access this screen by double-clicking the Local Area Connection icon on your taskbar*). Click the **Properties** button.
- STEP 2: Select Internet Protocol (TCP/IP) and click the Properties button.
- **STEP 3:** Select Obtain an IP address automatically as shown below.

| Internet Protocol (TCP/IP) Propert                                                                                                    | ies        | <u>?</u> × |  |  |
|----------------------------------------------------------------------------------------------------|------------|------------|--|--|
| General                                                                                                    |            |            |  |  |
| You can get IP settings assigned automatically if your network supports this capability. Otherwise, you need to ask your network administrator for the appropriate IP settings. |            |            |  |  |
| Obtain an IP address automatic                                                                                                    | ally       |            |  |  |
| $\square^{\bigcirc}$ Use the following IP address: –                                                                                                    |            | - 1        |  |  |
| [P address:                                                                                                    | · · · ·    |            |  |  |
| Sybnet mask:                                                                                                    |            |            |  |  |
| Default gateway:                                                                                                    | · · · ·    |            |  |  |
| Obtain DNS server address auto                                                                                                    | omatically |            |  |  |
| OUs <u>e</u> the following DNS server a                                                                                                    | ddresses:  | _          |  |  |
| Preferred DNS server:                                                                                                    |            |            |  |  |
| Alternate DNS server:                                                                                                    |            |            |  |  |
| Adv_anced                                                                                                    |            |            |  |  |
|                                                                                                    | OK Can     | cel        |  |  |

STEP 4: Click OK to submit these settings.

If you experience difficulty with DHCP mode, you can try static IP mode instead.

#### STATIC IP MODE

In static IP mode, you assign IP settings to your PC manually.

Follow these steps to configure your PC IP address to use subnet 192.168.1.x.

| NOTE: | The following procedure assumes you are running Windows XP.            |
|-------|------------------------------------------------------------------------|
|       | However, the general steps involved are similar for most operating     |
|       | systems (OS). Check your OS support documentation for further details. |

- **STEP 1**: From the Network Connections window, open Local Area Connection (*You may also access this screen by double-clicking the Local Area Connection icon on your taskbar*). Click the **Properties** button.
- STEP 2: Select Internet Protocol (TCP/IP) and click the Properties button.
- **STEP 3:** Change the IP address to the 192.168.1.x (1<x<255) subnet with subnet mask of 255.255.255.0. The screen should now display as shown below.

| Internet Protocol (TCP/IP) Properti                                                                                                    | es ?X         |  |  |
|----------------------------------------------------------------------------------------------------|---------------|--|--|
| General                                                                                                    |               |  |  |
| You can get IP settings assigned automatically if your network supports this capability. Otherwise, you need to ask your network administrator for the appropriate IP settings. |               |  |  |
| O <u>O</u> btain an IP address automatica                                                                                                    | lly           |  |  |
| Use the following IP address:                                                                                                    |               |  |  |
| <u>I</u> P address:                                                                                                    | 192.168.1.133 |  |  |
| S <u>u</u> bnet mask:                                                                                                    | 255.255.255.0 |  |  |
| Default gateway:                                                                                                    |               |  |  |
| C Obtain DNS server address auto                                                                                                    | matically     |  |  |
| ☐ Use the following DNS server ac                                                                                                    | Idresses:     |  |  |
| Preferred DNS server:                                                                                                    | · · ·         |  |  |
| Alternate DNS server:                                                                                                    | · · ·         |  |  |
| Ad <u>v</u> anced                                                                                                    |               |  |  |
|                                                                                                    | OK Cancel     |  |  |

**STEP 4:** Click **OK** to submit these settings.

### 3.3 Wizard Setup

After starting the Wizard you will be brought to the Welcome page. Click the Continue button.

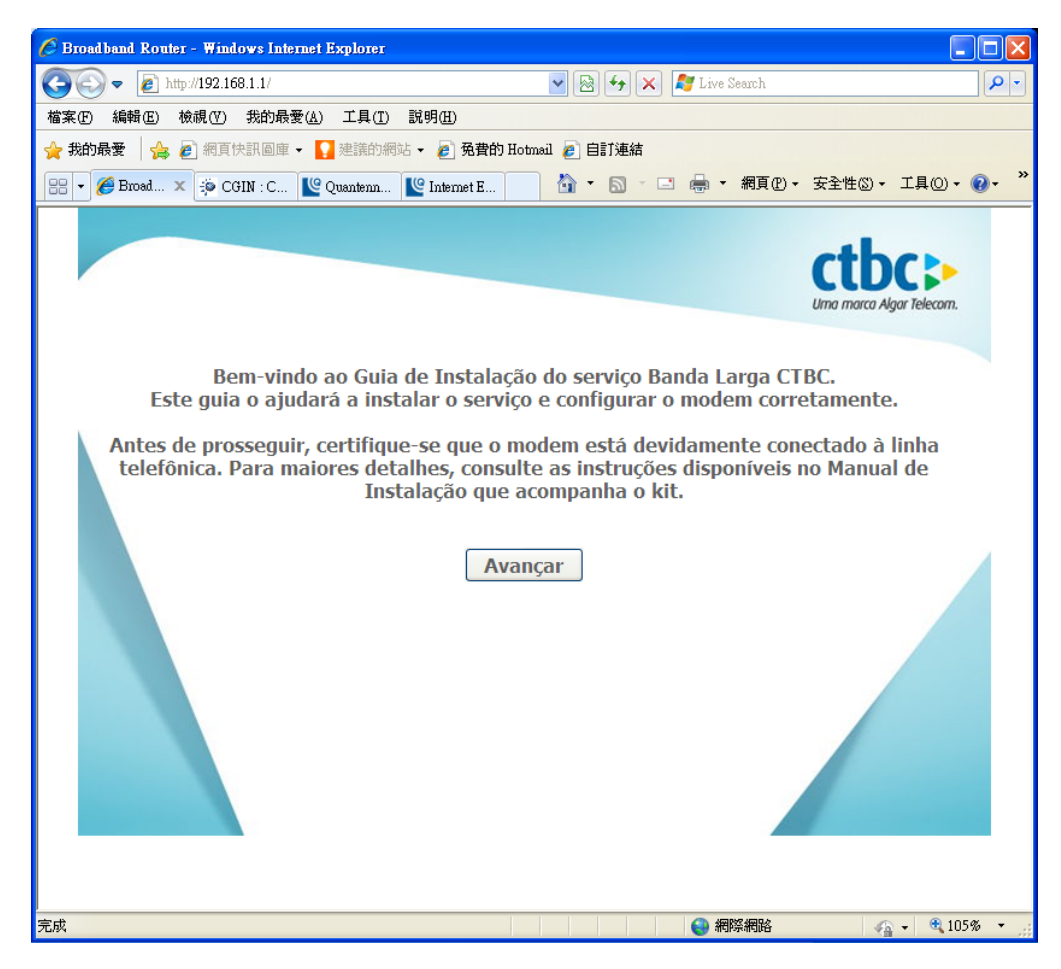

Set new login password and click the Continue button. The new password must have a minimum of 6 characters and a maximum of 16. Letters or numbers can be used. Passwords with characters repeated more than 2 times such as 111 or eee for example are not permitted.

| 🖉 Broadband Router - Windows Internet Explorer                                                                                                    |            |
|----------------------------------------------------------------------------------------------------|------------|
| 🚱 🗢 🖉 http://192.168.1.1/                                                                                                    | <b>P</b> - |
| 檔案·E 編輯·E 檢視·Y 我的最愛(A) 工具(I) 說明(H)                                                                                                    |            |
| 🖕 我的最愛 🛛 🎭 🔊 網頁快訊圖庫 🔸 🌄 建議的網站 👻 🖉 免費的 Hotmail 💋 自訂連結                                                                                                    |            |
| 🔡 • 🏉 Broad 🗙 🏟 CGIN : C 坚 Quantenn 坚 Internet E 🚺 🔹 🗟 🔹 🖃 🦛 • 網頁 🕐 • 安全性 🛇 • 工具 🛛                                                                                                    | )• 🕢 * »   |
| Para maior segurança será necessário trocar a senha de acesso do modem. Esta senha somente será necessária caso você queira alterar alguma configuração avançada após a instalação do modem. Recomendamos o uso de uma senha robusta, portanto evite usar caracteres repetidos ou sequenciais. A senha pode ser composta por números, letras maiúsculas e/ou minúsculas. Não serão aceitos caracteres especiais (\$, %, *, @, &). Entre com uma senha de no mínimo 6 e no máximo 16 caractereres.  IMPORTANTE! Anote e guarde esta senha.  Usuário: admin Senha:  Avançar | <i>m</i> . |
| 完成 😜 網際網路 🏤 🗸 🕄                                                                                                    | 105% 🔹 🔡   |

If there is no DSL connection, the following page will pop up to inform you. (For reference)

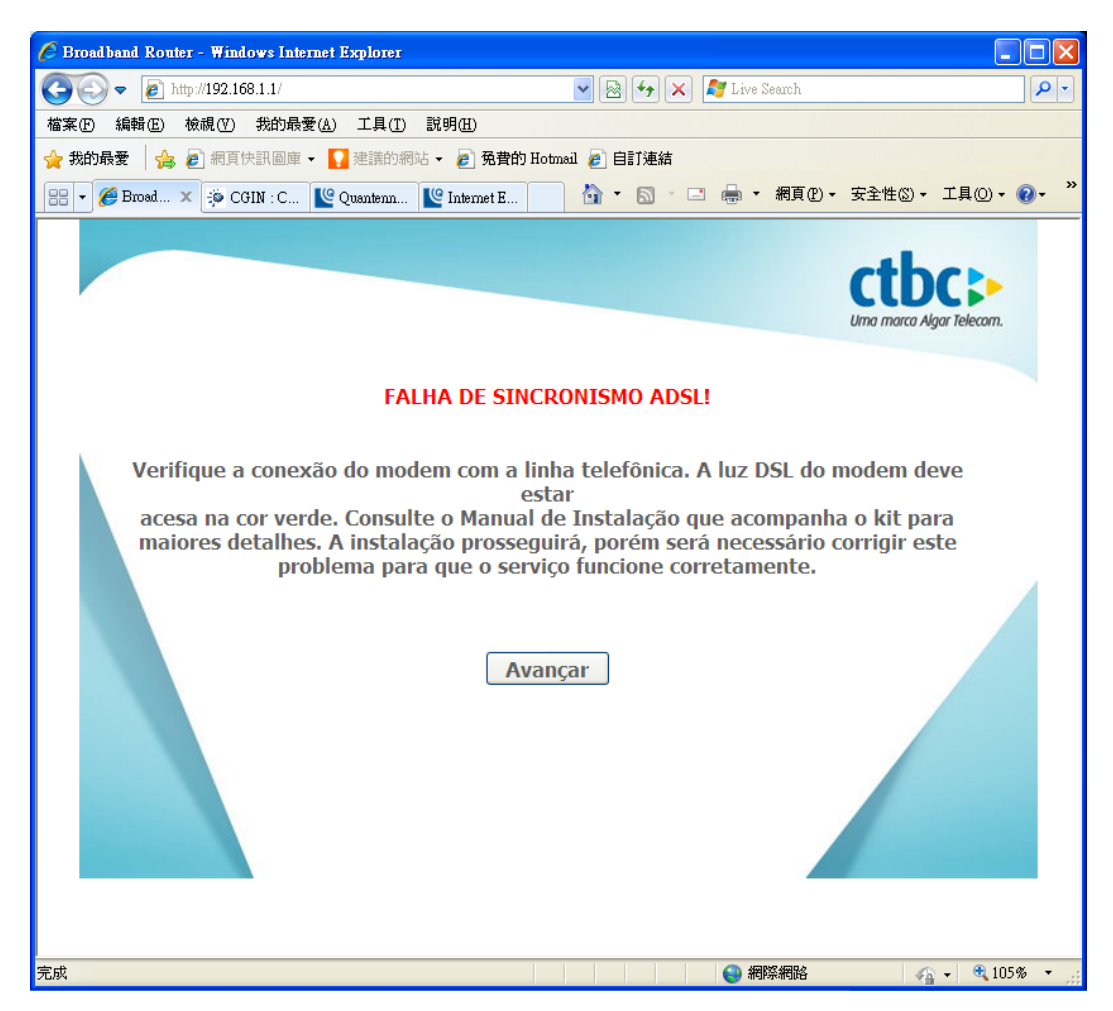

Input the Username and Password as provided by your ISP (Internet Service Provider). Click the Continue button.

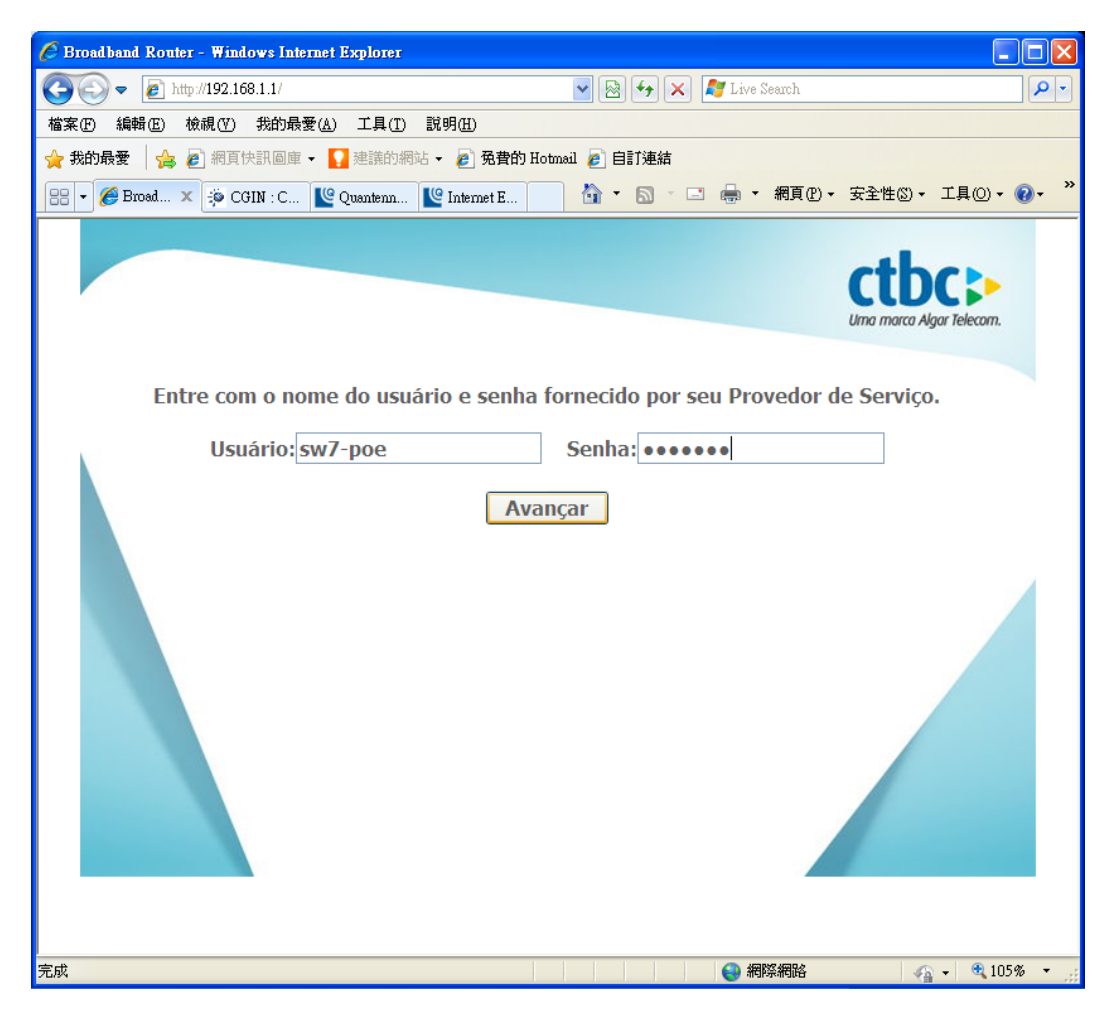

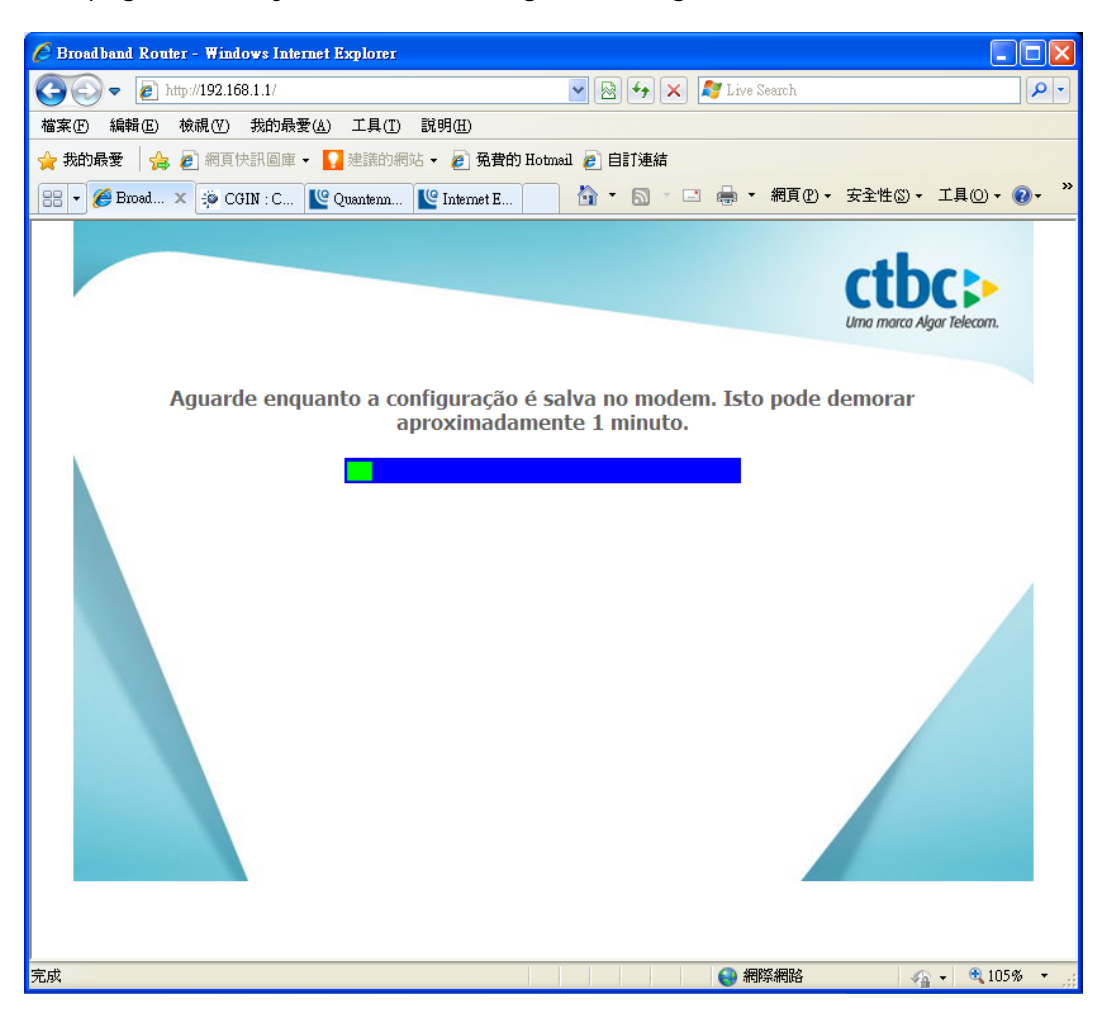

This page informs you that the settings are being saved.

If the wrong Username and/or Password are used the following page will pop up to inform you. (For reference)

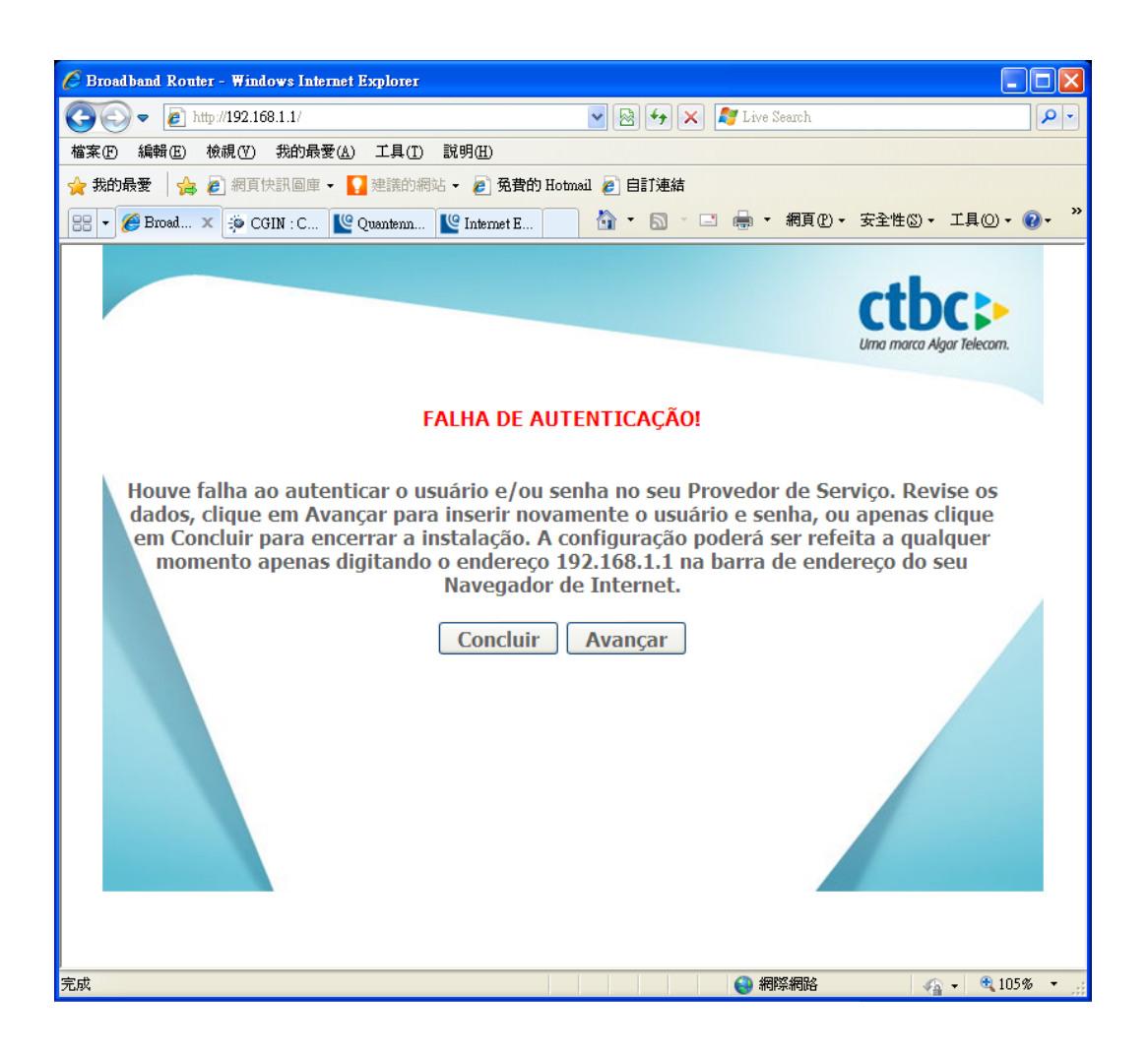

Upon Username and Password authentication, you will be asked to set a new WiFi Password. Input the new Password and click the Continue button. The new password must have a minimum of 8 characters and a maximum of 64.

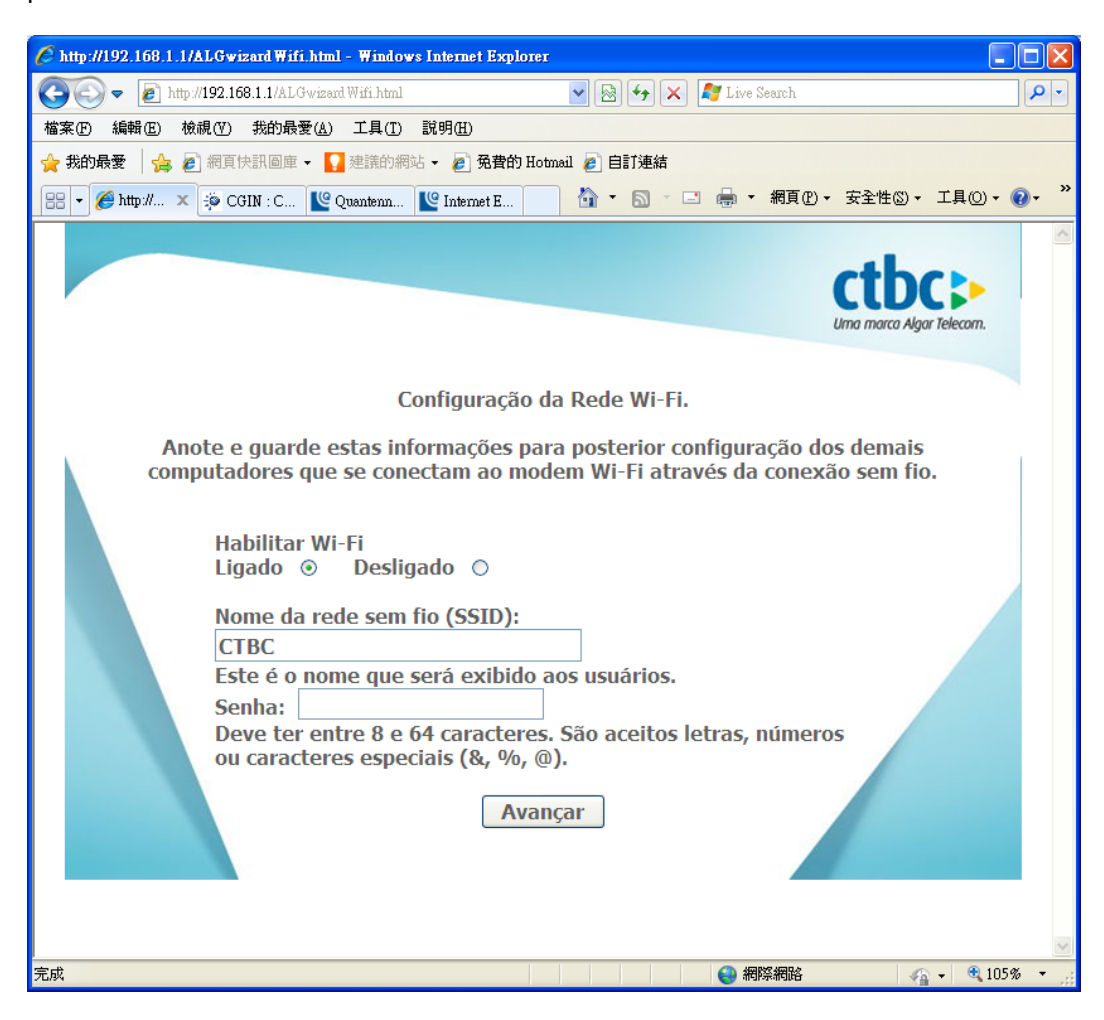

If WiFi was set up correctly, it goes to end of wizard page. Click on the Advanced Configuration button to bring you to the Advanced Settings Page. If you click the Complete button you will be brought to the ctbc company web page.

| 6 http://192.168.1.1/ALGwizardEnd               | html - Windows Internet Explorer                                                                                                    |                   |
|-------------------------------------------------|----------------------------------------------------------------------------------------------------|-------------------|
| 💽 🗢 🙋 http://192.168.1.1/ALC                    | wizardEnd.html 💌 🗟 🐓 🗙 ಶ Live Search                                                                                                    | <b>P</b> -        |
| 檔案 ▶ 編輯 座 檢視 ♥ 我的最                              | 愛(Δ) 工具(I) 説明(H)                                                                                                    |                   |
| 🚖 我的最愛 🛛 🍰 💋 網頁快訊圖庫                             | 🔹 🌄 建議的網站 👻 🔊 免費的 Hotmail 🔊 自訂連結                                                                                                    |                   |
| 🔐 👻 🏉 http:// 🗙 🎲 CGIN : C                      | ピ Quantenn 怪 Internet E 👘 🔹 🗟 🔹 🖃 🖷 🐂 網頁 🕑 - 安全性 🖏 - 工具 🖸                                                                                                    | )) <b>- @ - "</b> |
| Parabéns! O ser<br>Concluir para inici<br>avanç | viço Banda Larga CTBC foi configurado com sucesso. Clique em<br>ar a navegação na Internet. Caso deseje alterar as configurações<br>adas no modem, clique em Configurações Avançadas.<br>Configurações Avançadas Concluir |                   |
| 完成                                              |                                                                                                    | 105% 🔹 🔡          |

### 3.4 Login to Advanced Web User Interface

Perform the following steps to login to the web user interface.

**NOTE:** Before accessing this page, make sure to complete the Wizard Setup.

- **STEP 1:** Start the Internet browser and enter the default IP address for the device in the Web address field. For example, if the default IP address is 192.168.1.1, type http://192.168.1.1/main.html
- **NOTE:** For local administration (i.e. LAN access), the PC running the browser must be attached to the Ethernet, and not necessarily to the device. For remote access (i.e. WAN), use the IP address shown on the Device Information screen and login with remote username and password.
- **STEP 2:** A dialog box will appear, such as the one below. Enter the default username and password, as created in the Wizard Setup. See Section 3.3 Wizard Setup for details.

| Connect to 192.1                                                                                                    | 68.1.1                                                                                       | ? 🛛                                                   |
|----------------------------------------------------------------------------------------------------|----------------------------------------------------------------------------------------------|-------------------------------------------------------|
|                                                                                                    |                                                                                              |                                                       |
| The server 192.168.1<br>username and passwo<br>Warning: This server<br>password be sent in a<br>without a secure conr | 1 at Broadband Rout<br>ord.<br>is requesting that you<br>an insecure manner (b.<br>nection). | er requires a<br>rusername and<br>asic authentication |
| <u>U</u> ser name:                                                                                                    | <b>£</b>                                                                                     | *                                                     |
| Password:                                                                                                    |                                                                                              |                                                       |
|                                                                                                    | Remember my pas                                                                              | sword                                                 |
|                                                                                                    |                                                                                              |                                                       |
|                                                                                                    | ОК                                                                                           | Cancel                                                |

Click **OK** to continue.

**NOTE:** The login password can be changed by using the wizard.

**STEP 3:** After successfully logging in for the first time, you will reach this screen.

| Contriend O<br>Multi-D | SL CPE                              |        |                             |                      |
|------------------------|-------------------------------------|--------|-----------------------------|----------------------|
| - AN                   | Device Info                         |        |                             |                      |
| Davides Info           | Board ID:                           | 963    | 168M-1341N1                 | L                    |
| Advanced Setun         | Software Version:                   | RA3    | 1-412ALG-C0                 | 1_R03.A2pv6F039.d24k |
| Wireless               | Bootloader (CFE) Version:           | 1.0.   | 38-112.118-1                | .3                   |
| Diagnostics            | DSL PHY and Driver Version:         | A2p    | v6F039.d24k                 |                      |
| Management             | Wireless Driver Version:            | 5.10   | 0.1 <mark>38.2</mark> 008.c | cpe4.12L06B.4        |
|                        | Serial Number:                      | 137    | 3031UXXF-AA                 | 4000961              |
|                        | This information reflects the curre | ent st | tatus of your \<br>0        | WAN connection.      |
|                        | Line Rate - Downstream (Kbp         | os):   | 0                           |                      |
|                        | LAN IPv4 Address:                   | Ĵ      | 192.168.1.1                 |                      |
|                        | Default Gateway:                    |        |                             |                      |
|                        | Primary DNS Server:                 |        | 0.0.0                       |                      |
|                        | Secondary DNS Server:               | Ĩ      | 0.0.0                       |                      |

# **Chapter 4 Device Information**

The web user interface window is divided into two frames, the main menu (at left) and the display screen (on the right). The main menu has several options and selecting each of these options opens a submenu with more selections.

**NOTE:** The menu items shown are based upon the configured connection(s) and user account privileges. For example, if NAT and Firewall are enabled, the main menu will display the NAT and Security submenus. If either is disabled, their corresponding menu(s) will also be disabled.

Device Info is the first selection on the main menu so it will be discussed first. Subsequent chapters will introduce the other main menu options in sequence.

| CONTREMD O<br>Multi-D | SL CPE                              |        |                 |                      |
|-----------------------|-------------------------------------|--------|-----------------|----------------------|
| - and                 | Device Info                         |        |                 |                      |
| Dealers Info          | Board ID:                           | 963    | 168M-1341N      | Ĺ                    |
| Advanced Setun        | Software Version:                   | RA3    | 31-412ALG-C0    | 1_R03.A2pv6F039.d24k |
| Wireless              | Bootloader (CFE) Version:           | 1.0.   | .38-112.118-1   | .3                   |
| Diagnostics           | DSL PHY and Driver Version:         | A2p    | v6F039.d24k     |                      |
| Management            | Wireless Driver Version:            | 5.10   | 00.138.2008.0   | cpe4.12L06B.4        |
|                       | Serial Number:                      | 137    | 3031UXXF-A      | A000961              |
|                       | This information reflects the curre | ent sl | tatus of your ' | WAN connection.      |
|                       | Line Rate - Upstream (Kbps):        |        | 0               |                      |
|                       | Line Rate - Downstream (Kbp         | os):   | 0               | 0                    |
|                       | LAN IPv4 Address:                   |        | 192.168.1.1     |                      |
|                       | Default Gateway:                    | 10     |                 |                      |
|                       | Primary DNS Server:                 | Ì      | 0.0.0.0         |                      |
|                       | Secondary DNS Server:               |        | 0.0.0.0         |                      |

The Device Info Summary screen displays at startup.

This screen shows hardware, software, IP settings and other related information.

### 4.1 WAN

Select WAN from the Device Info submenu to display the configured PVC(s).

| Company<br>Multi-                     | DSL CPI   | 3           |       |           |          | WA             | N Info           |              |              |                        |
|---------------------------------------|-----------|-------------|-------|-----------|----------|----------------|------------------|--------------|--------------|------------------------|
| - And                                 | Interface | Description | Туре  | VlanMuxId | Igmp     | NAT            | Firewall         | Status       | IPv4 Address | PPP connect/disconnect |
| Device Info                           | ppp0.1    | pppoe_ATM_0 | PPPoE | Disabled  | Disabled | Enabled        | Disabled         | Unconfigured |              |                        |
| Summary<br>WAN<br>Statistics<br>Route | ppp1.1    | pppoe_PTM_0 | PPPoE | Disabled  | Disabled | Enabled<br>Ref | Disabled<br>resh | Unconfigured |              |                        |

| Description                                            |
|--------------------------------------------------------|
| Name of the interface for WAN                          |
| Name of the WAN connection                             |
| Shows the connection type                              |
| Shows 802.1Q VLAN ID                                   |
| Shows Internet Group Management Protocol (IGMP) status |
| Shows Network Address Translation (NAT) status         |
| Shows the status of Firewall                           |
| Lists the status of DSL link                           |
| Shows WAN IPv4 address                                 |
| Shows the PPP connection status                        |
|                                                        |

### 4.2 Statistics

This selection provides LAN, WAN, ATM/PTM and xDSL statistics.

```
NOTE: These screens are updated automatically every 15 seconds.
Click Reset Statistics to perform a manual update.
```

### 4.2.1 LAN Statistics

This screen shows data traffic statistics for each LAN interface.

| Compression O<br>Multi-D | SL CPE     |           |      |      |       |        |       |        |       |
|--------------------------|------------|-----------|------|------|-------|--------|-------|--------|-------|
| sel.                     | Statistics | LAN       |      |      |       |        |       |        |       |
|                          | Interface  |           | Rece | ived |       | Т      | ransr | nitteo | i     |
| Device Info              |            | Bytes     | Pkts | Errs | Drops | Bytes  | Pkts  | Errs   | Drops |
| Summary                  | ENET1      | 487135    | 4565 | 0    | 0     | 762091 | 2646  | 0      | 0     |
| Statistics               | ENET2      | 0         | 0    | 0    | 0     | 0      | 0     | 0      | 0     |
| LAN                      | ENET3      | 0         | 0    | 0    | 0     | 0      | 0     | 0      | 0     |
| WAN Service              | ENET4      | 0         | 0    | 0    | 0     | 0      | 0     | 0      | 0     |
| xTM<br>xDSL              | wI0        | 0         | 0    | 0    | 0     | 0      | 0     | 0      | 0     |
| Route<br>ARP             | Reset St   | tatistics |      |      |       |        |       |        |       |

| Heading               |                                        | Description                                                                                        |
|-----------------------|----------------------------------------|----------------------------------------------------------------------------------------------------|
| Interface             |                                        | LAN interface(s)                                                                                   |
| Received/Transmitted: | - Bytes<br>- Pkts<br>- Errs<br>- Drops | Number of Bytes<br>Number of Packets<br>Number of packets with errors<br>Number of dropped packets |

### 4.2.2 WAN Service

This screen shows data traffic statistics for each WAN interface.

| COMUREND O<br>Multi-D            | SL CPE     |             |       |      |        |       |       |      |       |       |
|----------------------------------|------------|-------------|-------|------|--------|-------|-------|------|-------|-------|
| - All                            | Statistics | WAN         | 1     | Rece | eived  | 1     | Т     | rans | mitte | ed    |
| Device Info                      |            |             | Bytes | Pkts | Errs   | Drops | Bytes | Pkts | Errs  | Drops |
| Summary                          | ppp0.1     | pppoe_ATM_0 | 0     | 0    | 0      | 0     | 0     | 0    | 0     | 0     |
| WAN                              | ppp1.1     | pppoe_PTM_0 | 0     | 0    | 0      | 0     | 0     | 0    | 0     | 0     |
| Statistics<br>LAN<br>WAN Service | Reset S    | tatistics   | N     |      | Var si |       |       |      |       |       |

| Heading              |                                        | Description                                                                                        |
|----------------------|----------------------------------------|----------------------------------------------------------------------------------------------------|
| Interface            |                                        | WAN interfaces                                                                                     |
| Description          |                                        | WAN service label                                                                                  |
| Received/Transmitted | - Bytes<br>- Pkts<br>- Errs<br>- Drops | Number of Bytes<br>Number of Packets<br>Number of packets with errors<br>Number of dropped packets |

### 4.2.3 ATM Statistics

The following figure shows Asynchronous Transfer Mode (ATM) statistics.

| COMTREND O                                                        | SL CPE         |              |               |               |                |                    |                     |                    |                     |                     |                   |
|-------------------------------------------------------------------|----------------|--------------|---------------|---------------|----------------|--------------------|---------------------|--------------------|---------------------|---------------------|-------------------|
| AV                                                                |                |              |               |               | Interfa        | ace Stati          | stics               |                    |                     |                     |                   |
| Device Info                                                       | Port<br>Number | In<br>Octets | Out<br>Octets | In<br>Packets | Out<br>Packets | In<br>OAM<br>Cells | Out<br>OAM<br>Cells | In<br>ASM<br>Cells | Out<br>ASM<br>Cells | In Packet<br>Errors | In Cell<br>Errors |
| Summary<br>WAN<br>Statistics<br>LAN<br>WAN Service<br>XTM<br>XDSL |                |              |               |               |                | Reset              |                     |                    |                     |                     |                   |

### ATM Interface Statistics

| Heading                      | Description                                                                                                    |
|------------------------------|----------------------------------------------------------------------------------------------------|
| Port Number                  | ATM PORT (0-3)                                                                                                    |
| In Octets                    | Number of received octets over the interface                                                                                                    |
| Out Octets                   | Number of transmitted octets over the interface                                                                                                    |
| In Errors                    | Number of cells dropped due to uncorrectable HEC errors                                                                                                    |
| In Unknown                   | Number of received cells discarded during cell header validation,<br>including cells with unrecognized VPI/VCI values, and cells with<br>invalid cell header patterns. If cells with undefined PTI values<br>are discarded, they are also counted here. |
| In Hec Errors                | Number of cells received with an ATM Cell Header HEC error                                                                                                    |
| In Invalid Vpi<br>Vci Errors | Number of cells received with an unregistered VCC address.                                                                                                    |
| In Port Not<br>Enable Errors | Number of cells received on a port that has not been enabled.                                                                                                    |
| In PTI Errors                | Number of cells received with an ATM header Payload Type<br>Indicator (PTI) error                                                                                                    |
| In Idle Cells                | Number of idle cells received                                                                                                    |
| In Circuit Type<br>Errors    | Number of cells received with an illegal circuit type                                                                                                    |
| In OAM RM CRC<br>Errors      | Number of OAM and RM cells received with CRC errors                                                                                                    |
| In GFC Errors                | Number of cells received with a non-zero GFC.                                                                                                    |

### 4.2.4 xDSL Statistics

The xDSL Statistics screen displays information corresponding to the xDSL type. The two examples below (VDSL & ADSL) show this variation.

| CONTRACTION  |                                                         |            |          |        |        |
|--------------|---------------------------------------------------------|------------|----------|--------|--------|
| COMIRENDIO   | all one                                                 |            |          |        |        |
| Multi-D      | SL CPE                                                  |            |          |        |        |
| All and the  |                                                         |            |          |        |        |
| 1-11         | Statistics xDSL                                         |            |          |        |        |
|              |                                                         |            |          |        |        |
| vice Info    | Mada.                                                   |            | UDCIA    | 1      |        |
|              | Mode:<br>Traffic Type:                                  |            | DTM      |        |        |
| ΔN           | Status                                                  |            | Un       |        |        |
| tatistics    | Link Power State:                                       |            | LO       |        |        |
|              |                                                         |            |          |        |        |
| WAN Service  |                                                         | Downstream | Upstream | £      |        |
| TM           | PhyR Status:                                            | Off        | Off      |        |        |
| AT PI        | Line Coding(Trellis):                                   | On         | Off      |        |        |
| xuol.        | SNR Margin (0.1 dB):                                    | 177        | 70       |        |        |
| PD           | Attenuation (0.1 dB):                                   | 0          | 0        |        |        |
|              | Output Power (0.1 dBm):                                 | 128        | 84       |        |        |
| HCP          | Attainable Rate (Kbps):                                 | 152637     | 61599    |        |        |
| AT Session   |                                                         | Dath C     | -        | Dath 1 | -      |
| MP Into      |                                                         | Path 0     | Unstroam | Path 1 | mllact |
| G            | Rate (Khos)                                             | 104997     | 61109    | 0      | O      |
| vanced Setup | Rate (Rups):                                            | 104337     | 01103    | IV.    | 0      |
| reless       | B (# of bytes in Mux Data Frame):                       | 79         | 239      | 0      | 0      |
| agnostics    | M (# of Mux Data Frames in an RS codeword):             | 1          | 1        | 0      | 0      |
| nagement     | T (# of Mux Data Frames in an OH sub-frame):            | 59         | 64       | 0      | 0      |
|              | R (# of redundancy bytes in the RS codeword):           | 14         | 0        | 0      | 0      |
|              | S (# of data symbols over which the RS code word spans) | :0.0242    | 0.1250   | 0.0000 | 0.0000 |
|              | L (# of bits transmitted in each data symbol):          | 31016      | 15360    | 0      | 0      |
|              | D (interleaver depth):                                  | 1055       | 1        | 0      | 0      |
|              | I (interleaver block size in bytes):                    | 94         | 120      | 0      | 0      |
|              | N (RS codeword size):                                   | 94         | 240      | 0      | 0      |
|              | Delay (msec):                                           | 1 50       | 0 00     | 0 00   | 0 00   |
|              | INP (DMI SYMDOI):                                       | 1,50       | 0.00     | 0.00   | 0.00   |
|              | OH Frames:                                              | 217555     | 32471    | 0      | 0      |
|              | OH Frame Errors:                                        | 0          | 0        | 0      | 0      |
|              | PC Worder                                               | 29251046   | 2279916  | 0      | 0      |
|              | PE Correctable Errors                                   | 0          | 2210010  | 0      | 0      |
|              | RS Correctable Errors.                                  | 0          | 6        | 0      | 0      |
|              | KS ORCOTTECTADIE ETFOIS:                                | U          | 0        | U      | P      |
|              |                                                         |            | 6        | 10     | la.    |
|              | HEC Errors:                                             | 0          | 0        | 0      | 0      |
|              | OCD Errors:                                             | 0          | 0        | 0      | 0      |
|              | LCD Errors:                                             | 0          | 0        | 0      | 0      |
|              | Total Cells:                                            | 37844654   | 0        | 0      | 0      |
|              | Data Cells:                                             | 14         | 0        | 0      | 0      |
|              | Bit Errors:                                             | 0          | 0        | 0      | 0      |
|              |                                                         | -          |          | -      |        |
|              | Total ES:                                               | 0          | 0        |        |        |
|              | Total SES:                                              | 0          | 0        |        |        |
|              | TotalUAS:                                               | 32         | 32       |        |        |

ADSL

| Comunitie                                                                                                    |                                               |           |            |            |        |
|----------------------------------------------------------------------------------------------------|-----------------------------------------------|-----------|------------|------------|--------|
| Multi-L                                                                                                    | DSL CPE                                       |           |            |            |        |
| and the second                                                                                                    |                                               |           |            |            |        |
| 19 Contraction                                                                                                    |                                               |           |            |            |        |
| - tor                                                                                                    | Statistics xDSL                               |           |            |            |        |
| and the second second se | Mode:                                         |           | ADSI 200   | -          |        |
| co Info                                                                                                    | Traffic Type:                                 |           | ATM        |            |        |
| ce mio                                                                                                    | Status:                                       |           | Up         | -          |        |
| mary                                                                                                    | Link Power State:                             |           | LO         | -          |        |
| 14                                                                                                    |                                               |           |            |            |        |
| tistics                                                                                                    |                                               | Downstrea | mUpstream  |            |        |
| AN .                                                                                                    | PhyR Status:                                  | Off       | Off        | -          |        |
| AN Service                                                                                                    | Line Coding(Trellis):                         | On        | On         | -          |        |
| M                                                                                                    | SNR Margin (0.1 dB):                          | 109       | 77         |            |        |
| SL                                                                                                    | Attenuation (0.1 dB):                         | 35        | 32         |            |        |
| ite                                                                                                    | Output Power (0.1 dBm):                       | 115       | 71         |            |        |
| P                                                                                                    | Attainable Rate (Kbps):                       | 27464     | 1319       |            |        |
| CP                                                                                                    |                                               | Will -    |            | 1942       |        |
| T Session                                                                                                    |                                               | Path 0    |            | Path 1     | -      |
| IP Info                                                                                                    |                                               | Downstrea | amUpstream | Downstream | Upstr  |
|                                                                                                    | Rate (Kbps):                                  | 25904     | 1311       | 3808       | 416    |
| ancod Cotun                                                                                                    |                                               |           |            |            | -      |
| inceu setup                                                                                                    | MSGc (# of bytes in overhead channel message) | : 56      | 13         | 0          | 0      |
| 1655                                                                                                    | B (# of bytes in Mux Data Frame):             | 119       | 13         | 0          | 0      |
| nostics                                                                                                    | M (# of Mux Data Frames in FEC Data Frame):   | 2         | 16         | 0          | 0      |
| agement                                                                                                    | T (Mux Data Frames over sync bytes):          | 7         | 10         | 0          | 0      |
|                                                                                                    | R (# of check bytes in FEC Data Frame):       | 14        | 6          | 0          | 0      |
|                                                                                                    | 5 (ratio of FEC over PMD Data Frame length):  | 0.2961    | 5.4269     | 0.0000     | 0.0000 |
|                                                                                                    | L (# of bits in PMD Data Frame):              | 6862      | 342        | 0          | 0      |
|                                                                                                    | D (Interleaver depth):                        | 04<br>c   | 0          | 0          | 6      |
|                                                                                                    | TUD (DMT sambel)                              | 2         | 0.50       | 0.00       | 0.00   |
|                                                                                                    | INP (DHT symbol):                             | 10.50     | 10,50      | 10,00      | 0.00   |
|                                                                                                    | Super Frames                                  | 7616      | 7502       | 6          | 0      |
|                                                                                                    | Super Frame Erener                            | 0         | 0          | 0          | 0      |
|                                                                                                    | RS Words:                                     | 1652398   | 89266      | 0          | 0      |
|                                                                                                    | RS Correctable Errors:                        | 0         | 0          | 0          | 0      |
|                                                                                                    | RS Uncorrectable Errors:                      | 0         | 0          | 0          | 0      |
|                                                                                                    |                                               | 10        | 1.0        |            |        |
|                                                                                                    | HEC Errors:                                   | 2         | 0          | 0          | 0      |
|                                                                                                    | OCD Errors:                                   | 0         | 0          | 0          | 0      |
|                                                                                                    | LCD Errors:                                   | 0         | 0          | 0          | 0      |
|                                                                                                    | Total Cells:                                  | 4681233   | 226405     | 0          | 0      |
|                                                                                                    | Data Cells:                                   | 120       | 0          | 0          | 0      |
|                                                                                                    | Bit Errors:                                   | 348       | 0          | 0          | 0      |
|                                                                                                    |                                               |           |            |            |        |
|                                                                                                    | Total ES:                                     | 0         | 0          |            |        |
|                                                                                                    | Total SES:                                    | 0         | 0          | 1          |        |
|                                                                                                    | Total UAS:                                    | 27        | 27         |            |        |

Click the **Reset Statistics** button to refresh this screen.

| Field            | Description                          |  |
|------------------|--------------------------------------|--|
| Mode             | G.Dmt, G.lite, T1.413, ADSL2, ADSL2+ |  |
| Traffic Type     | Channel type Interleave or Fast      |  |
| Status           | Lists the status of the DSL link     |  |
| Link Power State | Link output power state              |  |

| Line Coding (Trellis) | Trellis On/Off                     |
|-----------------------|------------------------------------|
| SNR Margin (0.1 dB)   | Signal to Noise Ratio (SNR) margin |

| Attenuation (0.1 dB)   | Estimate of average loop attenuation in the downstream direction |
|------------------------|------------------------------------------------------------------|
| Output Power (0.1 dBm) | Total upstream output power                                      |
| Attainable Rate (Kbps) | The sync rate you would obtain                                   |
| Rate (Kbps)            | Current sync rates downstream/upstream                           |

### In VDSL mode, the following section is inserted.

| В     | Number of bytes in Mux Data Frame              |  |
|-------|------------------------------------------------|--|
| Μ     | Number of Mux Data Frames in a RS codeword     |  |
| Т     | Number of Mux Data Frames in an OH sub-frame   |  |
| R     | Number of redundancy bytes in the RS codeword  |  |
| S     | Number of data symbols the RS codeword spans   |  |
| L     | Number of bits transmitted in each data symbol |  |
| D     | The interleaver depth                          |  |
| I     | The interleaver block size in bytes            |  |
| Ν     | RS codeword size                               |  |
| Delay | The delay in milliseconds (msec)               |  |
| INP   | DMT symbol                                     |  |

### In ADSL2+ mode, the following section is inserted.

| MSGc  | Number of bytes in overhead channel message |  |
|-------|---------------------------------------------|--|
| В     | Number of bytes in Mux Data Frame           |  |
| Μ     | Number of Mux Data Frames in FEC Data Frame |  |
| Т     | Mux Data Frames over sync bytes             |  |
| R     | Number of check bytes in FEC Data Frame     |  |
| S     | Ratio of FEC over PMD Data Frame length     |  |
|       | Number of bits in PMD Data Frame            |  |
| D     | The interleaver depth                       |  |
| Delay | The delay in milliseconds (msec)            |  |
| INP   | DMT symbol                                  |  |

### In G.DMT mode, the following section is inserted.

| К     | Number of bytes in DMT frame          |  |
|-------|---------------------------------------|--|
| R     | Number of check bytes in RS code word |  |
| S     | RS code word size in DMT frame        |  |
| D     | The interleaver depth                 |  |
| Delay | The delay in milliseconds (msec)      |  |

| Super Frames       | Total number of super frames                |  |
|--------------------|---------------------------------------------|--|
| Super Frame Errors | Number of super frames received with errors |  |
| RS Words           | Total number of Reed-Solomon code errors    |  |

| RS Correctable Errors   | Total Number of RS with correctable errors         |  |
|-------------------------|----------------------------------------------------|--|
| RS Uncorrectable Errors | Total Number of RS words with uncorrectable errors |  |

| HEC Errors  | Total Number of Header Error Checksum errors            |  |
|-------------|---------------------------------------------------------|--|
| OCD Errors  | Total Number of Out-of-Cell Delineation errors          |  |
| LCD Errors  | Total number of Loss of Cell Delineation                |  |
| Total Cells | Total number of ATM cells (including idle + data cells) |  |
| Data Cells  | Total number of ATM data cells                          |  |
| Bit Errors  | Total number of bit errors                              |  |

| Total ES  | Total Number of Errored Seconds          |  |
|-----------|------------------------------------------|--|
| Total SES | Total Number of Severely Errored Seconds |  |
| Total UAS | Total Number of Unavailable Seconds      |  |

### **xDSL BER TEST**

Click **xDSL BER Test** on the xDSL Statistics screen to test the Bit Error Rate (BER). A small pop-up window will open after the button is pressed, as shown below.

| 🏉 http://192.168.1.1/berstart.tst?berState=1 - W 🔳 🗖                                                                                                    | × |
|----------------------------------------------------------------------------------------------------|---|
| http://192.168.1.1/berstart.tst?berState=1                                                                                                    |   |
| ADSL BER Test - Start                                                                                                    | ~ |
| The ADSL Bit Error Rate (BER) test determines<br>the quality of the ADSL connection. The test is<br>done by transferring idle cells containing a known<br>pattern and comparing the received data with<br>this known pattern to check for any errors. |   |
| Select the test duration below and click "Start".                                                                                                    |   |
| Tested Time (sec): 20 💌                                                                                                    |   |
| Start Close                                                                                                    | ~ |
|                                                                                                    | • |

Click **Start** to start the test or click **Close** to cancel the test. After the BER testing is complete, the pop-up window will display as follows.

| 🖉 http://192.168.1.1/berstart.tst?berState=1 - W 💷 🔲 🔀 |                                            |                                        |          |  |
|--------------------------------------------------------|--------------------------------------------|----------------------------------------|----------|--|
| 🙋 http://192.                                          | http://192.168.1.1/berstart.tst?berState=1 |                                        |          |  |
|                                                        |                                            |                                        | <u>_</u> |  |
|                                                        | ADSL BER Test - Result                     | t                                      |          |  |
|                                                        | The ADSL BER test completed successfully.  |                                        |          |  |
|                                                        | Test Time (sec):                           | 20                                     |          |  |
|                                                        | Total Transferred<br>Bits:                 | 0x000000000000000000000000000000000000 |          |  |
|                                                        | Total Error Bits:                          | 0x0000000000000000                     |          |  |
|                                                        | Error Ratio:                               | Not Applicable                         |          |  |
| Close                                                  |                                            |                                        |          |  |
|                                                        | 😜 Internet                                 | 🦓 + 🔍 1                                | 100% 🔹 🦷 |  |

#### **xDSL TONE GRAPH**

Click **Draw Tone Graph** on the xDSL Statistics screen and a pop-up window will display the xDSL bits per tone status, as shown below.

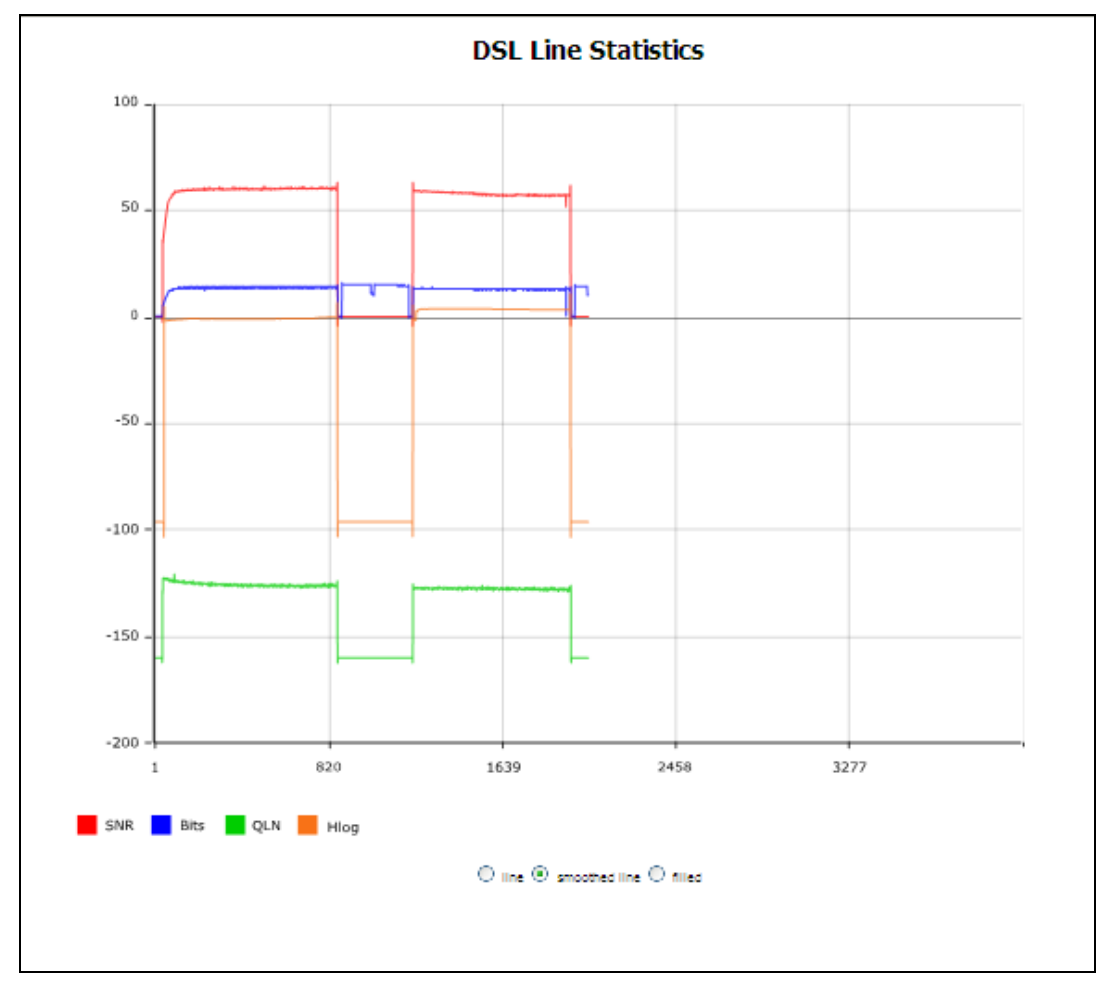

### 4.3 Route

Choose **Route** to display the routes that the VR-3031u has found.

| Compression Compression Compre | DSL CPE                                                   |                                                |                                      |                  |           |         |           |
|----------------------------------------------------------------------------------------------------|-----------------------------------------------------------|------------------------------------------------|--------------------------------------|------------------|-----------|---------|-----------|
| Device Info                                                                                                    | <b>Device Info</b><br>Flags: U - up, !<br>D - dynamic (re | - <b>Route</b><br>- reject, G<br>edirect), M - | - gateway, H - h<br>modified (redire | iost, R<br>ect). | - reinsta | te      |           |
| WAN                                                                                                    | Destination                                               | Gateway                                        | Subnet Mask                          | Flag             | Metric    | Service | Interface |
| Statistics<br>Route                                                                                                    | 192.168.1.0                                               | 0.0.0                                          | 255.255.255.0                        | U                | 0         |         | br0       |

| Field       | Description                                                                                                    |
|-------------|----------------------------------------------------------------------------------------------------|
| Destination | Destination network or destination host                                                                                                    |
| Gateway     | Next hub IP address                                                                                                    |
| Subnet Mask | Subnet Mask of Destination                                                                                                    |
| Flag        | U: route is up<br>I: reject route<br>G: use gateway<br>H: target is a host<br>R: reinstate route for dynamic routing<br>D: dynamically installed by daemon or redirect<br>M: modified from routing daemon or redirect |
| Metric      | The 'distance' to the target (usually counted in hops). It is not used by recent kernels, but may be needed by routing daemons.                                                                                       |
| Service     | Shows the WAN connection label                                                                                                    |
| Interface   | Shows connection interfaces                                                                                                    |

### 4.4 ARP

Click **ARP** to display the ARP information.

| COMPREND<br>Multi-                                          | DSL CPE     | ARP      |                   |        |
|-------------------------------------------------------------|-------------|----------|-------------------|--------|
| Davies Info                                                 | IP address  | Flags    | HW Address        | Device |
| Device Info<br>Summary<br>WAN<br>Statistics<br>Route<br>ARP | 192.168.1.2 | Complete | 00:25:11:af:fd:f8 | br0    |

| Field      | Description                                 |
|------------|---------------------------------------------|
| IP address | Shows IP address of host pc                 |
| Flags      | Complete, Incomplete, Permanent, or Publish |
| HW Address | Shows the MAC address of host pc            |
| Device     | Shows the connection interface              |
### 4.5 DHCP

Click **DHCP** to display all DHCP Leases.

| COMUREND O<br>Multi-D                                | SL CPE<br>Device Info 1 | DHCP Leases       |             |            |
|------------------------------------------------------|-------------------------|-------------------|-------------|------------|
| Device Info                                          | Hostname                | MAC Address       | IP Address  | Expires In |
| Summary<br>WAN<br>Statistics<br>Route<br>ARP<br>DHCP | trevorowens01           | 00:25:11:af:fd:f8 | 192.168.1.2 | 43 seconds |

| Field       | Description                                          |
|-------------|------------------------------------------------------|
| Hostname    | Shows the device/host/PC network name                |
| MAC Address | Shows the Ethernet MAC address of the device/host/PC |
| IP Address  | Shows IP address of device/host/PC                   |
| Expires In  | Shows how much time is left for each DHCP Lease      |

# 4.6 NAT Session

| GOMBREND                                                                                                    | DSL CP    | 3                                                                   |                           |                  |          |         |  |  |  |  |  |  |  |
|----------------------------------------------------------------------------------------------------|-----------|---------------------------------------------------------------------|---------------------------|------------------|----------|---------|--|--|--|--|--|--|--|
| - All                                                                                                    |           | NAT Session Press "Show All" will show all NAT session information. |                           |                  |          |         |  |  |  |  |  |  |  |
| Device Info<br>Summary<br>WAN<br>Statistics<br>Route<br>ARP<br>DHCP<br>NAT Session<br>IGMP Info<br>3G<br>IPv6 | Source IP | Source Port                                                         | Destination IP<br>Refresh | Destination Port | Protocol | Timeout |  |  |  |  |  |  |  |

Click the "Show All" button to display the following.

|                                                                     | NAT Session |                 |         |     |     |  |  |  |  |  |  |  |
|---------------------------------------------------------------------|-------------|-----------------|---------|-----|-----|--|--|--|--|--|--|--|
| Press "Show All" will show all NAT session information.             |             |                 |         |     |     |  |  |  |  |  |  |  |
| Source IP Source Port Destination IP Destination Port Protocol Time |             |                 |         |     |     |  |  |  |  |  |  |  |
| 192.168.1.2                                                         | 3541        | 157.56.52.21    | 80      | tcp | 59  |  |  |  |  |  |  |  |
| 192.168.1.2                                                         | 3639        | 157.55.235.146  | 80      | tcp | 116 |  |  |  |  |  |  |  |
| 192.168.1.2                                                         | 3605        | 91.190.216.57   | 80      | tcp | 93  |  |  |  |  |  |  |  |
| 192.168.1.2                                                         | 3602        | 213.199.179.147 | 80      | tcp | 91  |  |  |  |  |  |  |  |
| 192.168.1.2                                                         | 3509        | 91.190.216.55   | 80      | tcp | 2   |  |  |  |  |  |  |  |
| 192.168.1.2                                                         | 3565        | 111.221.74.19   | 80      | tcp | 69  |  |  |  |  |  |  |  |
| 192.168.1.2                                                         | 3549        | 65.55.223.40    | 80      | tcp | 65  |  |  |  |  |  |  |  |
|                                                                     |             |                 |         |     |     |  |  |  |  |  |  |  |
|                                                                     |             | Refresh         | how All |     |     |  |  |  |  |  |  |  |

| Field            | Description                                                  |
|------------------|--------------------------------------------------------------|
| Source IP        | The source IP from which the NAT session is established      |
| Source Port      | The source port from which the NAT session is established    |
| Destination IP   | The IP which the NAT session was connected to                |
| Destination Port | The port which the NAT session was connected to              |
| Protocol         | The Protocol used in establishing the particular NAT session |

# 4.7 IGMP Info

| CONTRAND O<br>Multi-D | SL CPE                     |     |        |        |         |  |  |  |  |  |  |
|-----------------------|----------------------------|-----|--------|--------|---------|--|--|--|--|--|--|
| - John                | List of IGMP Proxy Entries |     |        |        |         |  |  |  |  |  |  |
| Device Info           | Interface                  | WAN | Groups | Member | Timeout |  |  |  |  |  |  |
| Summary               |                            |     |        |        |         |  |  |  |  |  |  |
| WAN                   |                            |     |        |        |         |  |  |  |  |  |  |
| Statistics            |                            |     |        |        |         |  |  |  |  |  |  |
| Route                 |                            |     |        |        |         |  |  |  |  |  |  |
| ARP                   |                            |     |        |        |         |  |  |  |  |  |  |
| DHCP                  |                            |     |        |        |         |  |  |  |  |  |  |
| NAT Session           |                            |     |        |        |         |  |  |  |  |  |  |
| IGMP Info             |                            |     |        |        |         |  |  |  |  |  |  |

| Field     | Description                                                    |
|-----------|----------------------------------------------------------------|
| Interface | The Source interface from which the IGMP report was received   |
| WAN       | The WAN interface from which the multicast traffic is received |
| Groups    | The destination IGMP group address                             |
| Member    | The Source IP from which the IGMP report was received          |
| Timeout   | The time remaining before the IGMP report expires              |

### 4.8 3G

Device needs to be attached in order to display the information for the 3G device.

| COMUTEEND O<br>Multi-D | SL CPE<br>Device Info | 3G             |            |
|------------------------|-----------------------|----------------|------------|
|                        | Manufacturer          | huawei         |            |
| Device Info            | Model                 | E156G          |            |
| Summary                | FW Rev                | 11.609.10.00.0 | 0          |
| WAN                    | IMEI                  | 3571330368259  | 956        |
| Statistics             | IMSI                  | 4669748038158  | 821        |
| Route                  |                       |                |            |
| ARP                    |                       |                |            |
| DHCP                   | Network Name          |                | TW Mobile  |
| NAT Session            | Network Regis         | tration status | registered |
| IGMP Info              | Signal Level          |                | ŶĨ∎∎∏Ĭ     |
| 3G                     | SIM Info              |                | READY      |
| IPv6                   | ,                     |                |            |
| Advanced Setup         |                       |                |            |
| Wireless               | 3G Backup             | Disable        |            |
| Diagnostics            | Monitored Inte        | erface None    |            |
| Management             |                       |                |            |

# **Chapter 5 Advanced Setup**

### 5.1 Layer 2 Interface

The ATM, PTM and ETH WAN interface screens are described here.

### 5.1.1 ATM Interface

Add or remove ATM interface connections here.

| COMTREND O                                          | SL CP     | E   |     |                |          |                                   |                                         |                                 |                        |             |         |                        |        |
|-----------------------------------------------------|-----------|-----|-----|----------------|----------|-----------------------------------|-----------------------------------------|---------------------------------|------------------------|-------------|---------|------------------------|--------|
| Denico Info                                         |           |     |     |                | Choose   | DSL AT                            | <b>M Interface C</b><br>emove to config | <b>Configura</b>                | <b>tion</b><br>TM inte | erfaces.    |         |                        |        |
| Advanced Setup<br>Layer2 Interface<br>ATM Interface | Interface | Vpi | Vci | DSL<br>Latency | Category | Peak<br>Cell<br>Rate<br>(cells/s) | Sustainable<br>Cell Rate<br>(cells/s)   | Max<br>Burst<br>Size<br>(bytes) | Link<br>Type           | Conn Mode   | IP QoS  | MPAAL<br>Prec/Alg/Wght | Remove |
| ETH Interface<br>WAN Service                        | atm0      | 0   | 35  | Path0          | UBR      |                                   | Add Remo                                | ove                             | EoA                    | VlanMuxMode | Support | 8/WRR/1                |        |

Click **Add** to create a new ATM interface (see Appendix G - Connection Setup ).

**NOTE:** Up to 8 ATM interfaces can be created and saved in flash memory.

To remove a connection, select its Remove column radio button and click Remove.

### 5.1.2 PTM Interface

Add or remove PTM interface connections here.

| COMPREND<br>Multi                 | -DSL CPE |           |             |                |                                          |            |        |
|-----------------------------------|----------|-----------|-------------|----------------|------------------------------------------|------------|--------|
| Device Infe                       |          | c         | DSL P       | TM Interface ( | C <b>onfiguration</b><br>gure DSL PTM ii | nterfaces. |        |
| Advanced Setup                    |          | Interface | DSL Latency | PTM Priority   | Conn Mode                                | IP QoS     | Remove |
| Layer2 Interface<br>ATM Interface |          | ptm0      | Path0       | Normal&High    | VlanMuxMode                              | Support    |        |
| PTM Interface<br>ETH Interface    |          |           |             | Add Rem        | ove                                      |            |        |

Click **Add** to create a new connection (see Appendix G). To remove a connection, select its Remove column radio button and click **Remove**.

### 5.1.3 ETH WAN INTERFACE

This screen displays the Ethernet WAN Interface configuration.

**NOTE**: This option only applies to models with an Ethernet WAN port.

| COMUREND (<br>Multi-                                                 | DSL CPE                                              |                                                                     |                             |
|----------------------------------------------------------------------|------------------------------------------------------|---------------------------------------------------------------------|-----------------------------|
| Device Info                                                          | ETH WAN In<br>Choose Add, or Remove<br>Allow one ETH | terface Configurati<br>to configure ETH WA<br>as layer 2 wan interf | on<br>N interfaces.<br>ace. |
| Advanced Setup<br>Layer2 Interface<br>ATM Interface<br>PTM Interface | Interface/(Name)                                     | Connection Mode                                                     | Remove                      |

Click  $\ensuremath{\text{Add}}$  to create a new connection (see Appendix G ).

**NOTE**: One Ethernet WAN interface can be created and saved in flash memory.

To remove a connection, select its Remove column radio button and click **remove**.

## 5.2 WAN

This screen allows for the configuration of WAN interfaces.

|                       |   | SL CP     | E           |         |                             |            |                                     |                               |                            |                    |        |      |
|-----------------------|---|-----------|-------------|---------|-----------------------------|------------|-------------------------------------|-------------------------------|----------------------------|--------------------|--------|------|
| - Arr                 |   |           | c           | hoose A | <b>Wide</b><br>Id, Remove o | Area Netwo | o <mark>rk (WAN</mark><br>gure a WA | <b>) Service</b><br>N service | <b>Setup</b><br>over a sel | ected interface.   |        |      |
| Device Info           | ^ | Interface | Description | Туре    | Vlan8021p                   | VlanMuxId  | Igmp                                | NAT                           | Firewall                   | Connect/Disconnect | Remove | Edit |
| Advanced Setup        |   | ppp0.1    | pppoe_ATM_0 | PPPoE   | N/A                         | N/A        | Disabled                            | Enabled                       | Disabled                   | Disabled           |        | Edit |
| WAN Service<br>3G     |   | ppp1.1    | pppoe_PTM_0 | PPPoE   | N/A                         | N/A        | Disabled                            | Enabled                       | Disabled                   | Disabled           |        | Edit |
| LAN<br>Auto-Detection |   |           |             |         |                             | Add        | Remove                              |                               |                            |                    |        |      |

Click the  ${\bf Add}$  button to create a new connection. For connections on ATM or ETH WAN interfaces see Appendix G .

| NOTE | ETH and ATM service connections cannot coexist. In Default Mode, up to |
|------|------------------------------------------------------------------------|
|      | 8 WAN connections can be configured; while VLAN Mux and MSC            |
|      | Connection Modes support up to 16 WAN connections.                     |

To remove a connection, select its Remove column radio button and click **Remove**.

| Heading            | Description                                                                                                    |  |  |  |
|--------------------|----------------------------------------------------------------------------------------------------|--|--|--|
| Interface          | Name of the interface for WAN                                                                                                    |  |  |  |
| Description        | Name of the WAN connection                                                                                                    |  |  |  |
| Туре               | Shows the connection type                                                                                                    |  |  |  |
| Vlan8021p          | VLAN ID is used for VLAN Tagging (IEEE 802.1Q)                                                                                                    |  |  |  |
| VlanMuxId          | Shows 802.1Q VLAN ID                                                                                                    |  |  |  |
| IGMP               | Shows Internet Group Management Protocol (IGMP) status                                                                                                    |  |  |  |
| NAT                | Shows Network Address Translation (NAT) status                                                                                                    |  |  |  |
| Firewall           | Shows the Security status                                                                                                    |  |  |  |
| IPv6               | Shows the WAN IPv6 address                                                                                                    |  |  |  |
| MLD                | Shows Multicast Listener Discovery (MLD) status                                                                                                    |  |  |  |
| Connect/Disconnect | Shows the status of PPP manual mode<br>If PPP Manual mode is enabled, the connect/disconnect in<br>Device Info->Wan can be used to establish/terminate a PPP<br>connection |  |  |  |
| Remove             | Select interfaces to remove                                                                                                    |  |  |  |

To remove a connection, select its Remove column radio button and click **Remove**.

To Add a new WAN connection, click the Add button and follow the instructions.

**NOTE:** Up to 16 PVC profiles can be configured and saved in flash memory. Also, ETH and PTM/ATM service connections cannot coexist.

#### 5.2.1 3G Service Setup

This page is used to configure 3G service, and let route access internet via 3G. If users don't insert 3G dongle, users can not configure the 3G WAN interface.

| COMPRESS<br>Multi                     |   | SL CP     | E           |         |                                 |                                   |        |       |          |        |
|---------------------------------------|---|-----------|-------------|---------|---------------------------------|-----------------------------------|--------|-------|----------|--------|
| - A                                   |   |           | Cho         | ose Ado | <b>3G Servi</b><br>d, or Remove | <b>ce Setup</b><br>to configure a | 3G ser | vice. |          |        |
| Device Info<br>Advanced Setup         | ^ | Interface | Description | Туре    | Vlan8021p                       | VlanMuxId                         | Igmp   | NAT   | Firewall | Remove |
| Layer2 Interface<br>WAN Service<br>36 |   |           |             |         | Add                             | Remove                            |        |       |          |        |

Click the **Add** button to create a new connection. To remove a connection, select its Remove column radio button and click **Remove**.

| Heading     | Description                                            |
|-------------|--------------------------------------------------------|
| Interface   | Name of the interface for WAN                          |
| Description | Name of the WAN connection                             |
| Туре        | Shows the connection type                              |
| Vlan8021p   | VLAN ID is used for VLAN Tagging (IEEE 802.1Q)         |
| VlanMuxId   | Shows 802.1Q VLAN ID                                   |
| IGMP        | Shows Internet Group Management Protocol (IGMP) status |
| NAT         | Shows Network Address Translation (NAT) status         |
| Firewall    | Shows the Security status                              |
| Remove      | Select interfaces to remove                            |

| COMTREND<br>Multi- | o<br>Ds |                              |
|--------------------|---------|------------------------------|
| N                  |         | WAN Service Configuration    |
|                    |         | 3G WAN service type:         |
| Device Info        | ^       | PPP over Usb(TTY)            |
| Advanced Setup     |         |                              |
| Layer2 Interface   |         |                              |
| WAN Service        |         | Service Description: ppp_usb |
| 3G                 |         |                              |
| LAN                | =       | 36 Configuration             |
| Auto-Detection     |         | Seconigaration               |
| NAT                |         |                              |
| Security           |         | APN: internet                |
| Parental Control   |         | Diel Nursham 800 #           |
| Quality of Service |         |                              |
| Routing            |         | Back                         |

Input your Access Point Name and Dial Number and click **Next**. For further setup instructions please see Appendix G - Connection Setup.

## 5.3 Auto-detection setup

| GOMTREND CO<br>Multi-DSL CPE |                                                                                                    |  |  |  |  |  |  |
|------------------------------|----------------------------------------------------------------------------------------------------|--|--|--|--|--|--|
| N                            | Auto-detection setup                                                                                          |  |  |  |  |  |  |
|                              | The auto-detection function is used for CPE to detect WAN service for either ETHWAN or xDSL interface.        |  |  |  |  |  |  |
| Device Info                  | The feature is designed for the scenario that requires only <b>one WAN service</b> in different applications. |  |  |  |  |  |  |
| Advanced Setup               | that, clicking "Apply/Save" will activate the auto-detect function.                                           |  |  |  |  |  |  |
| Layer2 Interface             |                                                                                                    |  |  |  |  |  |  |
| WAN Service                  | Enable auto-detect                                                                                            |  |  |  |  |  |  |
| LAN                          |                                                                                                    |  |  |  |  |  |  |
| Auto-Detection               | Apply/Save Restart                                                                                            |  |  |  |  |  |  |
| NAT                          |                                                                                                    |  |  |  |  |  |  |

Tick the Enable auto-detect to display the following:

| Contrato O<br>Multi-D                          | SL CPE                                                                                          |                                                                                                    |                                                                                                    |                                                                                                    |
|------------------------------------------------|-------------------------------------------------------------------------------------------------|----------------------------------------------------------------------------------------------------|----------------------------------------------------------------------------------------------------|----------------------------------------------------------------------------------------------------|
|                                                | Auto-detection se                                                                               | etup                                                                                                    |                                                                                                    |                                                                                                    |
| Device Info Advanced Setup<br>Layer2 Interface | The auto-detection f<br>The feature is desig<br>Users shall enter giv<br>that, clicking "Apply/ | unction is used for CPE to<br>ned for the scenario that i<br>en PPP username/passwo<br>Save" will activate the au<br>tect | detect WAN service for eit<br>requires only <b>one WAN se</b><br>ord and pre-configure servi<br>to-detect function. | ther ETHWAN or xDSL interface.<br>rvice in different applications.<br>ce list for auto-detection. After |
| LAN                                            |                                                                                                 | ieci Melline                                                                                                    | fee DCL on Sthemast Kee on                                                                                          |                                                                                                    |
| Auto-Detection                                 | In the hoves below                                                                              | enter the PPP user name                                                                                                   | and password that your IS                                                                                           | nnect                                                                                                   |
| NAT                                            | PPP Licore                                                                                      | amo:                                                                                                    | autoconfig1                                                                                                    | si nas provided to you.                                                                                 |
| Security<br>Parental Control                   |                                                                                                 | unie.                                                                                                    | autoconnigi                                                                                                    |                                                                                                    |
| Quality of Service                             | PPP Pass                                                                                        | vord:                                                                                                    | •••••                                                                                                    |                                                                                                    |
| Routing                                        | Select a LAN-as-W/                                                                              | AN Ethernet port for auto-                                                                                                | detect ENE                                                                                                    | ΞΤ4 💙                                                                                                   |
| DNS                                            | Auto-detect service                                                                             | list: Auto-detect will dete                                                                                               | ct the pre-configured servi                                                                                         | ces in the list in order.                                                                               |
| DSL                                            | A maximum 7 entri                                                                               | es can be configured.                                                                                                    |                                                                                                    |                                                                                                    |
| UPnP                                           | Select Service                                                                                  |                                                                                                    | ATN                                                                                                    | A V                                                                                                    |
| DNS Proxy/Relay                                | VPI[0-255]                                                                                      | VCI[32-65535]                                                                                                    | Service                                                                                                    | Option                                                                                                  |
|                                                | 0                                                                                               | 32                                                                                                    | Disable 🗸                                                                                                    | NAT Firewall IGMP Proxy IP extension                                                                    |
|                                                | 0                                                                                               | 32                                                                                                    | Disable 🗸                                                                                                    | NAT Firewall IGMP Proxy IP extension                                                                    |
|                                                | 0                                                                                               | 32                                                                                                    | Disable 🗸                                                                                                    | NAT Firewall IGMP Proxy IP extension                                                                    |
|                                                | 0                                                                                               | 32                                                                                                    | Disable 🗸                                                                                                    | NAT Firewall IGMP Proxy IP extension                                                                    |
|                                                | 0                                                                                               | 32                                                                                                    | Disable 🗸                                                                                                    | NAT Firewall IGMP Proxy IP extension                                                                    |
|                                                | 0                                                                                               | 32                                                                                                    | Disable 🗸                                                                                                    | NAT Firewall IGMP Proxy IP extension                                                                    |
|                                                | 0                                                                                               | 32                                                                                                    | Disable 🗸                                                                                                    | NAT Firewall IGMP Proxy IP extension                                                                    |
|                                                | 0                                                                                               | 32                                                                                                    | Default Bridge 👻                                                                                                    |                                                                                                    |
|                                                |                                                                                                 |                                                                                                    |                                                                                                    | Apply/Save Restart                                                                                      |

Follow the onscreen instructions to configure the interfaces that are available within your network, specify the wan parameters to be used and click the Apply/Save button to activate the auto-detection function.

### 5.4 NAT

To display this option, NAT must be enabled in at least one PVC shown on the Advanced Setup - WAN screen. *NAT is not an available option in Bridge mode*.

### 5.4.1 Virtual Servers

Virtual Servers allow you to direct incoming traffic from the WAN side (identified by Protocol and External port) to the Internal server with private IP addresses on the LAN side. The Internal port is required only if the external port needs to be converted to a different port number used by the server on the LAN side. A maximum of 32 entries can be configured.

| COMTREND O                                                                  | L CPE                                                 |                                                                                    |                                                                    |                                                 |                                                |                                              |                                          |                                         |                  |                       |
|-----------------------------------------------------------------------------|-------------------------------------------------------|------------------------------------------------------------------------------------|--------------------------------------------------------------------|-------------------------------------------------|------------------------------------------------|----------------------------------------------|------------------------------------------|-----------------------------------------|------------------|-----------------------|
| Layer2 Interface<br>WAN Service<br>LAN<br>Auto-Detection                    | NAT Virt<br>Virtual Serv<br>address on<br>the LAN sid | tual Servers Setu<br>er allows you to di<br>the LAN side. The<br>e. A maximum 32 e | <b>IP</b><br>rect incoming 1<br>Internal port is<br>entries can be | traffic from W.<br>required only<br>configured. | AN side (identifie<br>if the external p<br>Add | d by Protocol a<br>ort needs to be<br>Remove | and External port)<br>e converted to a d | to the Internal s<br>lifferent port nun | erver with priva | ite IP<br>e server on |
| Virtual Servers<br>Port Triggering<br>DMZ Host<br>IP Address Map<br>SIP ALG | Server<br>Name                                        | External Port<br>Start                                                             | External<br>Port End                                               | Protocol                                        | Internal Port<br>Start                         | Internal<br>Port End                         | Server IP<br>Address                     | WAN<br>Interface                        | NAT<br>Loopback  | Remove                |

To add a Virtual Server, click Add. The following will be displayed.

| Compression Compression Compre | OSL CPE                                                                                                    |
|----------------------------------------------------------------------------------------------------|----------------------------------------------------------------------------------------------------|
| Layer2 Interface<br>WAN Service                                                                                                    | NAT Virtual Servers<br>Select the service name, and enter the server IP address and click "Apply/Save" to forward IP packets for<br>this service to the specified server. NOTE: The "Internal Port End" cannot be modified directly.<br>Normally, it is set to the same value as "External Port End". However, if you modify "Internal<br>Port Start", then "Internal Port End" will be set to the same value as "Internal Port Start".<br>Remaining number of entries that can be configured:22                                                                                                    |
| LAN<br>Auto-Detection<br>NAT<br>Virtual Servers<br>Port Triggering<br>DMZ Host<br>IP Address Map<br>SIP ALG<br>IPSEC ALG<br>Security                                                                                                    | Use Interface       pppoe_ATM_0/ppp0.1 v         Service Name:       •         • Select a Service:       Select One         • Custom Service:       v         Server IP Address:       192.168.1.         • Enable NAT Loopback       Apply/Save                                                                                                    |
| Parental Control<br>Quality of Service<br>Routing<br>DNS                                                                                                    | External Port Start       External Port End       Protocol       Internal Port Start       Internal Port End         Image: Image: Im |

Consult the table below for field and header descriptions.

| Field/Header                                    | Description                                                                                                    |
|-------------------------------------------------|----------------------------------------------------------------------------------------------------|
| Use Interface                                   | Select a WAN interface from the drop-down box.                                                                                                    |
| Select a Service<br><b>Or</b><br>Custom Service | User should select the service from the list.<br>Or<br>User can enter the name of their choice.                                                          |
| Server IP Address                               | Enter the IP address for the server.                                                                                                    |
| Enable NAT<br>Loopback                          | Allows local machines to access virtual server via WAN IP<br>Address                                                                                     |
| External Port Start                             | Enter the starting external port number (when you select<br>Custom Server). When a service is selected, the port ranges<br>are automatically configured. |
| External Port End                               | Enter the ending external port number (when you select<br>Custom Server). When a service is selected, the port ranges<br>are automatically configured.   |
| Protocol                                        | TCP, TCP/UDP, or UDP.                                                                                                    |
| Internal Port Start                             | Enter the internal port starting number (when you select<br>Custom Server). When a service is selected the port ranges<br>are automatically configured   |
| Internal Port End                               | Enter the internal port ending number (when you select<br>Custom Server). When a service is selected, the port ranges<br>are automatically configured.   |

### 5.4.2 Port Triggering

Some applications require that specific ports in the firewall be opened for access by the remote parties. Port Triggers dynamically 'Open Ports' in the firewall when an application on the LAN initiates a TCP/UDP connection to a remote party using the 'Triggering Ports'. The Router allows the remote party from the WAN side to establish new connections back to the application on the LAN side using the 'Open Ports'. A maximum 32 entries can be configured.

| GOMTREND O<br>Multi-D                                                             | ISL CPE                                                                                                    |
|-----------------------------------------------------------------------------------|----------------------------------------------------------------------------------------------------|
| N                                                                                 | NAT Port Triggering Setup                                                                                                    |
| Advanced Setup<br>Layer2 Interface<br>WAN Service<br>LAN<br>Auto-Detection<br>NAT | Some applications require that specific ports in the Router's firewall be opened for access by the remote parties. Port Trigger dynamically opens up the 'Open Ports' in the firewall when an application on the LAN initiates a TCP/UDP connection to a remote party using the 'Triggering Ports'. The Router allows the remote party from the WAN side to establish new connections back to the application on the LAN side using the 'Open Ports'. A maximum 32 entries can be configured. |
| Virtual Servers                                                                   | Trigger Open                                                                                                    |
| Port Triggering                                                                   | Application Name Port Range Port Range WAN Interface Remove                                                                                                    |
| DMZ Host                                                                          | Protocol Start End Start End                                                                                                    |
| IP Address Map<br>SIP ALG                                                         |                                                                                                    |
| IPSEC ALG                                                                         |                                                                                                    |

To add a Trigger Port, click Add. The following will be displayed.

| Gommente Commente Com | DSL CPE                                                                                                    |                                                                                                    |                                                                                                   |                                                                               |                                                                        |  |  |  |
|----------------------------------------------------------------------------------------------------|----------------------------------------------------------------------------------------------------|----------------------------------------------------------------------------------------------------|---------------------------------------------------------------------------------------------------|-------------------------------------------------------------------------------|------------------------------------------------------------------------|--|--|--|
| Layer2 Interface<br>WAN Service<br>LAN<br>Auto-Detection                                                                                                    | NAT Port Triggering<br>Some applications such as g<br>others require that specific p<br>applications. You can configu<br>application or creating your of<br>Remaining number of ent | ames, video conf<br>orts in the Route<br>ire the port settin<br>own (Custom app<br><b>ries that can be</b>                       | erencing, remo<br>r's firewall be<br>Igs from this so<br>lication)and cli<br>e <b>configured:</b> | ote access ap<br>opened for ac<br>creen by sele<br>ick "Save/App<br><b>32</b> | plications and<br>ccess by the<br>cting an existing<br>oly" to add it. |  |  |  |
| NAT<br>Virtual Servers<br>Port Triggering<br>DMZ Host<br>IP Address Map<br>SIP ALG<br>IPSEC ALG                                                                                                    | Use Interface<br>Application Name:                                                                                                    | Use Interface pppoe_ATM_0/ppp0.1 v<br>Application Name:<br>Select an application: Select One v<br>Custom application: Save/Apply |                                                                                                   |                                                                               |                                                                        |  |  |  |
| Security                                                                                                    | Trigger Port Trigger Port<br>Start End                                                                                                    | Trigger<br>Protocol                                                                                                    | Open Port<br>Start                                                                                | Open Port<br>End                                                              | Open<br>Protocol                                                       |  |  |  |
| Quality of Service                                                                                                    |                                                                                                    | TCP 🗸                                                                                                    |                                                                                                   |                                                                               | ТСР 🗸                                                                  |  |  |  |
| Routing                                                                                                    |                                                                                                    | ТСР 🗸                                                                                                    |                                                                                                   |                                                                               | TCP 🗸                                                                  |  |  |  |
|                                                                                                    |                                                                                                    | TCP 🗸                                                                                                    |                                                                                                   |                                                                               | TCP 🗸                                                                  |  |  |  |
|                                                                                                    |                                                                                                    | TCP 🗸                                                                                                    |                                                                                                   |                                                                               | TCP 🗸                                                                  |  |  |  |
|                                                                                                    | Save/Apply                                                                                                    |                                                                                                    |                                                                                                   |                                                                               |                                                                        |  |  |  |

Consult the table below for field and header descriptions.

| Field/Header                                             | Description                                                                                                    |
|----------------------------------------------------------|----------------------------------------------------------------------------------------------------|
| Use Interface                                            | Select a WAN interface from the drop-down box.                                                                                                    |
| Select an Application<br><b>Or</b><br>Custom Application | User should select the application from the list.<br>Or<br>User can enter the name of their choice.                                                         |
| Trigger Port Start                                       | Enter the starting trigger port number (when you select custom application). When an application is selected, the port ranges are automatically configured. |
| Trigger Port End                                         | Enter the ending trigger port number (when you select custom application). When an application is selected, the port ranges are automatically configured.   |
| Trigger Protocol                                         | TCP, TCP/UDP, or UDP.                                                                                                    |
| Open Port Start                                          | Enter the starting open port number (when you select custom application). When an application is selected, the port ranges are automatically configured.    |
| Open Port End                                            | Enter the ending open port number (when you select custom application). When an application is selected, the port ranges are automatically configured.      |
| Open Protocol                                            | TCP, TCP/UDP, or UDP.                                                                                                    |

### 5.4.3 DMZ Host

The DSL router will forward IP packets from the WAN that do not belong to any of the applications configured in the Virtual Servers table to the DMZ host computer.

|                        | SL CPE                                                                                                    |
|------------------------|----------------------------------------------------------------------------------------------------|
| N                      | NAT DMZ Host                                                                                                    |
| Layer2 Interface       | The Broadband Router will forward IP packets from the WAN that do not belong to any<br>of the applications configured in the Virtual Servers table to the DMZ host computer. |
| WAN Service            | Enter the computer's IP address and click 'Apply' to activate the DMZ host.                                                                                                  |
| LAN                    |                                                                                                    |
| Auto-Detection         | Clear the IP address field and click 'Apply' to deactivate the DMZ host.                                                                                                    |
| NAT<br>Virtual Servers | DMZ Host IP Address:                                                                                                    |
| Port Triggering        |                                                                                                    |
| DMZ Host               | Enable NAT Loopback                                                                                                    |
| IP Address Map         | Save/Apply                                                                                                    |

To Activate the DMZ host, enter the DMZ host IP address and click Save/Apply.

To **Deactivate** the DMZ host, clear the IP address field and click **Save/Apply**.

### 5.4.4 IP Address Map

Mapping Local IP (LAN IP) to some specified Public IP (WAN IP).

| COMPREND<br>Multi                                                                                                    | -DSL  | CPI     | 3                 |                 |                    |                  |        |
|----------------------------------------------------------------------------------------------------|-------|---------|-------------------|-----------------|--------------------|------------------|--------|
| - Jon                                                                                                    | NAT - | - IP Ad | ldress Mappin     | ig Setup        |                    |                  |        |
| Device Info                                                                                                    | Rule  | Туре    | Local Start<br>IP | Local End<br>IP | Public Start<br>IP | Public End<br>IP | Remove |
| Advanced Setup<br>Layer2 Interface<br>WAN Service<br>LAN<br>Auto-Detection<br>NAT<br>Virtual Servers<br>Port Triggering<br>DMZ Host<br>IP Address Map<br>SID ALC |       |         | <u>,</u>          | Add             | Remove             |                  |        |

| Field/Header    | Description                        |
|-----------------|------------------------------------|
| Rule            | The number of the rule             |
| Туре            | Mapping type from local to public. |
| Local Start IP  | The beginning of the local IP      |
| Local End IP    | The ending of the local IP         |
| Public Start IP | The beginning of the public IP     |
| Public End IP   | The ending of the public IP        |
| Remove          | Remove this rule                   |

| COMPRESS<br>Multi- | 0                                                                                     | SI) | CPE               |              |                 |               |  |  |  |  |
|--------------------|---------------------------------------------------------------------------------------|-----|-------------------|--------------|-----------------|---------------|--|--|--|--|
| - A                | NAT IP Address Mapping Setup<br>Remaining number of entries that can be configured:32 |     |                   |              |                 |               |  |  |  |  |
| Device Info        | ^                                                                                     | :   | Server Name:      |              |                 |               |  |  |  |  |
| Advanced Setup     |                                                                                       |     | Select a Service: | One to One   | *               |               |  |  |  |  |
| Layer2 Interface   | =                                                                                     |     |                   |              |                 |               |  |  |  |  |
| WAN Service        | -                                                                                     |     | Local Start IP    | Local End IP | Public Start IP | Public End IP |  |  |  |  |
| LAN                |                                                                                       |     |                   | 0.0.0        |                 | 0.0.0.0       |  |  |  |  |
| Auto-Detection     |                                                                                       |     |                   |              | ,<br>           |               |  |  |  |  |
| NAT                |                                                                                       |     |                   | Save         | /Apply          |               |  |  |  |  |
| Virtual Servers    |                                                                                       |     |                   |              |                 |               |  |  |  |  |
| Port Triggering    |                                                                                       |     |                   |              |                 |               |  |  |  |  |
| DMZ Host           |                                                                                       |     |                   |              |                 |               |  |  |  |  |
| IP Address Map     |                                                                                       |     |                   |              |                 |               |  |  |  |  |

Select a Service, then click the Save/Apply button.

**One to One:** mapping one local IP to a specific public IP **Many to one:** mapping a range of local IP to a specific public IP **Many to many(Overload):** mapping a range of local IP to a different range of public IP

Many to many(No Overload): mapping a range of local IP to a same range of public IP

### 5.4.5 SIP ALG

This page allows you to enable / disable SIP ALG.

| COMUREND<br>Multi                              |        | SL CPE                                                                 |
|------------------------------------------------|--------|------------------------------------------------------------------------|
|                                                | /      | SIP ALG settings<br>This page allows you to enable / disable SIP ALG.  |
| LAN                                            | ^      | NOTE: This configuration doesn't take effect until router is rebooted. |
| Auto-Detection                                 |        | Enable SIP ALG.                                                        |
| Virtual Servers<br>Port Triggering<br>DMZ Host | illi): | Save                                                                   |
| IP Address Map<br>SIP ALG                      |        |                                                                        |

### 5.4.6 IPSEC ALG

IPSEC ALG provides multiple VPN passthrough connection support, allowing different clients on LAN side to establish a secured IP Connection to the WAN server.

| COMUREND O<br>Multi-DS                                                      | CPE                                                                                                    |
|-----------------------------------------------------------------------------|----------------------------------------------------------------------------------------------------|
| - A                                                                         | IPSEC ALG settings                                                                                                    |
| Auto-Detection                                                              | This page allows you to enable / disable IPSEC ALG.<br>NOTE: This configuration doesn't take effect until router is rebooted. |
| Virtual Servers<br>Port Triggering<br>DMZ Host<br>IP Address Map<br>SIP ALG | Enable IPSEC ALG.                                                                                                    |
| IPSEC ALG                                                                   |                                                                                                    |

To enable IPSEC ALG, tick the checkbox and click the Save button.

## 5.5 Security

To display this function, you must enable the firewall feature in WAN Setup. For detailed descriptions, with examples, please consult Appendix A - Firewall.

### 5.5.1 IP Filtering

This screen sets filter rules that limit IP traffic (Outgoing/Incoming). Multiple filter rules can be set and each applies at least one limiting condition. For individual IP packets to pass the filter all conditions must be fulfilled.

**NOTE:** This function is not available when in bridge mode. Instead, MAC Filtering performs a similar function.

#### OUTGOING IP FILTER

By default, all outgoing IP traffic is allowed, but IP traffic can be blocked with filters.

|                  | DSL CPE       |                       |               |                               |           |                  |         |           |               |                |        |
|------------------|---------------|-----------------------|---------------|-------------------------------|-----------|------------------|---------|-----------|---------------|----------------|--------|
| - All            | Outgoing IP F | <b>iltering Setup</b> | c from LAN is | allowed, b                    | ut some I | P traffic can be | BLOCKED | by settin | q up filters. |                |        |
| Device Info      |               |                       |               |                               |           |                  |         |           |               |                |        |
| Advanced Setup   | Choose Add or | Remove to conf        | igure outgoin | g IP filters.                 |           |                  |         |           |               |                |        |
| Layer2 Interface |               | Filter Name           | IP Version    | Protocol                      | SrcIP/    | PrefixLength     | SrcPort | DstIP/    | PrefixLength  | DstPort        | Remove |
| LAN              |               |                       |               | 1 - Contraction of the second | - Severes |                  |         | Second 1  |               | Contract Dates |        |
| Auto-Detection   |               |                       |               |                               |           | Add Rem          | nove    |           |               |                |        |
| NAT              |               |                       |               |                               |           |                  |         |           |               |                |        |
| Security         |               |                       |               |                               |           |                  |         |           |               |                |        |
| IP Filtering     |               |                       |               |                               |           |                  |         |           |               |                |        |
| Outgoing         |               |                       |               |                               |           |                  |         |           |               |                |        |
| Incoming         |               |                       |               |                               |           |                  |         |           |               |                |        |

To add a filter (to block some outgoing IP traffic), click the **Add** button.

On the following screen, enter your filter criteria and then click **Apply/Save**.

| COMPRESS<br>GOMERESSO<br>Multi- | 0 | SLCPE                                                                                                    |                                                |                                      |                                   |                                      |                                             |                                   |
|---------------------------------|---|----------------------------------------------------------------------------------------------------|------------------------------------------------|--------------------------------------|-----------------------------------|--------------------------------------|---------------------------------------------|-----------------------------------|
|                                 | 1 | Add IP Filter Outgoing                                                                                                    |                                                |                                      |                                   |                                      |                                             |                                   |
| Device Info<br>Advanced Setup   | ^ | The screen allows you to create a filte<br>filter name and at least one condition<br>must be satisfied for the rule to take e | er rule to id<br>below. All (<br>effect. Click | entify out<br>of the spe<br>Apply/Sa | going IF<br>cified c<br>ave' to s | e traffic b<br>onditions<br>save and | y specifyin<br>in this filte<br>activate th | ig a new<br>er rule<br>ie filter. |
| Layer2 Interface<br>WAN Service |   | Filter Name:                                                                                                    |                                                |                                      |                                   |                                      |                                             |                                   |
| LAN<br>Auto-Detection           | ≡ | IP Version:<br>Protocol:                                                                                                    | IPv4                                           |                                      | ~                                 |                                      |                                             |                                   |
| NAT<br>Security                 |   | Source IP address[/prefix length]:                                                                                            |                                                |                                      |                                   |                                      |                                             |                                   |
| IP Filtering<br>Outgoing        |   | Destination IP address[/prefix length]:                                                                                       |                                                |                                      |                                   |                                      |                                             |                                   |
| Incoming<br>MAC Filtering       |   | Destination Port (port or port:port):                                                                                         |                                                |                                      |                                   |                                      |                                             |                                   |
| Parental Control                |   |                                                                                                    | Apply/S                                        | Save                                 |                                   |                                      |                                             |                                   |

Consult the table below for field descriptions.

| Field                                | Description                             |
|--------------------------------------|-----------------------------------------|
| Filter Name                          | The filter rule label                   |
| IP Version                           | Select from the drop down menu.         |
| Protocol                             | TCP, TCP/UDP, UDP, or ICMP.             |
| Source IP address                    | Enter source IP address.                |
| Source Port (port or port: port)     | Enter source port number or range.      |
| Destination IP address               | Enter destination IP address.           |
| Destination Port (port or port:port) | Enter destination port number or range. |

#### **INCOMING IP FILTER**

By default, all incoming IP traffic is blocked, but IP traffic can be allowed with filters.

| COMTREND O<br>Multi-DS                 | L CPE                                    | -                                                               |                                                    |                                       |                           |                  |                        |              |                        |            |        |
|----------------------------------------|------------------------------------------|-----------------------------------------------------------------|----------------------------------------------------|---------------------------------------|---------------------------|------------------|------------------------|--------------|------------------------|------------|--------|
| Layer2 Interface<br>WAN Service<br>LAN | Incomir<br>When th<br>can be I<br>Choose | ng IP Filterin<br>e firewall is e<br>ACCEPTED by<br>Add or Remo | g Setup<br>enabled on<br>setting up<br>ve to confi | a WAN or I<br>filters.<br>gure incomi | LAN inter<br>ing IP filte | face, al<br>ers. | l incoming IP tra      | ffic is BLO( | CKED. However,         | some IP tr | affic  |
| Auto-Detection<br>NAT<br>Security      | Filter<br>Name                           | Interfaces                                                      | IP<br>Version                                      | Protocol                              | Action                    | ІСМР<br>Туре     | SrcIP/<br>PrefixLength | SrcPort      | DstIP/<br>PrefixLength | DstPort    | Remove |
| IP Filtering<br>Outgoing<br>Incoming   |                                          |                                                                 |                                                    |                                       | ŀ                         | Add F            | Remove                 |              |                        |            |        |

To add a filter (to allow incoming IP traffic), click the **Add** button. On the following screen, enter your filter criteria and then click **Apply/Save**.

| COMUREND<br>Multi- | 0      | SL CPE                                                                                                    |                                                                                                    |
|--------------------|--------|----------------------------------------------------------------------------------------------------|----------------------------------------------------------------------------------------------------|
| Device Info        | ^<br>^ | Add IP Filter Incoming<br>The screen allows you to create a filt<br>filter name and at least one condition<br>must be satisfied for the rule to take | er rule to identify incoming IP traffic by specifying a new<br>below. All of the specified conditions in this filter rule<br>effect. Click 'Apply/Save' to save and activate the filter. |
| Advanced Setup     |        | Filter Name:                                                                                                    |                                                                                                    |
| Layer2 Interface   |        | IP Version:                                                                                                    | IPv4                                                                                                    |
| WAN Service        |        | Protocol:                                                                                                    | ~                                                                                                    |
| LAN                | =      | Source IP address[/nrefix length]                                                                                                    |                                                                                                    |
| Auto-Detection     | -      |                                                                                                    |                                                                                                    |
| NAT                |        | Source Port (port or port:port):                                                                                                    |                                                                                                    |
| Security           |        | Destination IP address[/prefix length]:                                                                                                    |                                                                                                    |
| IP Filtering       |        | Destination Port (port or port:port):                                                                                                    |                                                                                                    |
| Outgoing           |        |                                                                                                    |                                                                                                    |
| Incoming           |        | WAN Interfaces (Configured in Rou                                                                                                    | iting mode and with firewall enabled) and LAN                                                                                                    |
| MAC Filtering      |        | Select one or more WAN/LAN interfaces                                                                                                    | s displayed below to apply this rule.                                                                                                    |
| Parental Control   |        |                                                                                                    |                                                                                                    |
| Quality of Service |        | Select All ▶r0/br0                                                                                                    |                                                                                                    |
| Routing            |        |                                                                                                    |                                                                                                    |
| DNS                |        |                                                                                                    | Apply/Save                                                                                                    |

Consult the table below for field descriptions.

| Field                                | Description                             |
|--------------------------------------|-----------------------------------------|
| Filter Name                          | The filter rule label                   |
| IP Version                           | Select from the drop down menu.         |
| Protocol                             | TCP, TCP/UDP, UDP, or ICMP.             |
| Source IP address                    | Enter source IP address.                |
| Source Port (port or port: port)     | Enter source port number or range.      |
| Destination IP address               | Enter destination IP address.           |
| Destination Port (port or port:port) | Enter destination port number or range. |

At the bottom of this screen, select the WAN and LAN Interfaces to which the filter rule will apply. You may select all or just a subset. WAN interfaces in bridge mode or without firewall enabled are not available.

#### 5.5.2 MAC Filtering

**NOTE:** This option is only available in bridge mode. Other modes use IP Filtering to perform a similar function.

Each network device has a unique 48-bit MAC address. This can be used to filter (block or forward) packets based on the originating device. MAC filtering policy and rules for the VR-3031u can be set according to the following procedure.

The MAC Filtering Global Policy is defined as follows. **FORWARDED** means that all MAC layer frames will be **FORWARDED** except those matching the MAC filter rules. **BLOCKED** means that all MAC layer frames will be **BLOCKED** except those matching the MAC filter rules. The default MAC Filtering Global policy is **FORWARDED**. It can be changed by clicking the **Change Policy** button.

| COMPREND<br>Multi                      | 00 | SL CPE                                                                                                    |
|----------------------------------------|----|----------------------------------------------------------------------------------------------------|
| - A                                    | /  | MAC Filtering Setup                                                                                                    |
| Device Info<br>Advanced Setup          | ^  | MAC Filtering is only effective on WAN services configured in Bridge mode. <b>FORWARDED</b> means that all MAC layer frames<br>will be <b>FORWARDED</b> except those matching with any of the specified rules in the following table. <b>BLOCKED</b> means that all<br>MAC layer frames will be <b>BLOCKED</b> except those matching with any of the specified rules in the following table. |
| Layer2 Interface<br>WAN Service<br>LAN | ≡  | MAC Filtering Policy For Each Interface:<br>WARNING: Changing from one policy to another of an interface will cause all defined rules for that interface<br>to be REMOVED AUTOMATICALLY! You will need to create new rules for the new policy.                                                                                                    |
| NAT                                    |    | Interface Policy Change                                                                                                    |
| Security<br>IP Filtering               |    | eth1.1 FORWARD                                                                                                    |
| MAC Filtering<br>Parental Control      |    | Change Policy                                                                                                    |
| Quality of Service<br>Routing          |    | Choose Add or Remove to configure MAC filtering rules.                                                                                                    |
| DSL                                    | ~  | Interface Protocol Destination MAC Source MAC Frame Direction Remove                                                                                                    |
|                                        | ļ  | Add Remove                                                                                                    |

Choose **Add** or **Remove** to configure MAC filtering rules. The following screen will appear when you click **Add**. Create a filter to identify the MAC layer frames by specifying at least one condition below. If multiple conditions are specified, all of them must be met. Click **Save/Apply** to save and activate the filter rule.

| COMBREND<br>Multi- | 0 | SL CPE                                                                                                    |
|--------------------|---|----------------------------------------------------------------------------------------------------|
| - AV               | / | Add MAC Filter                                                                                                    |
| Device Info        | ^ | Create a filter to identify the MAC layer frames by specifying at least one condition below. If multiple<br>conditions are specified, all of them take effect. Click "Apply" to save and activate the filter. |
| Advanced Setup     |   |                                                                                                    |
| Layer2 Interface   |   | Protocol Type:                                                                                                    |
| WAN Service        |   | Destination MAC Address:                                                                                                    |
| LAN                |   | Source MAC Address:                                                                                                    |
| Auto-Detection     |   |                                                                                                    |
| NAT                |   |                                                                                                    |
| Security           |   |                                                                                                    |
| IP Filtering       | _ | WAN Interfaces (Configured in Bridge mode only)                                                                                                    |
| MAC Filtering      |   |                                                                                                    |
| Parental Control   |   | br_eth1/eth1.1                                                                                                    |
| Quality of Service |   |                                                                                                    |
| Routing            |   | Save/Apply                                                                                                    |

Consult the table below for detailed field descriptions.

| Field                   | Description                                          |
|-------------------------|------------------------------------------------------|
| Protocol Type           | PPPoE, IPv4, IPv6, AppleTalk, IPX, NetBEUI, IGMP     |
| Destination MAC Address | Defines the destination MAC address                  |
| Source MAC Address      | Defines the source MAC address                       |
| Frame Direction         | Select the incoming/outgoing packet interface        |
| WAN Interfaces          | Applies the filter to the selected bridge interface. |

# 5.6 Parental Control

This selection provides WAN access control functionality.

### 5.6.1 Time Restriction

This feature restricts access from a LAN device to an outside network through the device on selected days at certain times. Make sure to activate the Internet Time server synchronization as described in section 8.4, so that the scheduled times match your local time.

| COMPRESS<br>Mult                                                                                                    |     | SL)   | CPE          |         |     |       |                      |       |      |       |       |         |      |        |
|----------------------------------------------------------------------------------------------------|-----|-------|--------------|---------|-----|-------|----------------------|-------|------|-------|-------|---------|------|--------|
| - And                                                                                                    | 1   | Acces | ss Time Rest | riction | A   | maxin | num <mark>1</mark> ( | 6 ent | ries | can l | be co | nfigure | d.   |        |
| Device Info                                                                                                    |     |       | Username     | MAC     | Mon | Tue   | Wed                  | Thu   | Fri  | Sat   | Sun   | Start   | Stop | Remove |
| Advanced Setup<br>Layer2 Interface<br>WAN Service<br>LAN<br>Auto-Detection<br>NAT<br>Security<br>Parental Control<br>Time Restriction<br>Url Filter | 111 |       |              |         |     |       | Add                  | Re    | emov | e     |       |         |      |        |

Click Add to display the following screen.

| COMUREND OF Multi-DSL CPE |   |                                                                                                    |  |  |  |  |  |  |
|---------------------------|---|----------------------------------------------------------------------------------------------------|--|--|--|--|--|--|
| 1-1                       | / | Access Time Restriction                                                                                                    |  |  |  |  |  |  |
| Device Info               | ~ | This page adds time of day restriction to a special LAN device connected to the Router.<br>The 'Browser's MAC Address' automatically displays the MAC address of the LAN device<br>where the browser is running. To restrict other LAN device, click the "Other MAC |  |  |  |  |  |  |
| Advanced Setup            |   | Address" button and enter the MAC address of the other LAN device. To find out the                                                                                                    |  |  |  |  |  |  |
| Layer2 Interface          |   | MAC address of a Windows based PC, go to command window and type "ipconfig /all".                                                                                                    |  |  |  |  |  |  |
| WAN Service               |   | User Name                                                                                                    |  |  |  |  |  |  |
| LAN                       |   |                                                                                                    |  |  |  |  |  |  |
| Auto-Detection            | = | Browser's MAC Address 00:25:11:af:fd:f8                                                                                                    |  |  |  |  |  |  |
| NAT                       |   | O Other MAC Address                                                                                                    |  |  |  |  |  |  |
| Security                  |   | (xx:xx:xx:xx:xx)                                                                                                    |  |  |  |  |  |  |
| Parental Control          |   | Days of the week Mon Tue Wed Thu Fri Sat Sun                                                                                                    |  |  |  |  |  |  |
| Time Restriction          |   |                                                                                                    |  |  |  |  |  |  |
| Url Filter                | - |                                                                                                    |  |  |  |  |  |  |
| Quality of Service        |   | Start Blocking Time (hh:mm)                                                                                                    |  |  |  |  |  |  |
| Routing                   |   |                                                                                                    |  |  |  |  |  |  |
| DSL                       |   |                                                                                                    |  |  |  |  |  |  |
| UPnP                      |   | Apply/Save                                                                                                    |  |  |  |  |  |  |

See below for field descriptions. Click **Apply/Save** to add a time restriction.

User Name: A user-defined label for this restriction.
Browser's MAC Address: MAC address of the PC running the browser.
Other MAC Address: MAC address of another LAN device.
Days of the Week: The days the restrictions apply.
Start Blocking Time: The time the restrictions start.
End Blocking Time: The time the restrictions end.

#### 5.6.2 URL Filter

This screen allows for the creation of a filter rule for access rights to websites based on their URL address and port number.

|                  | 0 | SL CPE                                                                                                    |
|------------------|---|----------------------------------------------------------------------------------------------------|
| N                | / | URL Filter Please select the list type first then configure the list entries.<br>Maximum 100 entries can be configured. |
| Device Info      | ^ | URL List Type: 🔿 Exclude 🔿 Include                                                                                      |
| Advanced Setup   |   |                                                                                                    |
| Layer2 Interface |   |                                                                                                    |
| WAN Service      |   |                                                                                                    |
| LAN              |   | Address Port Remove                                                                                                    |
| Auto-Detection   | ≣ |                                                                                                    |
| NAT              |   | Add Remove                                                                                                    |
| Security         |   |                                                                                                    |
| Parental Control |   |                                                                                                    |
| Time Restriction |   |                                                                                                    |
| Url Filter       |   |                                                                                                    |

Tick the **Exclude** radio button to deny access to the websites listed. Tick the **Include** radio button to restrict access to only those listed websites.

Click **Add** to display the following screen.

| Parental Control URL Filter Add |                               |                                                            |  |  |  |
|---------------------------------|-------------------------------|------------------------------------------------------------|--|--|--|
| Enter the URL address           | and port number then click "S | Save/Apply" to add the entry to the URL filter.            |  |  |  |
|                                 | www.vabaa.com                 | -                                                          |  |  |  |
| Port Number :                   | 80                            | (Default 80 will be applied if leave blank.)               |  |  |  |
|                                 |                               |                                                            |  |  |  |
|                                 |                               | Save/Apply                                                 |  |  |  |
| URL Address:<br>Port Number:    | www.yahoo.com<br>80           | (Default 80 will be applied if leave blank.)<br>Save/Apply |  |  |  |

Enter the URL address and port number then click **Save/Apply** to add the entry to the URL filter. URL Addresses begin with "www", as shown in this example.

| URL Filter A maximum 100 entries can be configured. |           |                          |      |        |  |  |  |  |
|-----------------------------------------------------|-----------|--------------------------|------|--------|--|--|--|--|
| URL List Type: 🔘 Exclude                            | 🔘 Include |                          |      |        |  |  |  |  |
|                                                     |           |                          |      |        |  |  |  |  |
|                                                     |           |                          |      |        |  |  |  |  |
|                                                     |           | Address                  | Port | Remove |  |  |  |  |
|                                                     |           | Address<br>www.yahoo.com | Port | Remove |  |  |  |  |

A maximum of 100 entries can be added to the URL Filter list.

## 5.7 Quality of Service (QoS)

**NOTE**: QoS must be enabled in at least one PVC to display this option. (see Appendix G for detailed PVC setup instructions).

To Enable QoS tick the checkbox  $\ensuremath{\overline{\square}}$  and select a Default DSCP Mark.

Click Apply/Save to activate QoS.

|                    | SL CPE                                                                                                    |
|--------------------|----------------------------------------------------------------------------------------------------|
| N                  | QoS Queue Management Configuration                                                                                                    |
| Device Info        | If Enable QoS checkbox is selected, choose a default DSCP mark to automatically mark<br>incoming traffic without reference to a particular classifier. Click 'Apply/Save' button to |
| Advanced Ceture    | save it.                                                                                                    |
| Advanced Setup     |                                                                                                    |
| Layer2 Interface   |                                                                                                    |
| WAN Service        |                                                                                                    |
| LAN                | Note: If Enable Qos checkbox is not selected, all QoS will be disabled for all                                                                                                    |
| Auto-Detection     | interfaces.                                                                                                    |
| NAT                | Note: The default DCCD mark is used to mark all equate packets that do not                                                                                                    |
| Security           | mote: The default DSCP mark is used to mark all egress packets that do not<br>match any classification rules                                                                        |
| Parental Control   | match any dassification rules.                                                                                                    |
| Quality of Service | Enable QoS                                                                                                    |
| QoS Queue          |                                                                                                    |
| QoS Policer        |                                                                                                    |
| QoS Classification | Apply/Save                                                                                                    |

#### QoS and DSCP Mark are defined as follows:

Quality of Service (QoS): This provides different priority to different users or data flows, or guarantees a certain level of performance to a data flow in accordance with requests from Queue Prioritization.

Default Differentiated Services Code Point (DSCP) Mark: This specifies the per hop behavior for a given flow of packets in the Internet Protocol (IP) header that do not match any other QoS rule.

### 5.7.1 QoS Queue Setup

Configure queues with different priorities to be used for QoS setup.

In ATM mode, maximum 16 queues can be configured. In PTM mode, maximum 8 queues can be configured. For each Ethernet interface, maximum 3 queues can be configured.

|                                                                                                    | (                                                                                 | QoS Queue S                                                                                                    | etup                                                                           |                                                                                                    |                                                                                                    |                                                                                                    |                                                                                           |                                                  |                                  |                          |             |        |  |  |  |  |  |  |  |  |  |  |  |  |                          |   |                          |   |      |   |      |  |  |         |  |         |  |
|----------------------------------------------------------------------------------------------------|-----------------------------------------------------------------------------------|----------------------------------------------------------------------------------------------------|--------------------------------------------------------------------------------|----------------------------------------------------------------------------------------------------|----------------------------------------------------------------------------------------------------|----------------------------------------------------------------------------------------------------|-------------------------------------------------------------------------------------------|--------------------------------------------------|----------------------------------|--------------------------|-------------|--------|--|--|--|--|--|--|--|--|--|--|--|--|--------------------------|---|--------------------------|---|------|---|------|--|--|---------|--|---------|--|
| Device Info<br>Advanced Setup<br>Layer2 Interface<br>WAN Service<br>LAN<br>Auto-Detection<br>NAT<br>Security<br>Depended Control | 1<br>1<br>1<br>1<br>1<br>1<br>1<br>1<br>1<br>1<br>1<br>1<br>1<br>1<br>1<br>1<br>1 | in ATM mode,<br>in PTM mode,<br>For each Ether<br>Fo add a queu<br>Fo remove que<br>Fhe <b>Enable</b> bu<br>Queues with e<br>Fhe enable-ch<br>Note that if WI<br><b>The QoS func</b> | maxim<br>maxim<br>rnet int<br>eues, c<br>utton w<br>nable-<br>eckbox<br>MM fun | num 16 queue<br>erface, maxir<br>t the <b>Add</b> but<br>theck their re-<br>rill scan throu<br>checkbox un-<br>t also shows s<br>totion is disab | es can b<br>s can b<br>mum 3<br>tton.<br>move-<br>gh eve<br>checke<br>status<br>led in<br><b>abled</b> | be configured.<br>be configured.<br>a queues can be configured<br>checkboxes, then cli<br>ery queues in the tab<br>ed will be disabled.<br>of the queue after p<br>Wireless Page, queu<br>b. Queues would no | figured.<br>ck the <b>Rem</b><br>ole. Queues<br>age reload.<br>Jes related<br>ot take eff | ove buttor<br>with enabl<br>to wireless<br>ects. | ı.<br>e-checkbox<br>will not tak | checked w<br>e effects.  | ill be enab | led.   |  |  |  |  |  |  |  |  |  |  |  |  |                          |   |                          |   |      |   |      |  |  |         |  |         |  |
| Quality of Service<br>QoS Queue                                                                                                  |                                                                                   | Name                                                                                                    | Key                                                                            | Interface                                                                                                    | Qid                                                                                                    | Prec/Alg/Wght                                                                                                    | DSL<br>Latency                                                                            | PTM<br>Priority                                  | Shaping<br>Rate<br>(bits/s)      | Burst<br>Size<br>(bytes) | Enable      | Remove |  |  |  |  |  |  |  |  |  |  |  |  |                          |   |                          |   |      |   |      |  |  |         |  |         |  |
| QoS Classification<br>Routing                                                                                                    |                                                                                   | Default<br>Queue                                                                                                    | 1                                                                              | atm0                                                                                                    | 1                                                                                                    | 8/WRR/1                                                                                                    | Path0                                                                                     |                                                  |                                  |                          |             |        |  |  |  |  |  |  |  |  |  |  |  |  |                          |   |                          |   |      |   |      |  |  |         |  |         |  |
| DNS                                                                                                    |                                                                                   | Default<br>Queue                                                                                                    | 2                                                                              | ptm0                                                                                                    | 1                                                                                                    | 8/WRR/1                                                                                                    | Path0                                                                                     | Low                                              |                                  |                          |             |        |  |  |  |  |  |  |  |  |  |  |  |  |                          |   |                          |   |      |   |      |  |  |         |  |         |  |
| -                                                                                                    |                                                                                   | WMM<br>Voice<br>Priority                                                                                                    | 3                                                                              | wl0                                                                                                    | 1                                                                                                    | 1/SP                                                                                                    |                                                                                           |                                                  |                                  |                          | Enabled     |        |  |  |  |  |  |  |  |  |  |  |  |  |                          |   |                          |   |      |   |      |  |  |         |  |         |  |
|                                                                                                    |                                                                                   |                                                                                                    |                                                                                |                                                                                                    |                                                                                                    |                                                                                                    |                                                                                           |                                                  |                                  |                          |             |        |  |  |  |  |  |  |  |  |  |  |  |  |                          |   | WMM<br>Voice<br>Priority | 4 | wl0  | 2 | 2/SP |  |  |         |  | Enabled |  |
|                                                                                                    |                                                                                   |                                                                                                    |                                                                                |                                                                                                    |                                                                                                    |                                                                                                    |                                                                                           |                                                  |                                  |                          |             |        |  |  |  |  |  |  |  |  |  |  |  |  | WMM<br>Video<br>Priority | 5 | wl0                      | 3 | 3/SP |   |      |  |  | Enabled |  |         |  |
|                                                                                                    |                                                                                   | WMM<br>Video<br>Priority                                                                                                    | 6                                                                              | wl0                                                                                                    | 4                                                                                                    | 4/SP                                                                                                    |                                                                                           |                                                  |                                  |                          | Enabled     |        |  |  |  |  |  |  |  |  |  |  |  |  |                          |   |                          |   |      |   |      |  |  |         |  |         |  |
|                                                                                                    |                                                                                   | WMM Best<br>Effort                                                                                                    | 7                                                                              | wl0                                                                                                    | 5                                                                                                    | 5/SP                                                                                                    |                                                                                           |                                                  |                                  |                          | Enabled     |        |  |  |  |  |  |  |  |  |  |  |  |  |                          |   |                          |   |      |   |      |  |  |         |  |         |  |
|                                                                                                    |                                                                                   | WMM<br>Background                                                                                                    | 8                                                                              | wl0                                                                                                    | 6                                                                                                    | 6/SP                                                                                                    |                                                                                           |                                                  |                                  |                          | Enabled     |        |  |  |  |  |  |  |  |  |  |  |  |  |                          |   |                          |   |      |   |      |  |  |         |  |         |  |
|                                                                                                    |                                                                                   | WMM<br>Background                                                                                                    | 9                                                                              | wl0                                                                                                    | 7                                                                                                    | 7/SP                                                                                                    |                                                                                           |                                                  |                                  |                          | Enabled     |        |  |  |  |  |  |  |  |  |  |  |  |  |                          |   |                          |   |      |   |      |  |  |         |  |         |  |
|                                                                                                    |                                                                                   | WMM Best<br>Effort                                                                                                    | 10                                                                             | wl0                                                                                                    | 8                                                                                                    | 8/SP                                                                                                    |                                                                                           |                                                  |                                  |                          | Enabled     |        |  |  |  |  |  |  |  |  |  |  |  |  |                          |   |                          |   |      |   |      |  |  |         |  |         |  |
|                                                                                                    | (                                                                                 | Add Enable                                                                                                    | R                                                                              | emove                                                                                                    |                                                                                                    |                                                                                                    |                                                                                           |                                                  |                                  |                          |             |        |  |  |  |  |  |  |  |  |  |  |  |  |                          |   |                          |   |      |   |      |  |  |         |  |         |  |

To add a queue, click the **Add** button.

To remove queues, check their remove-checkboxes, then click the **Remove** button. The **Enable** button will scan through every queues in the table. Queues with enable-checkbox checked will be enabled. Queues with enable-checkbox un-checked will be disabled.

The enable-checkbox also shows status of the queue after page reload.

Note that if WMM function is disabled in Wireless Page, queues related to wireless will not take effect. This function follows the Differentiated Services rule of IP QoS. You can create a new Queue entry by clicking the **Add** button. Enable and assign an interface and precedence on the next screen. Click **Save/Reboot** on this screen to activate it.

| COMUREND (<br>Muiti- | DSL CPE              |                                                                       |
|----------------------|----------------------|-----------------------------------------------------------------------|
| N                    | QoS Queue Config     | uration                                                               |
|                      | This screen allows y | ou to configure a QoS queue and add it to a selected layer2 interface |
| Device Info          | ^                    |                                                                       |
| Advanced Setup       | Name:                |                                                                       |
| Layer2 Interface     |                      |                                                                       |
| WAN Service          | Enable:              | Disable 💙                                                             |
| LAN                  |                      |                                                                       |
| Auto-Detection       | Interface:           | ✓                                                                     |
| NAT                  |                      |                                                                       |
| Security             |                      | Apply/Save                                                            |
| Parental Control     |                      |                                                                       |
| Quality of Service   |                      |                                                                       |
| QoS Queue            |                      |                                                                       |
| QoS Policer          |                      |                                                                       |
| QoS Classification   |                      |                                                                       |

Click Add to display the following screen.

Name: Identifier for this Queue entry.

Enable: Enable/Disable the Queue entry.

Interface: Assign the entry to a specific network interface (QoS enabled).

#### 5.7.2 QoS Policer

To remove policers, check their remove-checkboxes, then click the **Remove** button.

The **Enable** button will scan through every policers in the table. Policers with enable-checkbox checked will be enabled. Policers with enable-checkbox un-checked will be disabled.

The enable-checkbox also shows status of the policer after page reload.

| GOMTREND O<br>Multi-                                                                      | SL CPE                                                                                                    |  |  |  |  |  |  |  |
|-------------------------------------------------------------------------------------------|----------------------------------------------------------------------------------------------------|--|--|--|--|--|--|--|
| N                                                                                         | QoS Policer Setup maximum 32 policers can be configured.                                                                                                    |  |  |  |  |  |  |  |
| Device Info<br>Advanced Setup<br>Layer2 Interface<br>WAN Service<br>LAN<br>Auto-Detection | To add a policer, click the <b>Add</b> button.<br>To remove policers, check their remove-checkboxes, then click the <b>Remove</b> button.<br>The <b>Enable</b> button will scan through every policers in the table. Policers with enable-checkbox checked will be enabled. Policers with<br>enable-checkbox un-checked will be disabled.<br>The enable-checkbox also shows status of the policer after page reload.<br><b>The QoS function has been disabled. Policers would not take effects.</b> |  |  |  |  |  |  |  |
| NAT<br>Security<br>Parental Control                                                       | Name         Key         MeteringType         Committed<br>Rate<br>(kbps)         Committed<br>BurstSize<br>(bytes)         Excess<br>BurstSize<br>(kbps)         Peak<br>BurstSize<br>(kbps)         Onform<br>BurstSize<br>(kbps)         PartialConform<br>Action         NonConform<br>Action         NonConform<br>Action                                                                                                    |  |  |  |  |  |  |  |
| Quality of Service<br>QoS Queue<br>QoS Policer                                            | Add Enable Remove                                                                                                    |  |  |  |  |  |  |  |
| 00S Classification                                                                        |                                                                                                    |  |  |  |  |  |  |  |

To add a policer, click the **Add** button.

|                              |   | SL CPE                                                                                              |  |  |  |  |  |  |
|------------------------------|---|----------------------------------------------------------------------------------------------------|--|--|--|--|--|--|
| IV                           |   | QoS Policer Configuration                                                                           |  |  |  |  |  |  |
|                              |   | This screen allows you to configure a QoS policer.                                                  |  |  |  |  |  |  |
| Davidas Info                 |   | Click 'Apply/Save' to save the policer.                                                             |  |  |  |  |  |  |
| Device Info                  | - | Notes:<br>For TwoRateThreeColor policer, Peak Rate shall be bigher than Committed Rate              |  |  |  |  |  |  |
| Advanced Setup               |   |                                                                                                    |  |  |  |  |  |  |
| Layer2 Interface             |   | PBS shall be minimally larger than CBS by the size of the largest possible IP packet in the stream. |  |  |  |  |  |  |
| WAN Service                  |   |                                                                                                    |  |  |  |  |  |  |
| LAN<br>Auto Dotostion        | = | Name:                                                                                               |  |  |  |  |  |  |
| Auto-Detection               | - | Enable: Disable -                                                                                   |  |  |  |  |  |  |
|                              |   |                                                                                                    |  |  |  |  |  |  |
| Security<br>Devental Control |   | Meter Type: Simple Token Bucket                                                                     |  |  |  |  |  |  |
| Parental Control             |   |                                                                                                    |  |  |  |  |  |  |
| Quality of Service           | - | Committed Rate (kbps):                                                                              |  |  |  |  |  |  |
| QOS Queue                    |   | Committed Purst Size (hytes)                                                                        |  |  |  |  |  |  |
| Que Classification           |   | Committee Burst Size (bytes).                                                                       |  |  |  |  |  |  |
| Pouting                      |   | Conforming Action:                                                                                  |  |  |  |  |  |  |
| DNE                          |   |                                                                                                    |  |  |  |  |  |  |
| DIS                          |   | Nonconforming Action: Null 🗸                                                                        |  |  |  |  |  |  |
| UDnD                         |   |                                                                                                    |  |  |  |  |  |  |
| UPIIP                        | ~ | Apply/Save                                                                                          |  |  |  |  |  |  |

| Field                           | Description                                                      |
|---------------------------------|------------------------------------------------------------------|
| Name                            | Name of this policer rule                                        |
| Enable                          | Enable/Disable this policer rule                                 |
| Meter Type                      | Meter type used for this policer rule                            |
| Committed Rate (kbps)           | Defines the rate allowed for committed packets                   |
| Committed Burst Size<br>(bytes) | Maximum amount of packets that can be processed by this policer  |
| Conforming Action               | Defines action to be taken if packets match this policer         |
| Nonconforming Action            | Defines actions to be taken if packets do not match this policer |

### 5.7.3 QoS Classification

The network traffic classes are listed in the following table.

| COMMEND O MULTI-DSL CPE                                                                   |                                                              |                                                                                                    |               |               |                 |                 |                        |                        |       |         |         |               |                 |              |                |              |                |                         |        |        |
|-------------------------------------------------------------------------------------------|--------------------------------------------------------------|----------------------------------------------------------------------------------------------------|---------------|---------------|-----------------|-----------------|------------------------|------------------------|-------|---------|---------|---------------|-----------------|--------------|----------------|--------------|----------------|-------------------------|--------|--------|
| A                                                                                         | QoS Classification Setup maximum 32 rules can be configured. |                                                                                                    |               |               |                 |                 |                        |                        |       |         |         |               |                 |              |                |              |                |                         |        |        |
| Device Info<br>Advanced Setup<br>Layer2 Interface<br>WAN Service<br>LAN<br>Auto-Detection | To a<br>To re<br>The<br>disat<br>The<br>If you<br>The        | To add a rule, click the <b>Add</b> button.<br>To remove rules, check their remove-checkboxes, then click the <b>Remove</b> button.<br>The <b>Enable</b> button will scan through every rules in the table. Rules with enable-checkbox checked will be enabled. Rules with enable-checkbox un-checked will be<br>disabled.<br>The enable-checkbox also shows status of the rule after page reload.<br>If you disable WMM function in Wireless Page, classification related to wireless will not take effects<br><b>The QoS function has been disabled. Classification rules would not take effects</b> . |               |               |                 |                 |                        |                        |       |         |         |               |                 |              |                |              |                |                         |        |        |
| Security                                                                                  |                                                              |                                                                                                    |               |               |                 |                 | CLASSIFIC              | ATION CRITER           | AL    |         |         |               |                 |              | CLASS          | SIFICA       | TION RES       | SULTS                   |        |        |
| Parental Control<br>Quality of Service<br>OoS Queue                                       | Clas<br>Nan                                                  | is<br>Ne Order                                                                                                    | Class<br>Intf | Ether<br>Type | SrcMAC/<br>Mask | DstMAC/<br>Mask | SrcIP/<br>PrefixLength | DstIP/<br>PrefixLength | Proto | SrcPort | DstPort | DSCP<br>Check | 802.1P<br>Check | Queue<br>Key | Policer<br>Key | DSCP<br>Mark | 802.1P<br>Mark | Rate<br>Limit<br>(kbps) | Enable | Remove |
| QoS Policer                                                                               |                                                              |                                                                                                    |               |               |                 |                 |                        | Add Enal               | ble   | Remove  |         |               |                 |              |                |              |                |                         |        |        |

Click **Add** to configure a network traffic class rule and **Enable** to activate it. To delete an entry from the list, click **Remove**.

This screen creates a traffic class rule to classify the upstream traffic, assign queuing priority and optionally overwrite the IP header DSCP byte. A rule consists of a class name and at least one logical condition. All the conditions specified in the rule must be satisfied for it to take effect.

| Add Network Traffic Class Rule                                                                                                    |                                                                                                    |
|----------------------------------------------------------------------------------------------------|----------------------------------------------------------------------------------------------------|
| This screen creates a traffic class rule to classify the ingress tr<br>Click 'Apply/Save' to save and activate the rule.                                                                                                    | affic into a priority queue and optionally mark the DSCP or Ethernet priority of the packet.                                                                                                    |
| Traffic Class Name:                                                                                                    |                                                                                                    |
| Rule Order:                                                                                                    | Last 💌                                                                                                    |
| Rule Status:                                                                                                    | Disable 🗸                                                                                                    |
| Specify Classification Criteria (A blank criterion indicates it                                                                                                    | is not used for classification.)                                                                                                    |
| Class Interface:                                                                                                    | LAN 🗸                                                                                                    |
| Ether Type:                                                                                                    | ~                                                                                                    |
| Source MAC Address:                                                                                                    |                                                                                                    |
| Source MAC Mask:                                                                                                    |                                                                                                    |
| Destination MAC Address:                                                                                                    |                                                                                                    |
| Destination MAC Mask:                                                                                                    |                                                                                                    |
| Specify Classification Results (A blank value indicates no op                                                                                                    | peration.)                                                                                                    |
| Specify Class Queue (Required):                                                                                                    | ¥                                                                                                    |
| <ul> <li>Packets classified into a queue that exit through an interface<br/>is not specified to exist, will instead egress to the default queu</li> </ul>                                                                                                    | for which the queue<br>e on the interface.                                                                                                    |
| Specify Class Policer:                                                                                                    | ×                                                                                                    |
| Mark Differentiated Service Code Point (DSCP):                                                                                                    | ¥                                                                                                    |
| Mark 802.1p priority:<br>- Class non-vlan packets egress to a non-vlan interface will be<br>- Class vlan packets egress to a non-vlan interface will have th<br>- Class non-vlan packets egress to a vlan interface will be tagg<br>- Class vlan packets egress to a vlan interface will be additional | tagged with VID 0 and the class rule p-bits.<br>e packet p-bits re-marked by the class rule p-bits. No additional vlan tag is added.<br>ed with the interface VID and the class rule p-bits.<br>ally tagged with the packet VID, and the class rule p-bits. |
| Set Rate Limit:                                                                                                    | [Kbits/s]                                                                                                    |
|                                                                                                    | Apply/Save                                                                                                    |

| Field                                     | Description                                                                                                    |
|-------------------------------------------|----------------------------------------------------------------------------------------------------|
| Traffic Class Name                        | Enter a name for the traffic class.                                                                                                    |
| Rule Order                                | Last is the only option.                                                                                                    |
| Rule Status                               | Disable or enable the rule.                                                                                                    |
| <b>Classification Criteria</b>            |                                                                                                    |
| Class Interface                           | Select an interface (i.e. Local, eth0-4, wl0)                                                                                                    |
| Ether Type                                | Set the Ethernet type (e.g. IP, ARP, IPv6).                                                                                                    |
| Source MAC Address                        | A packet belongs to SET-1, if a binary-AND of its source<br>MAC address with the Source MAC Mask is equal to the<br>binary-AND of the Source MAC Mask and this field.                                                     |
| Source MAC Mask                           | This is the mask used to decide how many bits are checked in Source MAC Address.                                                                                                    |
| Destination MAC<br>Address                | A packet belongs to SET-1 then the result that the<br>Destination MAC Address of its header binary-AND to the<br>Destination MAC Mask must equal to the result that this<br>field binary-AND to the Destination MAC Mask. |
| Destination MAC Mask                      | This is the mask used to decide how many bits are checked in Destination MAC Address.                                                                                                    |
| <b>Classification Results</b>             |                                                                                                    |
| Specify Class Queue                       | Packets classified into a queue that exit through an interface for which the queue is not specified to exist, will instead egress to the default queue on the interface.                                                  |
| Specify Class Policer                     | Packets classified into a policer will be marked based on the conforming action of the policer                                                                                                    |
| Mark Differentiated<br>Service Code Point | The selected Code Point gives the corresponding priority to packets that satisfy the rule.                                                                                                    |
| Mark 802.1p Priority                      | Select between 0-7. Lower values have higher priority.                                                                                                    |
| Set Rate Limit                            | The data transmission rate limit in kbps.                                                                                                    |

# 5.8 Routing

This following routing functions are accessed from this menu: Default Gateway, Static Route, Policy Routing, RIP and IPv6 Static Route.

**NOTE:** In bridge mode, the **RIP** menu option is hidden while the other menu options are shown but ineffective.

### 5.8.1 Default Gateway

Default gateway interface list can have multiple WAN interfaces served as system default gateways but only one will be used according to the priority with the first being the highest and the last one the lowest priority if the WAN interface is connected. Priority order can be changed by removing all and adding them back in again.

| COMPRESSO O<br>Multi-D                                   | SL CPE                                                                                                   |                                                                                                    |
|----------------------------------------------------------|----------------------------------------------------------------------------------------------------|----------------------------------------------------------------------------------------------------|
| M                                                        | Routing Default G                                                                                        | Gateway                                                                                                    |
| LAN Auto-Detection<br>NAT<br>Security                    | Default gateway interfa<br>default gateways but o<br>the highest and the las<br>Priority order can be ch | face list can have multiple WAN interfaces served as system<br>only one will be used according to the priority with the first being<br>ist one the lowest priority if the WAN interface is connected.<br>changed by removing all and adding them back in again. |
| Parental Control<br>Quality of Service<br>Routing        | Selected Default<br>Gateway Interfaces                                                                   | Available Routed WAN<br>s Interfaces                                                                                                    |
| Default Gateway<br>Static Route<br>Policy Routing<br>RIP | ppp0.1<br>ppp1.1                                                                                         | ->                                                                                                    |
| DNS<br>DSL<br>UPnP                                       |                                                                                                    | <-                                                                                                    |
| DNS Proxy/Relay                                          |                                                                                                    | Apply/Save                                                                                                    |

### 5.8.2 Static Route

This option allows for the configuration of static routes by destination IP. Click **Add** to create a static route or click **Remove** to delete a static route.

| COMPREND<br>Multi                                                                                                    | L CPE<br>Routing | Static Route | (A maxii | num 32 entrie | s can be c | onfigured) |        |        |
|----------------------------------------------------------------------------------------------------|------------------|--------------|----------|---------------|------------|------------|--------|--------|
| Device Info                                                                                                    |                  | IP Version   | DstIP/   | PrefixLength  | Gateway    | Interface  | metric | Remove |
| Advanced Setup<br>Layer2 Interface<br>WAN Service<br>LAN<br>Auto-Detection<br>NAT<br>Security<br>Parental Control<br>Quality of Service<br>Routing<br>Default Gateway |                  |              |          | Add           | Remove     | ]          |        |        |
| Policy Routing<br>RIP                                                                                                    |                  |              |          |               |            |            |        |        |

After clicking Add the following screen will display.

| GOMBREND C<br>Multi- | DSL | CPE                                                |                                  |
|----------------------|-----|----------------------------------------------------|----------------------------------|
| N                    |     | Routing Static Route Add                           |                                  |
|                      |     | Enter the destination network address, subnet mas  | sk, gateway AND/OR available WAN |
| Auto Detection       |     | interface then thick Apply/Save to add the entry t | o the routing table.             |
| Auto-Detection       |     |                                                    |                                  |
| NAI                  |     | IP Version:                                        | IPv4                             |
| Security             |     | Destination ID address/profix length               |                                  |
| Parental Control     |     | Deschauon 1º address/prenx length:                 |                                  |
| Quality of Service   |     | Interface:                                         | ~                                |
| Routing              |     | Gateway IP Address:                                |                                  |
| Default Gateway      |     | •                                                  |                                  |
| Static Route         |     | (optional: metric number should be greater than o  | r equal to zero)                 |
| Policy Routing       |     | Metric:                                            |                                  |
| RIP                  |     | Apply/Save                                         |                                  |

- **IP Version:** Select the IP version to be IPv4.
- **Destination IP address/prefix length:** Enter the destination IP address.
- Interface: select the proper interface for the rule.
- Gateway IP Address: The next-hop IP address.
- Metric: The metric value of routing.

After completing the settings, click **Apply/Save** to save and apply the settings.

### 5.8.3 Policy Routing

This option allows for the configuration of static routes by policy. Click **Add** to create a routing policy or **Remove** to delete one.

|                                                                                                  | -DS | L CPE  |            |                            |                         |                         |      |                       |        |
|--------------------------------------------------------------------------------------------------|-----|--------|------------|----------------------------|-------------------------|-------------------------|------|-----------------------|--------|
| Device Info<br>Advanced Setup                                                                    |     | Policy | Routing Se | etting A ma<br>Policy Name | ximum 8 en<br>Source IP | tries can b<br>LAN Port | wan  | igured.<br>Default GW | Remove |
| Layer2 Interface<br>WAN Service<br>LAN<br>Auto-Detection<br>NAT                                  |     |        |            |                            | (                       | Add Rem                 | nove |                       |        |
| Security<br>Parental Control<br>Quality of Service<br>Routing<br>Default Gateway<br>Static Route |     |        |            |                            |                         |                         |      |                       |        |
| Policy Routing<br>RIP                                                                            |     |        |            |                            |                         |                         |      |                       |        |

On the following screen, complete the form and click **Save/Apply** to create a policy.

| COMTREND           |                                                                                       |
|--------------------|---------------------------------------------------------------------------------------|
| Multi-DS           | L CPE                                                                                 |
|                    | Policy Routing Settup                                                                 |
| - AV               | Enter the policy name, policies, and WAN interface then click "Apply/Save" to add the |
|                    | entry to the policy routing table.                                                    |
| LAN 🛆              | Note: If selected "IPoE" as WAN interface, default gateway must be configured.        |
| Auto-Detection     |                                                                                       |
| NAT                | Policy Name:                                                                          |
| Security           |                                                                                       |
| Parental Control   | Physical LAN Port:                                                                    |
| Quality of Service |                                                                                       |
| Routing            |                                                                                       |
| Default Gateway    | Source TP:                                                                            |
| Static Route       |                                                                                       |
| Policy Routing     |                                                                                       |
| RIP                | Default Cateway ID                                                                    |
| DNS                | Derault Galeway IP:                                                                   |
| DSL                |                                                                                       |
| UPnP               | Annly/Save                                                                            |
| DNS Proxy/Relay    | , apply surve                                                                         |
| Field              | Description                                |
|--------------------|--------------------------------------------|
| Policy Name        | Name of the route policy                   |
| Physical LAN Port  | Specify the port to use this route policy  |
| Source IP          | IP Address to be routed                    |
| Use Interface      | Interface that traffic will be directed to |
| Default Gateway IP | IP Address of the default gateway          |

### 5.8.4 RIP

To activate RIP, configure the RIP version/operation mode and select the **Enabled** checkbox ☑ for at least one WAN interface before clicking **Save/Apply**.

|                                                  | SL CPE                                                                                                    |
|--------------------------------------------------|----------------------------------------------------------------------------------------------------|
| N                                                | Routing RIP Configuration                                                                                                    |
| LAN Auto-Detection                               | NOTE: RIP CANNOT BE CONFIGURED on the WAN interface which is PPP mode.<br>And the WAN interface which has NAT enabled only can be configured the<br>operation mode as passive.                                                                                   |
| NAT<br>Security<br>Parental Control              | To activate RIP for the WAN Interface, select the desired RIP version and operation<br>and place a check in the 'Enabled' checkbox. To stop RIP on the WAN Interface,<br>uncheck the 'Enabled' checkbox. Click the 'Apply/Save' button to star/stop RIP and save |
| Quality of Service<br>Routing<br>Default Gateway | the configuration.                                                                                                    |
| Static Route<br>Policy Routing<br>RIP            | InterfaceVersionOperationEnabledeth1.12YPassive YI                                                                                                    |
| DNS<br>DSL                                       | Apply/Save                                                                                                    |

# 5.9 DNS

### 5.9.1 DNS Server

Select DNS Server Interface from available WAN interfaces OR enter static DNS server IP addresses for the system. In ATM mode, if only a single PVC with IPoA or static IPoE protocol is configured, Static DNS server IP addresses must be inputted.

| Contrend C<br>Multi-             | SL CPE                                                                                                    |
|----------------------------------|----------------------------------------------------------------------------------------------------|
|                                  | DNS Server Configuration                                                                                                    |
| LAN Auto-Detection NAT Security  | Select DNS Server Interface from available WAN interfaces OR enter static DNS server IP addresses for the system. In ATM mode, if only a single PVC with IPoA or static IPoE protocol is configured, Static DNS server IP addresses must be entered. <b>DNS Server Interfaces</b> can have multiple WAN interfaces served as system dns servers but only one will be used according to the priority with the first being the higest and the last one the lowest priority if the WAN interface is connected. Priority order can be changed by removing all and adding them back in again. |
| Parental Control                 |                                                                                                    |
| Quality of Service               | Select DNS Server Interface from available WAN interfaces:                                                                                                    |
| Routing                          | Selected DNS Server                                                                                                    |
| DNS                              | Interfaces Available WAN Interfaces                                                                                                    |
| DNS Server<br>Dynamic DNS<br>DSL | ppp0.1<br>ppp1.1                                                                                                    |
| UPnP                             | ->                                                                                                    |
| DNS Proxy/Relay                  |                                                                                                    |
| Print Server                     |                                                                                                    |
| 3G                               |                                                                                                    |
|                                  | O Use the following Static DNS IP address:                                                                                                    |
|                                  | Primary DNS server:                                                                                                    |
|                                  |                                                                                                    |
|                                  | Secondary DNS server:                                                                                                    |
|                                  | Apply/Save                                                                                                    |

Click **Apply/Save** to save the new configuration.

**NOTE:** You must reboot the router to make the new configuration effective.

### 5.9.2 Dynamic DNS

The Dynamic DNS service allows you to map a dynamic IP address to a static hostname in any of many domains, allowing the VR-3031u to be more easily accessed from various locations on the Internet.

| COMUREND<br>Multi-                          | DSL C           | PE                                                              |                                              |                                        |                                                               |                        |         |            |
|---------------------------------------------|-----------------|-----------------------------------------------------------------|----------------------------------------------|----------------------------------------|---------------------------------------------------------------|------------------------|---------|------------|
| A                                           | D               | ynamic DNS                                                      |                                              |                                        | o plipe p dvp                                                 | amic ID addrocc        | to      | tatic      |
| LAN Auto-Detection NAT Security             | ▲ hi<br>ei<br>C | ne Dynamic D<br>ostname in an<br>asily accessed<br>hoose Add or | y of the man<br>from various<br>Remove to co | y domains<br>s locations<br>onfigure D | o allas a dyn<br>, allowing yo<br>on the Inter<br>ynamic DNS. | ur Broadband R<br>net. | outer 1 | to be more |
| Parental Control                            |                 | Hostname                                                        | Username                                     | Service                                | Interface                                                     | DDNS Server            | URL     | Remove     |
| Routing<br>DNS<br>DNS Server<br>Dynamic DNS | ===             |                                                                 |                                              | Add                                    | Remove                                                        | ]                      |         |            |

To add a dynamic DNS service, click Add. The following screen will display.

| COMTREND<br>Multi- | DSL CPE                            |                                             |
|--------------------|------------------------------------|---------------------------------------------|
| N                  | Add Dynamic DNS                    |                                             |
|                    | This page allows you to add a      | Dynamic DNS address from DynDNS.org or TZO. |
| LAN                | Additionally, it is possible to co | nfigure a Custom Dynamic DNS service.       |
| Auto-Detection     | D-DNS provider                     | DvnDNS.org                                  |
| NAT                |                                    | -,                                          |
| Security           | Hostname                           |                                             |
| Parental Control   | Interface                          | pppoe ATM 0/ppp01                           |
| Quality of Service | Interface                          | ppppo_rrm_o/pppo.r                          |
| Routing            | DynDNS Settings                    |                                             |
| DNS                | Username                           |                                             |
| DNS Server         | Bacquard                           |                                             |
| Dynamic DNS        | Passworu                           |                                             |
| DSL                | _                                  | Apply/Save                                  |
| UPnP               |                                    |                                             |

Select DNS Server Interface from available WAN interfaces OR enter static DNS server IP addresses for the system. In ATM mode, if only a single PVC with IPoA or static IPoE protocol is configured, Static DNS server IP addresses must be entered.

Consult the table below for field descriptions.

| Field          | Description                                  |
|----------------|----------------------------------------------|
| D-DNS provider | Select a dynamic DNS provider from the list  |
| Hostname       | Enter the name of the dynamic DNS server     |
| Interface      | Select the interface from the list           |
| Username       | Enter the username of the dynamic DNS server |
| Password       | Enter the password of the dynamic DNS server |

## 5.10 DSL

The DSL Settings screen allows for the selection of DSL modulation modes. For optimum performance, the modes selected should match those of your ISP.

| Multi              |   | CPE                               |                           |
|--------------------|---|-----------------------------------|---------------------------|
|                    | 1 |                                   |                           |
| . IV               |   | DSL Settings                      |                           |
|                    |   | Select the modulation below.      | Select the profile below. |
| Routing            | ^ | G.Dmt Enabled                     | 💌 8a Enabled              |
| DSL                |   | G.lite Enabled                    | ✓ 8b Enabled              |
| UPnP               |   | ▼ T1.413 Enabled                  | ✓ 8c Enabled              |
| DNS Proxy/Relay    |   | ADSL2 Enabled                     | ✓ 8d Enabled              |
| Print Server       |   | Annexi Enabled                    | ✓ 12a Enabled             |
| Storage Service    |   | ADSI 2+ Enabled                   | 12b Enabled               |
| Interface Grouping |   |                                   | ✓ 12b Enabled             |
| IP Tunnel          |   |                                   | 1/a Enabled               |
| IPSec              | _ | VDSL2 Enabled                     |                           |
| Certificate        | = |                                   | US0                       |
| Multicast          |   |                                   | Enabled                   |
| Wireless           |   | Select the phone line pair below. |                           |
| Diagnostics        |   | <ul> <li>Inner pair</li> </ul>    |                           |
| Management         | ~ | Outer pair                        |                           |
|                    |   |                                   |                           |
|                    |   | Capability                        |                           |
|                    |   | ✓ Bitswap Enable                  |                           |
|                    |   | SRA Enable                        |                           |
|                    |   | Apply/Save                        | Advanced Settings         |

| DSL Mode                           | Data Transmission Rate - Mbps (Megabits per second)                                               |
|------------------------------------|---------------------------------------------------------------------------------------------------|
| G.Dmt                              | Downstream: 12 Mbps Upstream: 1.3 Mbps                                                            |
| G.lite                             | Downstream: 4 Mbps Upstream: 0.5 Mbps                                                             |
| T1.413                             | Downstream: 8 Mbps Upstream: 1.0 Mbps                                                             |
| ADSL2                              | Downstream: 12 Mbps Upstream: 1.0 Mbps                                                            |
| AnnexL                             | Supports longer loops but with reduced transmission rates                                         |
| ADSL2+                             | Downstream: 24 Mbps Upstream: 1.0 Mbps                                                            |
| AnnexM                             | Downstream: 24 Mbps Upstream: 3.5 Mbps                                                            |
| VDSL2                              | Downstream: 100 Mbps Upstream: 60 Mbps                                                            |
| Options                            | Description                                                                                       |
| Inner/Outer Pair                   | Select the inner or outer pins of the twisted pair (RJ11 cable)                                   |
| Bitswap Enable                     | Enables adaptive handshaking functionality                                                        |
| SRA Enable                         | Enables Seamless Rate Adaptation (SRA)                                                            |
| G.997.1 EOC xTU-R<br>Serial Number | This is an ID used to identify devices, and it can be found in embedded operations channel (EOC). |
| Profile Selection                  | 8a-d, 12a-b, 17a, US0                                                                             |

### Advanced DSL Settings

Click **Advanced Settings** to reveal additional options. On the following screen you can select a test mode or modify tones by clicking **Tone Selection**. Click **Apply** to implement these settings and return to the previous screen.

| GOMHREND<br>Multi- | DSL CPE                     |
|--------------------|-----------------------------|
| N                  | DSL Advanced Settings       |
|                    | Select the test mode below. |
| Routing            |                             |
| DNS                | <ul> <li>Normal</li> </ul>  |
| DSL                | Reverb                      |
| UPnP               |                             |
| DNS Proxy/Relay    | ○ Medley                    |
| Print Server       | ○ No retrain                |
| 3G                 | 013                         |
| Storage Service    |                             |
| Interface Grouping |                             |
| IP Tunnel          | Apply Tone Selection        |
| IPSec              |                             |
| Certificate        |                             |

On this screen you select the tones you want activated, then click **Apply** and **Close**.

| C  | htt        | p:/  | /192             | 2.16  | 8.1.   | 1/adslo    | fgtone | . html  | Wind   | ows Int | ernet l | ixplore | r      |         |         |         | Ē            |             |
|----|------------|------|------------------|-------|--------|------------|--------|---------|--------|---------|---------|---------|--------|---------|---------|---------|--------------|-------------|
| l  | 🗋 htt      | p:// | 192.1            | 68.1  | .1/ads | slafgtone  | html   |         |        |         |         |         |        |         |         |         |              |             |
|    |            |      |                  |       |        |            |        |         | 40     | EL Ton  | o Sott  | inac    |        |         |         |         |              |             |
|    |            |      |                  |       |        |            |        |         | AU     | SE TUI  | e sett  | ings    |        |         |         |         |              |             |
|    |            |      |                  |       |        |            |        |         | ι      | lpstrea | m Ton   | es      |        |         |         |         |              |             |
|    | <b>V</b> ( | )    | <b>✓</b> 1       | •     | 2      | <b>✓</b> 3 | ✔ 4    | ✓ 5     | ✔ 6    | 7       | ✔ 8     | 9 🖌     | ✓ 10   | ✓ 11    | ✓ 12    | ✓ 13    | ✓ 14         | ✓ 15        |
|    | ✓ 1        | 6    | ✓ 1              | 7 🖣   | 18     | ✓ 19       | ✓ 20   | ✓ 21    | 22     | 23      | ✓ 24    | 25      | 26     | 27      | 28      | ✓ 29    | <b>V</b> 30  | <b>✓</b> 31 |
|    |            |      |                  |       |        |            |        |         | Do     | wnstre  | eam To  | nes     |        |         |         |         |              |             |
|    | <b>¥</b> 3 | 2    | <b>¥</b> 3:      | 3 🖣   | 34     | ✓ 35       | ✓ 36   | ✓ 37    | ✓ 38   | ✓ 39    | ✓ 40    | ✓ 41    | ✓ 42   | ✓ 43    | ✓ 44    | ✓ 45    | ✓ 46         | <b>✓</b> 47 |
|    | <b>⊻</b> 4 | 8    | ✔ 4              | 9 💽   | 50     | ✓ 51       | ✓ 52   | ✔ 53    | ✔ 54   | ✓ 55    | ✓ 56    | ✓ 57    | ✓ 58   | ✓ 59    | ✓ 60    | ✓ 61    | ✔ 62         | ✔ 63        |
|    | ✓ 6        | i4   | ✓ 6.             | 5     | 66     | ✓ 67       | ✔ 68   | ✓ 69    | 70 🗹   | 71      | 72 🗹    | 73      | 74     | 75      | 76      | 77      | 78           | 79          |
|    | <b>V</b> 8 | 80   | ✓ 8              | 1     | 82     | ✔ 83       | ✔ 84   | ✔ 85    | ✓ 86   | 87      | ✓ 88    | ✓ 89    | 90 🖌   | 91      | 92      | ✓ 93    | ✓ 94         | 95          |
|    | <b>v</b> 9 | 6    | <b>√</b> 9:      | 7 🔽   | 98     | ✓ 99       | ✓ 100  | 0 🔽 10: | l 🗹 10 | 2 🗹 103 | 8 🔽 104 | 105     | 106    | i 🗹 107 | / 🖌 108 | 8 🔽 109 | 110          | 111         |
|    | <b>✓</b> 1 | 12   | ✓ 1              | 13 🔽  | 114    | ✓ 115      | ✓ 116  | 5 🗹 117 | 7 🔽 11 | 8 🗹 119 | 120     | 121     | ✓ 122  | 2 🗹 123 | 124     | 125     | 5 🗹 126      | 127         |
|    | ✓ 1        | 28   | ✓ 1)             | 29 🔽  | 130    | ✓ 131      | ✓ 132  | 2 🗹 133 | 3 🔽 13 | 4 🗹 135 | 5 🔽 136 | 5 🗹 137 | 138    | 8 🔽 139 | 140     | 141     | ✓ 142        | ✓ 143       |
|    | ✓ 1        | .44  | ✓ 1 <sup>4</sup> | 45 💽  | 146    | 147        | 148    | 8 🔽 149 | 15     | 0 🗹 151 | ✓ 152   | 2 🔽 153 | 154    | 155     | 5 🗹 156 | 5 🔽 157 | 7 🔽 158      | 159         |
|    | ✓ 1        | .60  | ✓ 1              | 51 🔽  | 162    | ✓ 163      | ✓ 164  | 165     | 5 🔽 16 | 6 🔽 167 | 168     | 8 🔽 169 | 170    | 171     | 172     | 2 🔽 173 | 8 🔽 174      | 175         |
|    | ✓ 1        | .76  | ✓ 1)             | 77 🔽  | 178    | 179        | ✓ 180  | 18      | 18     | 2 🔽 183 | 8 🔽 184 | 185     | 186    | 187     | 188     | 189     | 190          | 191         |
|    | ✓ 1        | 92   | ✓ 19             | 93 🔽  | 194    | ✓ 195      | ✓ 196  | 5 🔽 197 | 7 🔽 19 | 8 🔽 199 | 200     | 201     | 202    | 2 🔽 203 | 204     | 205     | 5 🔽 206      | 207         |
|    | ✓ 2        | 08   | 2                | 09 🔽  | 210    | 211        | 212    | 2 213   | 3 21   | 4 🔽 215 | 5 🔽 216 | 217     | 218    | 219     | 220     | 221     | 222          | 223         |
|    |            | 24   | 2                | 25    | 226    | 227        | 228    | 3 220   | 23     | 0 231   | 232     | 233     | 234    | 235     | 236     | 237     | 7 🔽 238      | 239         |
|    |            | 40   | 2                | 41 🗸  | 242    | 243        | 244    | 24      | 5 🔽 24 | 6 🔽 247 | 7 🔽 248 | 249     | 250    | 251     | 252     | 25      | 254          | 255         |
|    |            |      | 2                | · - E |        |            |        |         |        |         | 210     |         | 200    |         |         | 20.     | 201          | 200         |
|    |            |      |                  |       |        |            |        | Chec    | k All  | Clear   | All     | Apply   | Close  | 1       |         |         |              |             |
| Do | ne         |      |                  |       |        |            |        |         |        |         |         | In 😜    | ternet |         |         | - @     | <b>e</b> 100 | 1% •        |

## 5.11 UPnP

Select the checkbox  $\blacksquare$  provided and click **Apply/Save** to enable UPnP protocol.

| COMULAND<br>Mult                |   | SL CPE                                                                          |
|---------------------------------|---|---------------------------------------------------------------------------------|
| - And                           | 1 | UPnP Configuration                                                              |
| Routing<br>DNS                  | ~ | NOTE: UPnP is activated only when there is a live WAN service with NAT enabled. |
| DSL<br>UPnP                     |   | Enable UPnP                                                                     |
| DNS Proxy/Relay<br>Print Server |   | Apply/Save                                                                      |

# 5.12 DNS Proxy/Relay

To enable DNS Proxy, select the corresponding checkbox  $\square$  and then enter Host and Domain names, as the example shown below. Click **Apply/Save** to continue.

Enabling the DNS Relay function allows the cpe to relay public DNS servers received from WAN interface to DHCP clients. To enable DNS Relay Configuration, select the corresponding checkbox ☑ and Click **Apply/Save** to continue.

| COMUREND<br>Multi- | DSL CPE                                            |
|--------------------|----------------------------------------------------|
| M                  | DNS Proxy Configuration                            |
| Routing            | Enable DNS Proxy                                   |
| DNS                | Host name of the Broadband Router: Comtrend        |
| UPnP               | Domain name of the LAN network: Home               |
| DNS Proxy/Relay    |                                                    |
| Print Server       | DNS Relay Configuration                            |
| 3G                 | This controls the DHCP Sever to assign public DNS. |
| Storage Service    | Enable DNS Relay                                   |
| Interface Grouping | Apply/Save                                         |
| IP Tunnel          |                                                    |

See below for further details.

The Host Name and Domain Name are combined to form a unique label that is mapped to the router IP address. This can be used to access the WUI with a local name rather than by using the router IP address. The figure below shows an example of this. In the browser address bar (circled in red) the prefix "http://" is added to the local name "Comtrend.Home" [Host.Domain] for WUI access.

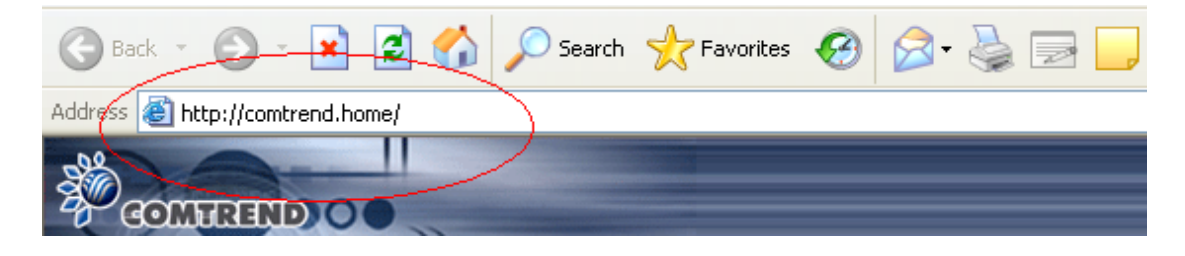

# 5.13 Print Server

The VR-3031u can provide printer support through an optional USB2.0 host port. If your device has this port, refer to Appendix F - Printer Server for detailed setup instructions.

| COMPREND O<br>Multi-D | SL CPE                                                    |
|-----------------------|-----------------------------------------------------------|
| M                     | Print Server settings                                     |
|                       | This page allows you to enable / disable printer support. |
| Routing 🔼             |                                                           |
| DNS                   | Manufacturer Product Serial Number                        |
| DSL                   |                                                           |
| UPnP                  | Enable on-board print server.                             |
| DNS Proxy/Relay       |                                                           |
| Print Server          | Printer name                                              |
| 3G                    | Make and model                                            |
| Storage Service       |                                                           |
| Interface Grouping    |                                                           |
| IP Tunnel             | Apply/Save                                                |

# 5.14 Interface Grouping

Interface Grouping supports multiple ports to PVC and bridging groups. Each group performs as an independent network. To use this feature, you must create mapping groups with appropriate LAN and WAN interfaces using the **Add** button. The **Remove** button removes mapping groups, returning the ungrouped interfaces to the Default group. Only the default group has an IP interface.

| Contrato<br>Multi-                                                                 | DSI | CPE                                                                                       |                                                                      |                                                                                                    |                                                                                                    |                                                                                          |
|------------------------------------------------------------------------------------|-----|-------------------------------------------------------------------------------------------|----------------------------------------------------------------------|----------------------------------------------------------------------------------------------------|----------------------------------------------------------------------------------------------------|------------------------------------------------------------------------------------------|
| N                                                                                  |     | Interface Gro                                                                             | uping A                                                              | maximum 16 en                                                                                                  | tries can be conf                                                                                                    | igured                                                                                   |
| LAN<br>Auto-Detection<br>NAT<br>Security<br>Parental Control<br>Quality of Service |     | Interface Group<br>will perform as<br>mapping groups<br>Remove button<br>Default group. ( | ing support<br>an indeper<br>with appr<br>will remove<br>Dnly the de | ts multiple ports to<br>ident network. To s<br>opriate LAN and W<br>e the grouping and<br>fault group has IP i | PVC and bridging support this feature<br>support this feature<br>/AN interfaces using<br>add the ungrouped<br>interface. | groups. Each group<br>e, you must create<br>g the Add button. The<br>d interfaces to the |
| Routing                                                                            | -   | Group Name                                                                                | Remove                                                               | WAN Interface                                                                                                  | LAN Interfaces                                                                                                    | DHCP Vendor IDs                                                                          |
| DNS                                                                                | =   |                                                                                           |                                                                      | ppp0.1                                                                                                    | ENET1                                                                                                    |                                                                                          |
| DSL                                                                                |     |                                                                                           |                                                                      | ppp1.1                                                                                                    | ENET3                                                                                                    |                                                                                          |
| UPnP<br>DNS Proyv/Relay                                                            |     | Default                                                                                   |                                                                      | ENET4                                                                                                    |                                                                                                    |                                                                                          |
| Print Server                                                                       |     |                                                                                           |                                                                      |                                                                                                    | wlan0                                                                                                    |                                                                                          |
| 3G                                                                                 |     |                                                                                           |                                                                      |                                                                                                    | wlan0                                                                                                    |                                                                                          |
| Storage Service<br>Interface Grouping                                              | ~   | Add Remove                                                                                | e                                                                    | I                                                                                                    | I                                                                                                    |                                                                                          |

To add an Interface Group, click the **Add** button. The following screen will appear. It lists the available and grouped interfaces. Follow the instructions shown here.

| COMTREND C                                               |                                                                                                    |  |  |
|----------------------------------------------------------|----------------------------------------------------------------------------------------------------|--|--|
| Multi-L                                                  | DSL CPE                                                                                                    |  |  |
| N                                                        | Interface grouping Configuration                                                                                                    |  |  |
| LAN                                                      | To create a new interface group:<br><b>1.</b> Enter the Group name and the group name must be unique and select either 2. (dynamic) or<br>3. (static) below:                                                                                                    |  |  |
| Auto-Detection<br>NAT<br>Security<br>Parental Control    | 2. If you like to automatically add LAN clients to a WAN Interface in the new group add the<br>DHCP vendor ID string. By configuring a DHCP vendor ID string any DHCP client request with the<br>specified vendor ID (DHCP option 60) will be denied an IP address from the local DHCP server. |  |  |
| Quality of Service<br>Routing<br>DNS                     | 3.Select interfaces from the available interface list and add it to the grouped interface list using the arrow buttons to create the required mapping of the ports. Note that these clients may obtain public IP addresses                                                                     |  |  |
| DSL<br>UPnP                                              | 4. Click Apply/Save button to make the changes effective immediately                                                                                                    |  |  |
| DNS Proxy/Relay<br>Print Server<br>3G<br>Storage Service | IMPORTANT If a vendor ID is configured for a specific client device, please REBOOT<br>the client device attached to the modem to allow it to obtain an appropriate IP<br>address.                                                                                                    |  |  |
| Interface Grouping                                       | Group Name:                                                                                                    |  |  |
|                                                          | WAN Interface used in the grouping br_eth1/eth1.1                                                                                                    |  |  |
|                                                          | Grouped LAN Interfaces Available LAN Interfaces                                                                                                    |  |  |
|                                                          | -> ENET1<br>ENET3<br>ENET4<br>wlan0<br>wlan0                                                                                                    |  |  |
|                                                          | Automatically Add<br>Clients With the<br>following DHCP Vendor<br>IDs                                                                                                    |  |  |
|                                                          | Appiy/Save                                                                                                    |  |  |

#### Automatically Add Clients With Following DHCP Vendor IDs:

Add support to automatically map LAN interfaces to PVC's using DHCP vendor ID (option 60). The local DHCP server will decline and send the requests to a remote DHCP server by mapping the appropriate LAN interface. This will be turned on when Interface Grouping is enabled.

For example, imagine there are 4 PVCs (0/33, 0/36, 0/37, 0/38). VPI/VCI=0/33 is for PPPoE while the other PVCs are for IP set-top box (video). The LAN interfaces are ENET1, ENET2, ENET3, and ENET4.

The Interface Grouping configuration will be:

- 1. Default: ENET1, ENET2, ENET3, and ENET4.
- 2. Video: nas\_0\_36, nas\_0\_37, and nas\_0\_38. The DHCP vendor ID is "Video".

If the onboard DHCP server is running on "Default" and the remote DHCP server is running on PVC 0/36 (i.e. for set-top box use only). LAN side clients can get IP addresses from the CPE's DHCP server and access the Internet via PPPoE (0/33).

If a set-top box is connected to ENET1 and sends a DHCP request with vendor ID "Video", the local DHCP server will forward this request to the remote DHCP server. The Interface Grouping configuration will automatically change to the following:

- 1. Default: ENET2, ENET3, and ENET4.
- 2. Video: nas\_0\_36, nas\_0\_37, nas\_0\_38, and ENET1.

# 5.15 IPSec

### 5.15.1 IPSec Tunnel Mode Connections

You can add, edit or remove IPSec tunnel mode connections from this page.

|                    | SL CPE            |                    |                     |                    |        |
|--------------------|-------------------|--------------------|---------------------|--------------------|--------|
| A                  | IPSec Tunnel Mo   | de Connections     |                     |                    |        |
| ,                  | Add, remove or er | nable/disable IPSe | c tunnel connectior | is from this page. |        |
| Parental Control 🔷 |                   |                    |                     | _                  |        |
| Quality of Service | Connection        | Remote             | Local               | Remote             | Remove |
| Routing            | name              | Gateway            | Addresses           | Addresses          |        |
| DNS                |                   | A did Marrie       | Connection          | Demonstra          |        |
| DSL                |                   | Add New            | Connection          | Remove             |        |
| UPnP               |                   |                    |                     |                    |        |
| DNS Proxy/Relay    |                   |                    |                     |                    |        |
| Print Server       |                   |                    |                     |                    |        |
| 3G 📲               |                   |                    |                     |                    |        |
| Storage Service    |                   |                    |                     |                    |        |
| Interface Grouping |                   |                    |                     |                    |        |
| IPSec              |                   |                    |                     |                    |        |

Click Add New Connection to add a new IPSec termination rule.

The following screen will display.

| COMPREND O              |                                                               |                        |
|-------------------------|---------------------------------------------------------------|------------------------|
| Multi-D                 | SL CPE                                                        |                        |
| M                       | IPSec Settings                                                |                        |
| Routing                 | IPSec Connection Name                                         | new connection         |
| DNS<br>DSL              | Tunnel Mode                                                   | ESP 🗸                  |
| UPnP<br>DNS Proxy/Relay | Remote IPSec Gateway Address (IPv4 address in dotted decimal) | 0.0.0.0                |
| Print Server            | Tunnel access from local IP addresses                         | Subnet                 |
| Storage Service         |                                                               |                        |
| Interface Grouping      | IP Address for VPN                                            | 0.0.0                  |
| IPSec                   | IP Subnetmask                                                 | 255.255.255.0          |
| Certificate             |                                                               |                        |
| Local                   | Tunnel access from remote IP addresses                        | Subnet 👻               |
| Trusted CA              | IP Address for VPN                                            | 0.0.0.0                |
| Power Managemen         | IP Subnetmask                                                 | 255.255.255.0          |
| Wireless                |                                                               |                        |
| <                       | Key Exchange Method                                           | Auto(IKE) 🗸            |
|                         | Authentication Method                                         | Pre-Shared Key 🗸       |
|                         | Pre-Shared Key                                                | key                    |
|                         | Perfect Forward Secrecy                                       | Disable 🗸              |
|                         | Advanced IKE Settings                                         | Show Advanced Settings |
|                         |                                                               | Apply/Save             |

| IPSec Connection Name          | User-defined label                            |
|--------------------------------|-----------------------------------------------|
| Tunnel Mode                    | Select tunnel protocol, AH (Authentication    |
|                                | Header) or ESP (Encapsulating Security        |
|                                | Payload) for this tunnel.                     |
| Remote IPSec Gateway Address   | The location of the Remote IPSec Gateway. IP  |
|                                | address or domain name can be used.           |
| Tunnel access from local IP    | Specify the acceptable host IP on the local   |
| addresses                      | side. Choose Single or Subnet.                |
| IP Address/Subnet Mask for VPN | If you chose Single, please enter the host IP |
|                                | address for VPN. If you chose Subnet, please  |
|                                | enter the subnet information for VPN.         |
| Tunnel access from remote IP   | Specify the acceptable host IP on the remote  |
| addresses                      | side. Choose Single or Subnet.                |
| IP Address/Subnet Mask for VPN | If you chose Single, please enter the host IP |
|                                | address for VPN. If you chose Subnet, please  |
|                                | enter the subnet information for VPN.         |
| Key Exchange Method            | Select from Auto(IKE) or Manual               |

For the Auto(IKE) key exchange method, select Pre-shared key or Certificate (X.509) authentication. For Pre-shared key authentication you must enter a key, while for Certificate (X.509) authentication you must select a certificate from the list.

See the tables below for a summary of all available options.

| Auto(IKE) Key Exchange Method        |                                            |                                                                                           |                                |            |
|--------------------------------------|--------------------------------------------|-------------------------------------------------------------------------------------------|--------------------------------|------------|
| Pre-Shared Key / Certificate (X.509) | Input Pre-shared key / Choose Certificate  |                                                                                           |                                |            |
| Perfect Forward Secrecy              | Enable o                                   | r Disable                                                                                 |                                |            |
| Advanced IKE Settings                | Select SI<br>the adva                      | Select <b>Show Advanced Settings</b> to reveal the advanced settings options shown below. |                                |            |
| Advanced IKE Settings                |                                            | Hide Advanced Setti                                                                       | ings                           |            |
| Phase 1                              |                                            |                                                                                           |                                |            |
| Mode                                 |                                            | Main 🖌                                                                                    |                                |            |
| Encryption Algorithm                 |                                            | 3DES 🗸                                                                                    |                                |            |
| Integrity Algorithm                  |                                            | MD5 🗸                                                                                     |                                |            |
| Select Diffie-Hellman Group for Key  | Exchange                                   | 1024bit 🛩                                                                                 |                                |            |
| Key Life Time                        |                                            | 3600                                                                                      | Seconds                        |            |
| Phase 2                              |                                            |                                                                                           |                                |            |
| Encryption Algorithm                 |                                            | 3DES 🗸                                                                                    |                                |            |
| Integrity Algorithm                  |                                            | MD5 🗸                                                                                     |                                |            |
| Select Diffie-Hellman Group for Key  | Exchange                                   | 1024bit 🛩                                                                                 |                                |            |
| Key Life Time                        |                                            | 3600                                                                                      | Seconds                        |            |
|                                      |                                            | Apply/Save                                                                                |                                |            |
| Advanced IKE Settings                | Select <b>H</b> i<br>advanced              | ide Advanced Setting<br>d settings options show                                           | <b>gs</b> to hide<br>vn above. | the        |
| Phase 1 / Phase 2                    | Choose s<br>options a                      | ettings for each phase<br>are separated with a "/                                         | e, the avail<br>'" characte    | able<br>r. |
| Mode                                 | Main / Ag                                  | ggressive                                                                                 |                                |            |
| Encryption Algorithm                 | DES / 3DES / AES 128,192,256               |                                                                                           |                                |            |
| Integrity Algorithm                  | MD5 / SHA1                                 |                                                                                           |                                |            |
| Select Diffie-Hellman Group          | 768 – 8192 bit                             |                                                                                           |                                |            |
| Key Life Time                        | Enter your own or use the default (1 hour) |                                                                                           |                                |            |

The Manual key exchange method options are summarized in the table below.

| Vanual Key Exchange Method |                     |                                       |  |
|----------------------------|---------------------|---------------------------------------|--|
| Key Exchange Method        | Manual 🗸            |                                       |  |
| Encryption Algorithm       | 3DES 🗸              |                                       |  |
| Encryption Key             | DES:                | 16 digit Hex, 3DES: 48 digit Hex      |  |
| Authentication Algorithm   | MD5 🗸               |                                       |  |
| Authentication Key         |                     | MD5: 32 digit Hex, SHA1: 40 digit Hex |  |
| SPI                        | 101 Hex 100-FFFFFFF |                                       |  |
|                            | Apply/Save          |                                       |  |

| Encryption Algorithm     | DES / 3DES / AES (aes-cbc)            |
|--------------------------|---------------------------------------|
| Encryption Key           | DES: 16 digit Hex, 3DES: 48 digit Hex |
| Authentication Algorithm | MD5 / SHA1                            |
| Authentication Key       | MD5: 32 digit Hex, SHA1: 40 digit Hex |
| SPI (default is 101)     | Enter a Hex value from 100-FFFFFFFF   |

# 5.16 Certificate

A certificate is a public key, attached with its owner's information (company name, server name, personal real name, contact e-mail, postal address, etc) and digital signatures. There will be one or more digital signatures attached to the certificate, indicating that these entities have verified that this certificate is valid.

### 5.16.1 Local

| COMTREND O<br>Multi-DSL         | CPE                                                                                                    |
|---------------------------------|----------------------------------------------------------------------------------------------------|
| A                               | Local Certificates                                                                                                    |
| Routing ^<br>DNS                | Add, View or Remove certificates from this page. Local certificates are used by peers to verify your identity.<br>Maximum 4 certificates can be stored. |
| DSL<br>UPnP                     | Name In Use Subject Type Action                                                                                                    |
| DNS Proxy/Relay<br>Print Server | Create Certificate Request Import Certificate                                                                                                    |
| 3G<br>Storage Service           |                                                                                                    |
| Interface Grouping              |                                                                                                    |
| IP Tunnel<br>IPSec =            |                                                                                                    |
| Certificate                     |                                                                                                    |
| Local<br>Trusted CA             |                                                                                                    |

### CREATE CERTIFICATE REQUEST

Click Create Certificate Request to generate a certificate-signing request.

The certificate-signing request can be submitted to the vendor/ISP/ITSP to apply for a certificate. Some information must be included in the certificate-signing request. Your vendor/ISP/ITSP will ask you to provide the information they require and to provide the information in the format they regulate. Enter the required information and click **Apply** to generate a private key and a certificate-signing request.

| COMPREND O                                                                                | L CPE                                                                                                    |                                   |                           |                        |                                         |
|-------------------------------------------------------------------------------------------|----------------------------------------------------------------------------------------------------|-----------------------------------|---------------------------|------------------------|-----------------------------------------|
| - All                                                                                     | Create new certificate r                                                                                                    | equest                            |                           |                        |                                         |
| Routing<br>DNS<br>DSL<br>UPnP<br>DNS Proxy/Relay<br>Print Server<br>36<br>Storage Service | To generate a certificate sig<br>the certificate.<br>Certificate Name:<br>Common Name:<br>Organization Name:<br>State/Province Name:<br>Country/Region Name: | gning request you need to include | Common Name, Organization | Name, State/Province I | łame, and the 2-letter Country Code for |
| Interface Grouping<br>IP Tunnel<br>IPSec<br>Certificate<br>Local<br>Trusted CA            |                                                                                                    |                                   | Apply                     |                        |                                         |

The following table is provided for your reference.

| Field               | Description                                                                            |
|---------------------|----------------------------------------------------------------------------------------|
| Certificate Name    | A user-defined name for the certificate.                                               |
| Common Name         | Usually, the fully qualified domain name for the machine.                              |
| Organization Name   | The exact legal name of your organization.<br>Do not abbreviate.                       |
| State/Province Name | The state or province where your organization is located.<br>It cannot be abbreviated. |
| Country/Region Name | The two-letter ISO abbreviation for your country.                                      |

### IMPORT CERTIFICATE

Click **Import Certificate** to paste the certificate content and the private key provided by your vendor/ISP/ITSP into the corresponding boxes shown below.

| COMPREND O<br>Multi-D                 | SL CPE                  |                                                                                              |
|---------------------------------------|-------------------------|----------------------------------------------------------------------------------------------|
| 1                                     | Import certificate      |                                                                                              |
|                                       | Enter certificate name, | , paste certificate content and private key.                                                 |
| Routing A                             | Certificate Name:       |                                                                                              |
| DSL<br>UPnP                           |                         | <pre>BEGIN CERTIFICATE <insert certificate="" here="">END CERTIFICATE</insert></pre>         |
| DNS Proxy/Relay<br>Print Server       | Certificate:            |                                                                                              |
| Storage Service<br>Interface Grouping |                         |                                                                                              |
| IPSec<br>Certificate<br>Local         |                         | BEGIN RSA PRIVATE KEY<br><insert here="" key="" private=""><br/>END RSA PRIVATE KEY</insert> |
| Trusted CA<br>Power Managemen         |                         |                                                                                              |
| Wireless                              | Private Key:            |                                                                                              |
|                                       |                         | Apply                                                                                        |

Enter a certificate name and click **Apply** to import the local certificate.

### 5.16.2 Trusted CA

CA is an abbreviation for Certificate Authority, which is a part of the X.509 system. It is itself a certificate, attached with the owner information of this certificate authority; but its purpose is not encryption/decryption. Its purpose is to sign and issue certificates, in order to prove that these certificates are valid.

| COMPRESS OF MULTI-DS                  | CPE                                                                                                    |
|---------------------------------------|----------------------------------------------------------------------------------------------------|
| A                                     | Trusted CA (Certificate Authority) Certificates                                                                                                    |
| DSL  UPnP DNS Proxy/Relay             | Add, View or Remove certificates from this page. CA certificates are used by you to verify peers' certificates.<br>Maximum 4 certificates can be stored. |
| Print Server                          | Name Subject Type Action                                                                                                    |
| Storage Service<br>Interface Grouping | Import Certificate                                                                                                    |
| IPSec                                 |                                                                                                    |
| Local                                 |                                                                                                    |
| Trusted CA                            |                                                                                                    |

Click **Import Certificate** to paste the certificate content of your trusted CA. The CA certificate content will be provided by your vendor/ISP/ITSP and is used to authenticate the Auto-Configuration Server (ACS) that the CPE will connect to.

| COMBREND O<br>Multi-L | SL CPE                |                                  |
|-----------------------|-----------------------|----------------------------------|
| N                     | Import CA certific    | ate                              |
|                       | Enter certificate nam | e and paste certificate content. |
| DSL A                 | Certificate Name:     |                                  |
| DNS Proxy/Relay       |                       | BEGIN CERTIFICATE                |
| Print Server          |                       | END CERTIFICATE                  |
| 3G                    |                       |                                  |
| Storage Service       | Certificate:          |                                  |
| Interface Grouping    |                       |                                  |
| IPSec                 |                       | ×                                |
| Certificate           |                       |                                  |
| Local                 |                       | Apply                            |
| Trusted CA            |                       |                                  |

Enter a certificate name and click **Apply** to import the CA certificate.

# 5.17 Power Management

This screen allows for control of hardware modules to evaluate power consumption. Use the buttons to select the desired option, click **Apply** and check the response.

| Multi-D                                                       | SL CPE                                                                                                    |
|---------------------------------------------------------------|----------------------------------------------------------------------------------------------------|
|                                                               | Power Management                                                                                                    |
| Routing                                                       | This page allows control of Hardware modules to evaluate power consumption. Use the control buttons to select the desired option, click Apply and check the status response.                                                                                                    |
| DNS<br>DSL<br>UPnP                                            | MIPS CPU Clock divider when Idle<br>Enable Status: Enabled                                                                                                    |
| DNS Proxy/Relay<br>Print Server<br>3G<br>Storage Service      | Wait instruction when Idle          Image: Construction when Idle         Image: Construction when Idle         Imag |
| Interface Grouping<br>IPSec<br>Certificate<br>Power Managemen | DRAM Self Refresh<br>Enable Status: Enabled                                                                                                    |
| Wireless<br>Diagnostics                                       | Energy Efficient Ethernet          Enable       Status: Disabled                                                                                                    |
|                                                               | Ethernet Auto Power Down and Sleep       Number of ethernet interfaces:         Powered up: 1       Powered down: 3                                                                                                    |
|                                                               | Adaptive Voltage Scaling          Image: Status: Enabled         Apply                                                                                                    |

## 5.18 Multicast

Input new IGMP or MLD protocol configuration fields if you want modify default values shown. Then click **Apply/Save**.

| COMUREND O<br>Multi-D | SL CPE                                                  |                                  |
|-----------------------|---------------------------------------------------------|----------------------------------|
| N                     | IGMP Configuration                                      |                                  |
| Routing               | Enter IGMP protocol configuration fields if you want mo | dify default values shown below. |
| DNS                   | Default Version:                                        | 3                                |
| DSL                   | Query Interval:                                         | 125                              |
| UPnP                  | Query Response Interval:                                | 10                               |
| DNS Proxy/Relay       | Last Member Query Interval:                             | 10                               |
| Print Server          | Robustness Value:                                       | 2                                |
| 36<br>Storage Service | Maximum Multicast Groups:                               | 25                               |
| Interface Grouping    | Maximum Multicast Data Sources (for IGMPv3 : (1 - 24)   | : 10                             |
| IPSec                 | Maximum Multicast Group Members:                        | 25                               |
| Certificate           | Fast Leave Enable:                                      |                                  |
| Power Managemen       | LAN to LAN (Intra LAN) Multicast Enable:                |                                  |
| Multicast             | Mebership Join Immediate (IPTV):                        |                                  |
| Wireless              |                                                         |                                  |
| Diagnostics           |                                                         |                                  |
| Management            | Apply/Save                                              |                                  |

| Field                   | Description                                                                                                    |
|-------------------------|----------------------------------------------------------------------------------------------------|
| Default Version         | Define IGMP using version with video server.                                                                                                    |
| Query Interval          | The query interval is the amount of time in seconds<br>between IGMP General Query messages sent by the<br>router (if the router is the querier on this subnet). The<br>default query interval is 125 seconds.                                                                                                    |
| Query Response Interval | The query response interval is the maximum amount<br>of time in seconds that the IGMP router waits to<br>receive a response to a General Query message. The<br>query response interval is the Maximum Response<br>Time field in the IGMP v2 Host Membership Query<br>message header. The default query response interval<br>is 10 seconds and must be less than the query<br>interval. |

| Field                                          | Description                                                                                                    |
|------------------------------------------------|----------------------------------------------------------------------------------------------------|
| Last Member Query<br>Interval                  | The last member query interval is the amount of time<br>in seconds that the IGMP router waits to receive a<br>response to a Group-Specific Query message. The last<br>member query interval is also the amount of time in<br>seconds between successive Group-Specific Query<br>messages. The default last member query interval is<br>10 seconds. |
| Robustness Value                               | The robustness variable is a way of indicating how<br>susceptible the subnet is to lost packets. IGMP can<br>recover from robustness variable minus 1 lost IGMP<br>packets. The robustness variable should be set to a<br>value of 2 or greater. The default robustness variable<br>value is 2.                                                    |
| Maximum Multicast<br>Groups                    | Setting the maximum number of Multicast groups.                                                                                                    |
| Maximum Multicast Data<br>Sources (for IGMPv3) | Define the maximum multicast video stream number.                                                                                                    |
| Maximum Multicast<br>Group Members             | Setting the maximum number of groups that ports can accept.                                                                                                    |
| Fast Leave Enable                              | When you enable IGMP fast-leave processing, the switch immediately removes a port when it detects an IGMP version 2 leave message on that port.                                                                                                    |
| LAN to LAN (Intra LAN)<br>Multicast Enable     | This will activate IGMP snooping for cases where multicast data source and player are all located on the LAN side.                                                                                                    |
| Membership to join<br>Immediate (IPTV)         | Enable IGMP immediate join feature for multicast membership group.                                                                                                    |

# **Chapter 6 Wireless**

The Wireless menu provides access to the wireless options discussed below.

# 6.1 Basic

The Basic option allows you to configure basic features of the wireless LAN interface. Among other things, you can enable or disable the wireless LAN interface, hide the network from active scans, set the wireless network name (also known as SSID) and restrict the channel set based on country requirements.

| COMTREMD O<br>Multi-D                     | SL C                                                                                                    | PE                       |             |        |                    |                             |               |                |       |
|-------------------------------------------|----------------------------------------------------------------------------------------------------|--------------------------|-------------|--------|--------------------|-----------------------------|---------------|----------------|-------|
|                                           | Wireles                                                                                                    | is E                     | Basic       |        |                    |                             |               |                |       |
| Device Info<br>Advanced Setup<br>Wireless | This page allows you to configure basic features of the wireless LAN interface. You can enable or disable the wireless LAN interface, hide the network from active scans, set the wireless network name (also known as SSID) and restrict the channel set based on country requirements. Click "Apply/Save" to configure the basic wireless options. |                          |             |        |                    |                             |               |                |       |
| Basic                                     | V E                                                                                                    | Enable                   | Wireless    |        |                    |                             |               |                |       |
| MAC Filter                                | - +                                                                                                    | Hide A                   | ccess Point |        |                    |                             |               |                |       |
| Wireless Bridge                           |                                                                                                    | Clients                  | Isolation   |        |                    |                             |               |                |       |
| Advanced                                  | Disable WMM Advertise                                                                                                    |                          |             |        |                    |                             |               |                |       |
| Site Survey<br>Station Info               | Enable Wireless Multicast Forwarding (WMF)                                                                                                    |                          |             |        |                    |                             |               |                |       |
| Diagnostics                               | SSID:                                                                                                    |                          | СТВС        |        |                    |                             |               |                |       |
| Management                                | BSSID:                                                                                                    | BSSID: F8:8E:85:99:11:6D |             |        |                    |                             |               |                |       |
|                                           | Country                                                                                                    | Country: BRAZIL          |             |        |                    |                             |               |                |       |
|                                           | Max Cli                                                                                                    | x Clients: 16            |             |        |                    |                             |               |                |       |
|                                           | Wireless - Guest/Virtual Access Points:                                                                                                    |                          |             |        |                    |                             |               |                |       |
|                                           | Enabled                                                                                                    | SSID                     |             | Hidden | Isolate<br>Clients | Disable<br>WMM<br>Advertise | Enable<br>WMF | Max<br>Clients | BSSID |
|                                           |                                                                                                    | wl0_0                    | Guest1      |        |                    |                             |               | 16             | N/A   |
|                                           |                                                                                                    | wl0_0                    | Guest2      |        |                    |                             |               | 16             | N/A   |
|                                           |                                                                                                    | wl0_0                    | Guest3      |        |                    |                             |               | 16             | N/A   |
|                                           | Apply/S                                                                                                    | ave                      | ]           |        |                    |                             |               |                |       |

Click **Save/Apply** to apply the selected wireless options.

Consult the table below for descriptions of these options.

| Option   | Description                                                       |
|----------|-------------------------------------------------------------------|
| Enable   | A checkbox 🗹 that enables or disables the wireless LAN interface. |
| Wireless | When selected, a set of basic wireless options will appear.       |

| Option                                            | Description                                                                                                    |
|---------------------------------------------------|----------------------------------------------------------------------------------------------------|
| Hide Access<br>Point                              | Select Hide Access Point to protect the access point from detection<br>by wireless active scans. To check AP status in Windows XP, open<br><b>Network Connections</b> from the <b>start</b> Menu and select <b>View</b><br><b>Available Network Connections</b> . If the access point is hidden, it<br>will not be listed there. To connect a client to a hidden access point,<br>the station must add the access point manually to its wireless<br>configuration. |
| Clients<br>Isolation                              | When enabled, it prevents client PCs from seeing one another in My<br>Network Places or Network Neighborhood. Also, prevents one<br>wireless client communicating with another wireless client.                                                                                                    |
| Disable WMM<br>Advertise                          | Stops the router from 'advertising' its Wireless Multimedia (WMM) functionality, which provides basic quality of service for time-sensitive applications (e.g. VoIP, Video).                                                                                                    |
| Enable<br>Wireless<br>Multicast<br>Forwarding     | Select the checkbox Ø to enable this function.                                                                                                    |
| SSID<br>[1-32<br>characters]                      | Sets the wireless network name. SSID stands for Service Set<br>Identifier. All stations must be configured with the correct SSID to<br>access the WLAN. If the SSID does not match, that user will not be<br>granted access.                                                                                                    |
| BSSID                                             | The BSSID is a 48-bit identity used to identify a particular BSS (Basic Service Set) within an area. In Infrastructure BSS networks, the BSSID is the MAC (Media Access Control) address of the AP (Access Point); and in Independent BSS or ad hoc networks, the BSSID is generated randomly.                                                                                                    |
| Country                                           | A drop-down menu that permits worldwide and specific national settings. Local regulations limit channel range:<br>US= worldwide, Japan=1-14, Jordan= 10-13, Israel= 1-13                                                                                                    |
| Max Clients                                       | The maximum number of clients that can access the router.                                                                                                    |
| Wireless -<br>Guest /<br>Virtual<br>Access Points | This router supports multiple SSIDs called Guest SSIDs or Virtual Access Points. To enable one or more Guest SSIDs select the checkboxes $\square$ in the <b>Enabled</b> column. To hide a Guest SSID select its checkbox $\square$ in the <b>Hidden</b> column.                                                                                                    |
|                                                   | Do the same for <b>Isolate Clients</b> and <b>Disable WMM Advertise</b> .<br>For a description of these two functions, see the previous entries for<br>"Clients Isolation" and "Disable WMM Advertise". Similarly, for<br><b>Enable WMF</b> , <b>Max Clients</b> and <b>BSSID</b> , consult the matching<br>entries in this table.                                                                                                    |
|                                                   | NOTE: Remote wireless hosts cannot scan Guest SSIDs.                                                                                                    |

# 6.2 Security

The following screen appears when Wireless Security is selected. The options shown here allow you to configure security features of the wireless LAN interface.

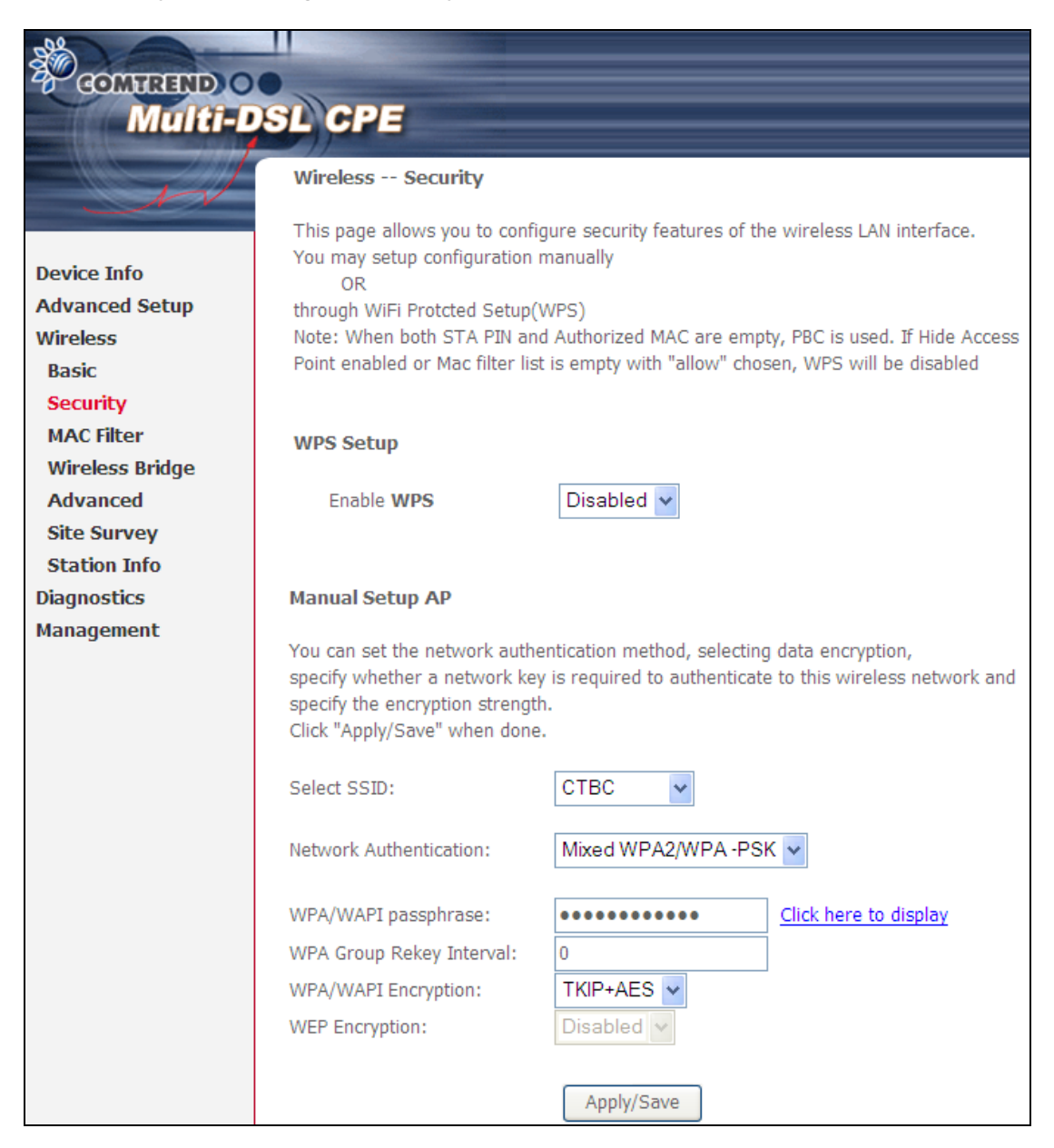

Click **Apply/Save** to implement new configuration settings.

#### WIRELESS SECURITY

Setup requires that the user configure these settings using the Web User Interface (see the table below).

#### Select SSID

Select the wireless network name from the drop-down box. SSID stands for Service Set Identifier. All stations must be configured with the correct SSID to access the WLAN. If the SSID does not match, that client will not be granted access.

#### Network Authentication

This option specifies whether a network key is used for authentication to the wireless network. If network authentication is set to Open, then no authentication is provided. Despite this, the identity of the client is still verified.

Each authentication type has its own settings. For example, selecting 802.1X authentication will reveal the RADIUS Server IP address, Port and Key fields. WEP Encryption will also be enabled as shown below.

| I                 |                           |                                                  |                                                        |                                                                  |  |  |  |
|-------------------|---------------------------|--------------------------------------------------|--------------------------------------------------------|------------------------------------------------------------------|--|--|--|
| Network Authentic | cation:                   | 802.1X                                           | ~                                                      |                                                                  |  |  |  |
| RADIUS Server IP  | Address:                  | 0.0.0.0                                          |                                                        |                                                                  |  |  |  |
| RADIUS Port:      |                           | 1812                                             | 1812                                                   |                                                                  |  |  |  |
| RADIUS Key:       |                           |                                                  | 1                                                      |                                                                  |  |  |  |
| WEP Encryption:   |                           | Enabled 🗸                                        |                                                        |                                                                  |  |  |  |
| Encryption Streng | th:                       | 128-bit 🗸                                        |                                                        |                                                                  |  |  |  |
| Current Network   | (ey:                      | 2 🕶                                              | 2 🗸                                                    |                                                                  |  |  |  |
| Network Key 1:    |                           | 1234567890123                                    | 1234567890123                                          |                                                                  |  |  |  |
| Network Key 2:    |                           | 1234567890123                                    |                                                        |                                                                  |  |  |  |
| Network Key 3:    |                           | 1234567890123                                    |                                                        |                                                                  |  |  |  |
| Network Key 4:    |                           | 1234567890123                                    |                                                        |                                                                  |  |  |  |
|                   |                           | Enter 13 ASCII charact<br>Enter 5 ASCII characte | ers or 26 hexadecimal dig<br>s or 10 hexadecimal digit | its for 128-bit encryption keys<br>is for 64-bit encryption keys |  |  |  |
|                   |                           | Apply/Save                                       |                                                        |                                                                  |  |  |  |
| The settings fo   | or WPA au                 | thentication are s                               | hown below.                                            |                                                                  |  |  |  |
|                   | network Authentication.   |                                                  | WFA                                                    |                                                                  |  |  |  |
|                   | WPA Group Rekey Interval: |                                                  | 0                                                      |                                                                  |  |  |  |
|                   | RADIUS S                  | erver IP Address:                                | 0.0.0.0                                                |                                                                  |  |  |  |
|                   | RADIUS P                  | ort:                                             | 1812                                                   |                                                                  |  |  |  |
|                   | RADIUS K                  | ev:                                              |                                                        |                                                                  |  |  |  |
|                   | WDA (MADI Encountions     |                                                  |                                                        |                                                                  |  |  |  |
|                   | WEAVWAFI Encryption:      |                                                  | Dischlad                                               |                                                                  |  |  |  |
|                   | WEP Encryption:           |                                                  | Disabled                                               |                                                                  |  |  |  |
|                   |                           |                                                  |                                                        |                                                                  |  |  |  |
|                   |                           |                                                  | Apply/Save                                             |                                                                  |  |  |  |
|                   |                           |                                                  |                                                        |                                                                  |  |  |  |
| The settings fo   | or WPA2/V                 | VPA-PSK authenti                                 | cation are shown n                                     | ext.                                                             |  |  |  |

### WPA/WAPI passphrase:

WPA-PSK uses a simple and consistent method to secure your network using a passphrase (also referred to as a **shared secret**) that needs to be inputted in both the wireless access point/router and the WPA clients. The **shared secret** can consist of between 8 and 63 characters and can include spaces. It should consist of a random sequence of letters (upper and lowercase and punctuation) at least 20 characters long or hexadecimal digits (numbers 0-9 and letters A-F) at least 24 hexadecimal digits long. The more varied your WPA preshared key, the safer it is to utilize.

#### WPA Group Rekey Interval:

WPA-PSK is an encryption method where the encryption keys are automatically changed (called **rekeying**) and after a specified amount of time are authenticated between devices, or after a stated number of packets has been transmitted (which is referred to as the **rekey interval**. The Default is "0".

### WPA/WAPI Encryption:

Select the encryption algorithm you want to use: AES or TKIP+AES.

#### WEP Encryption

This option specifies whether data sent over the network is encrypted. The same network key is used for data encryption and network authentication. Four network keys can be defined although only one can be used at any one time. Use the Current Network Key list box to select the appropriate network key.

Security options include authentication and encryption services based on the wired equivalent privacy (WEP) algorithm. WEP is a set of security services used to protect 802.11 networks from unauthorized access, such as eavesdropping; in this case, the capture of wireless network traffic.

When data encryption is enabled, secret shared encryption keys are generated and used by the source station and the destination station to alter frame bits, thus avoiding disclosure to eavesdroppers.

Under shared key authentication, each wireless station is assumed to have received a secret shared key over a secure channel that is independent from the 802.11 wireless network communications channel.

#### Encryption Strength

This drop-down list box will display when WEP Encryption is enabled. The key strength is proportional to the number of binary bits comprising the key. This means that keys with a greater number of bits have a greater degree of security and are considerably more difficult to crack. Encryption strength can be set to either 64-bit or 128-bit. A 64-bit key is equivalent to 5 ASCII characters or 10 hexadecimal numbers. A 128-bit key contains 13 ASCII characters or 26 hexadecimal numbers. Each key contains a 24-bit header (an initiation vector) which enables parallel decoding of multiple streams of encrypted data.

# 6.3 MAC Filter

This option allows access to the router to be restricted based upon MAC addresses. To add a MAC Address filter, click the **Add** button shown below. To delete a filter, select it from the MAC Address table below and click the **Remove** button.

| Option                  | Description                                                                                                    |
|-------------------------|----------------------------------------------------------------------------------------------------|
| Select<br>SSID          | Select the wireless network name from the drop-down box. SSID stands<br>for Service Set Identifier. All stations must be configured with the correct<br>SSID to access the WLAN. If the SSID does not match, that user will not<br>be granted access. |
| MAC<br>Restrict<br>Mode | Disabled: MAC filtering is disabled.<br>Allow: Permits access for the specified MAC addresses.<br>Deny: Rejects access for the specified MAC addresses.                                                                                               |
| MAC<br>Address          | Lists the MAC addresses subject to the MAC Restrict Mode. A maximum<br>of 60 MAC addresses can be added. Every network device has a unique<br>48-bit MAC address. This is usually shown as xx.xx.xx.xx.xx.xx, where<br>xx are hexadecimal numbers.    |

After clicking the **Add** button, the following screen appears. Enter the MAC address in the box provided and click **Save/Apply**.

| GOMVIEND<br>Multi- | DSL CPE                                                                                                  |
|--------------------|----------------------------------------------------------------------------------------------------|
| - Server           | Wireless MAC Filter                                                                                      |
|                    | Enter the MAC address and click "Apply/Save" to add the MAC address to the wireless MAC address filters. |
| Device Info        |                                                                                                    |
| Advanced Setup     | MAC Address:                                                                                             |
| Wireless           |                                                                                                    |
| Basic              | Apply/Save                                                                                               |
| Security           |                                                                                                    |
| MAC Filter         |                                                                                                    |

## 6.4 Wireless Bridge

This screen allows for the configuration of wireless bridge features of the WLAN interface. See the table beneath for detailed explanations of the various options.

| GOMUREND O<br>Multi-D | SL CPE                                                                                                    |  |  |
|-----------------------|----------------------------------------------------------------------------------------------------|--|--|
| 1                     | Wireless Bridge                                                                                                    |  |  |
|                       | This page allows you to configure wireless bridge features of the wireless LAN interface. You can select Wireless Bridge (also                                                                                                    |  |  |
| Device Info           | functionality. Wireless bistribution system) to disable access point functionality. Selecting access point enables access point functionality. Wireless bridge functionality will still be available and wireless stations will be able to associate to the AP. Select                                                                                |  |  |
| Advanced Setup        | Disabled in Bridge Restrict which disables wireless bridge restriction. Any wireless bridge will be granted access. Selecting Enabled<br>or Enabled(Scan) enables wireless bridge restriction. Only those bridges selected in Remote Bridges will be granted access.<br>Click "Refresh" to update the remote bridges. Wait for few seconds to update. |  |  |
| Wireless              |                                                                                                    |  |  |
| Basic                 | Click "Apply/Save" to configure the wireless bridge options.                                                                                                    |  |  |
| Security              |                                                                                                    |  |  |
| MAC Filter            | AP Mode: Access Point 🗸                                                                                                    |  |  |
| Wireless Bridge       | Prides Pactricty                                                                                                    |  |  |
| Advanced              |                                                                                                    |  |  |
| Site Survey           | Remote Bridges MAC Address:                                                                                                    |  |  |
| Station Info          |                                                                                                    |  |  |
| Diagnostics           |                                                                                                    |  |  |
| Management            |                                                                                                    |  |  |
|                       | Refresh Apply/Save                                                                                                    |  |  |

Click **Save/Apply** to implement new configuration settings.

| Feature         | Description                                                                                                    |
|-----------------|----------------------------------------------------------------------------------------------------|
| AP Mode         | Selecting <b>Wireless Bridge</b> (aka Wireless Distribution System)<br>disables Access Point (AP) functionality, while selecting <b>Access</b><br><b>Point</b> enables AP functionality. In <b>Access Point</b> mode, wireless<br>bridge functionality will still be available and wireless stations<br>will be able to associate to the AP.                                                       |
| Bridge Restrict | Selecting <b>Disabled</b> disables wireless bridge restriction, which<br>means that any wireless bridge will be granted access.<br>Selecting <b>Enabled</b> or <b>Enabled (Scan)</b> enables wireless bridge<br>restriction. Only those bridges selected in the Remote Bridges<br>list will be granted access. Click <b>Refresh</b> to update the station<br>list when Bridge Restrict is enabled. |

# 6.5 Advanced

The Advanced screen allows you to configure advanced features of the wireless LAN interface. You can select a particular channel on which to operate, force the transmission rate to a particular speed, set the fragmentation threshold, set the RTS threshold, set the wakeup interval for clients in power-save mode, set the beacon interval for the access point, set XPress mode and set whether short or long preambles are used. Click **Save/Apply** to set new advanced wireless options.

| Milite                      | SI CPE                                                                                                    |                                     |                                                 |
|-----------------------------|----------------------------------------------------------------------------------------------------|-------------------------------------|-------------------------------------------------|
|                             |                                                                                                    |                                     |                                                 |
| N                           | Wireless Advanced                                                                                                    |                                     |                                                 |
|                             | This page allows you to config                                                                                                    | ure advanced features of the wirele | ess LAN interface. You can select a particular  |
| Device Info                 | channel on which to operate, f                                                                                                    | orce the transmission rate to a par | ticular speed, set the fragmentation threshold, |
| Advanced Setup              | set the KIS threshold, set the wakeup interval for clients in power-save mode, set the beacon interval for the<br>access point, set XPress mode and set whether short or long preambles are used. |                                     |                                                 |
| Wireless                    | Click "Apply/Save" to configure                                                                                                    | the advanced wireless options.      |                                                 |
| Basic                       | Dee de                                                                                                    | 2.4015                              |                                                 |
| Security                    | Band:                                                                                                    | 2.4GHZ V                            | Comments 11 (interferences accordable)          |
| MAC Filter                  | Channel:                                                                                                    | Auto 🗸                              | Current: 11 (Interference: acceptable)          |
| Wireless Bridge             | Auto Channel Timer(min)                                                                                                    | 0                                   |                                                 |
| Advanced                    | 802.11n/EWC:                                                                                                    | Auto 🗸                              |                                                 |
| Site Survey<br>Station Info | Bandwidth:                                                                                                    | 20MHz/40MHz Mixed Mode 💌            | Current: 20MHz                                  |
| Diagnostics                 | Control Sideband:                                                                                                    | Lower V                             | Current: N/A                                    |
| Management                  | 802.11n Rate:                                                                                                    | Auto                                |                                                 |
| 3                           | 802.11n Protection:                                                                                                    | Auto 🗸                              |                                                 |
|                             | Support 802.11n Client Only:                                                                                                    | Off 🗸                               |                                                 |
|                             | RIFS Advertisement:                                                                                                    | Auto 🗸                              |                                                 |
|                             | OBSS Coexistence:                                                                                                    | Enable 🗸                            |                                                 |
|                             | RX Chain Power Save:                                                                                                    | Disable 🗸                           | Power Save status: Full Power                   |
|                             | RX Chain Power Save Quiet<br>Time:                                                                                                    | 10                                  |                                                 |
|                             | RX Chain Power Save PPS:                                                                                                    | 10                                  |                                                 |
|                             | 54g™ Rate:                                                                                                    | 1 Mbps 🗸 🗸                          |                                                 |
|                             | Multicast Rate:                                                                                                    | Auto 🗸                              |                                                 |
|                             | Basic Rate:                                                                                                    | Default                             | ~                                               |
|                             | Fragmentation Threshold:                                                                                                    | 2346                                |                                                 |
|                             | RTS Threshold:                                                                                                    | 2347                                |                                                 |
|                             | DTIM Interval:                                                                                                    | 1                                   |                                                 |
|                             | Beacon Interval:                                                                                                    | 100                                 |                                                 |
|                             | Global Max Clients:                                                                                                    | 16                                  |                                                 |
|                             | XPress™ Technology:                                                                                                    | Disabled 🗸                          |                                                 |
|                             | Transmit Power:                                                                                                    | 100% 🗸                              |                                                 |
|                             | WMM(Wi-Fi Multimedia):                                                                                                    | Enabled 🗸                           |                                                 |
|                             | WMM No Acknowledgement:                                                                                                    | Disabled 🗸                          |                                                 |
|                             | WMM APSD:                                                                                                    | Enabled 🗸                           |                                                 |
|                             |                                                                                                    |                                     |                                                 |
|                             |                                                                                                    | Apply/Save                          |                                                 |

| Field                             | Description                                                                                                    |
|-----------------------------------|----------------------------------------------------------------------------------------------------|
| Band                              | Set to 2.4 GHz for compatibility with IEEE 802.11x standards. The new amendment allows IEEE 802.11n units to fall back to slower speeds so that legacy IEEE 802.11x devices can coexist in the same network. IEEE 802.11g creates data-rate parity at 2.4 GHz with the IEEE 802.11a standard, which has a 54 Mbps rate at 5 GHz. (IEEE 802.11a has other differences compared to IEEE 802.11b or g, such as offering more channels.) |
| Channel                           | Drop-down menu that allows selection of a specific channel.                                                                                                    |
| Auto Channel Timer<br>(min)       | Auto channel scan timer in minutes (0 to disable)                                                                                                    |
| 802.11n/EWC                       | An equipment interoperability standard setting based on<br>IEEE 802.11n Draft 2.0 and Enhanced Wireless<br>Consortium (EWC)                                                                                                    |
| Bandwidth                         | Select 20GHz or 40GHz bandwidth. 40GHz bandwidth uses two adjacent 20GHz bands for increased data throughput.                                                                                                    |
| Control Sideband                  | Select Upper or Lower sideband when in 40GHz mode.                                                                                                    |
| 802.11n Rate                      | Set the physical transmission rate (PHY).                                                                                                    |
| 802.11n Protection                | Turn Off for maximized throughput.<br>Turn On for greater security.                                                                                                    |
| Support 802.11n<br>Client Only    | Turn Off to allow 802.11b/g clients access to the router.<br>Turn On to prohibit 802.11b/g clients access to the router.                                                                                                    |
| RIFS Advertisement                | Reduced Interframe Space is the creation of a short time delay between PDUs to improve wireless efficiency.                                                                                                    |
| OBSS Co-Existence                 | Co-existence between 20 MHZ AND 40 MHZ overlapping<br>Basic Service Set (OBSS) in WLAN.                                                                                                    |
| RX Chain Power Save               | Enabling this feature turns off one of the Receive chains, going from 2x2 to 2x1 to save power.                                                                                                    |
| RX Chain Power Save<br>Quiet Time | The number of seconds the traffic must be below the PPS value below before the Rx Chain Power Save feature activates itself.                                                                                                    |
| RX Chain Power Save<br>PPS        | The maximum number of packets per seconds that can be<br>processed by the WLAN interface for a duration of Quiet<br>Time, described above, before the Rx Chain Power Save<br>feature activates itself.                                                                                                    |
| 54g Rate                          | Drop-down menu that specifies the following fixed rates:<br>Auto: Default. Uses the 11 Mbps data rate when possible<br>but drops to lower rates when necessary. 1 Mbps, 2Mbps,<br>5.5Mbps, or 11Mbps fixed rates. The appropriate setting<br>is dependent on signal strength.                                                                                                    |
| Multicast Rate                    | Setting for multicast packet transmit rate (1-54 Mbps)                                                                                                    |
| Basic Rate                        | Setting for basic transmission rate.                                                                                                    |

| Field                          | Description                                                                                                    |
|--------------------------------|----------------------------------------------------------------------------------------------------|
| Fragmentation<br>Threshold     | A threshold, specified in bytes, that determines whether<br>packets will be fragmented and at what size. On an<br>802.11 WLAN, packets that exceed the fragmentation<br>threshold are fragmented, i.e., split into, smaller units<br>suitable for the circuit size. Packets smaller than the<br>specified fragmentation threshold value are not<br>fragmented. Enter a value between 256 and 2346. If you<br>experience a high packet error rate, try to slightly increase<br>your Fragmentation Threshold. The value should remain<br>at its default setting of 2346. Setting the Fragmentation<br>Threshold too low may result in poor performance. |
| RTS Threshold                  | Request to Send, when set in bytes, specifies the packet<br>size beyond which the WLAN Card invokes its RTS/CTS<br>mechanism. Packets that exceed the specified RTS<br>threshold trigger the RTS/CTS mechanism. The NIC<br>transmits smaller packet without using RTS/CTS. The<br>default setting of 2347 (maximum length) disables RTS<br>Threshold.                                                                                                    |
| DTIM Interval                  | Delivery Traffic Indication Message (DTIM) is also known<br>as Beacon Rate. The entry range is a value between 1<br>and 65535. A DTIM is a countdown variable that informs<br>clients of the next window for listening to broadcast and<br>multicast messages. When the AP has buffered<br>broadcast or multicast messages for associated clients, it<br>sends the next DTIM with a DTIM Interval value. AP<br>Clients hear the beacons and awaken to receive the<br>broadcast and multicast messages. The default is 1.                                                                                                    |
| Beacon Interval                | The amount of time between beacon transmissions in milliseconds. The default is 100 ms and the acceptable range is 1 – 65535. The beacon transmissions identify the presence of an access point. By default, network devices passively scan all RF channels listening for beacons coming from access points. Before a station enters power save mode, the station needs the beacon interval to know when to wake up to receive the beacon (and learn whether there are buffered frames at the access point).                                                                                                    |
| Global Max Clients             | The maximum number of clients that can connect to the router.                                                                                                    |
| Xpress <sup>™</sup> Technology | Xpress Technology is compliant with draft specifications of two planned wireless industry standards.                                                                                                    |
| Transmit Power                 | Set the power output (by percentage) as desired.                                                                                                    |
| WMM (Wi-Fi<br>Multimedia)      | The technology maintains the priority of audio, video and voice applications in a Wi-Fi network. It allows multimedia service get higher priority.                                                                                                    |
| WMM No<br>Acknowledgement      | Refers to the acknowledge policy used at the MAC level.<br>Enabling no Acknowledgement can result in more efficient<br>throughput but higher error rates in a noisy Radio<br>Frequency (RF) environment.                                                                                                    |
| WMM APSD                       | This is Automatic Power Save Delivery. It saves power.                                                                                                    |

# 6.6 Site Survey

The graph displays wireless APs found in your neighborhood by channel.

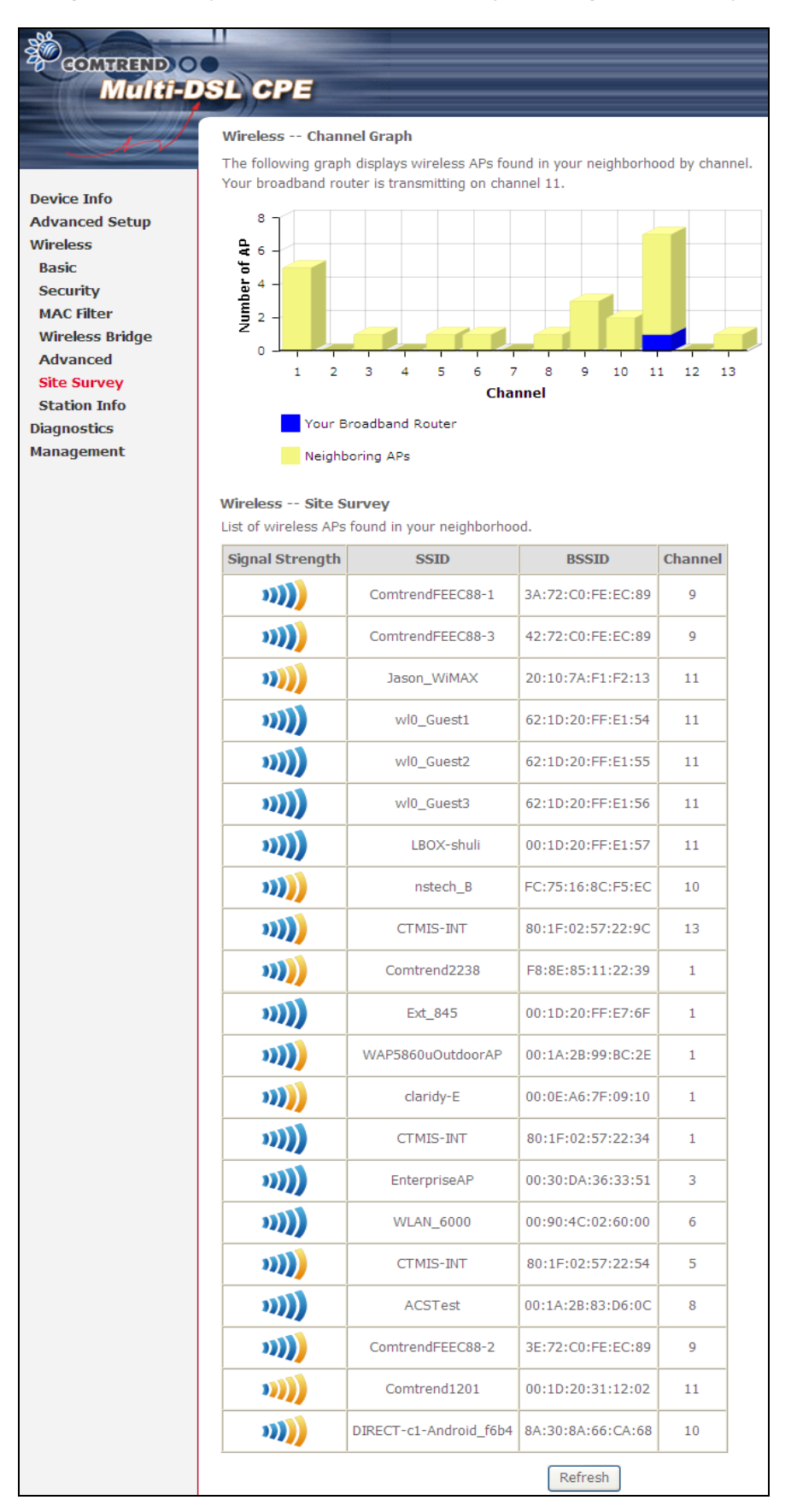

# 6.7 Station Info

This page shows authenticated wireless stations and their status. Click the **Refresh** button to update the list of stations in the WLAN.

| COMPREND O<br>Multi-DS | L CPI             | =          |               |                                                                                                    |               |             |
|------------------------|-------------------|------------|---------------|----------------------------------------------------------------------------------------------------|---------------|-------------|
| - end                  | Wirele<br>This pa | ss Authen  | ticated Stati | ions<br>eless st                                                                                                    | ations and th | eir status. |
| Device Info            |                   | 9          |               |                                                                                                    |               |             |
| Advanced Setup         | MAC               | Associated | Authorized    | SSID                                                                                                    | Interface     |             |
| Wireless               |                   |            |               | and the second second s |               |             |
| Basic                  |                   |            |               |                                                                                                    | Ref           | resh        |
| Security               |                   |            |               |                                                                                                    |               |             |
| MAC Filter             |                   |            |               |                                                                                                    |               |             |
| Wireless Bridge        |                   |            |               |                                                                                                    |               |             |
| Advanced               |                   |            |               |                                                                                                    |               |             |
| Site Survey            |                   |            |               |                                                                                                    |               |             |
| Station Info           |                   |            |               |                                                                                                    |               |             |

Consult the table below for descriptions of each column heading.

| Heading    | Description                                                                                                    |
|------------|----------------------------------------------------------------------------------------------------|
| MAC        | Lists the MAC address of all the stations.                                                                                                    |
| Associated | Lists all the stations that are associated with the Access<br>Point, along with the amount of time since packets were transferred<br>to and from each station. If a station is idle for too long, it is<br>removed from this list. |
| Authorized | Lists those devices with authorized access.                                                                                                    |
| SSID       | Lists which SSID of the modem that the stations connect to.                                                                                                    |
| Interface  | Lists which interface of the modem that the stations connect to.                                                                                                    |

# **Chapter 7 Diagnostics**

The first Diagnostics screen is a dashboard that shows overall connection status. If a test displays a fail status, click the button to retest and confirm the error. If a test continues to fail, click <u>Help</u> and follow the troubleshooting procedures.

| GOMTREND O                                | SL CPE                                                                                                    |
|-------------------------------------------|----------------------------------------------------------------------------------------------------|
|                                           | pppoe_ATM_0 Diagnostics Your modem is capable of testing your DSL connection. The individual tests are listed below. If a test disclose a fail status, alist, "Derry Disconnection. The individual tests are listed below. If a test |
| Device Info<br>Advanced Setup<br>Wireless | status is consistent. If the test continues to fail, click "Help" and follow the troubleshooting procedures                                                                                                    |
| Diagnostics                               | Test the connection to your local network       Test your ENET1 Connection:     PASS       Help                                                                                                    |
| Diagnostics<br>Fault Management           | Test your ENET3 Connection: FAIL Help                                                                                                    |
| Management                                | Test your ENET4 Connection: FAIL Help                                                                                                    |
|                                           | Test the connection to your DSL service provider                                                                                                    |
|                                           | Test xDSL Synchronization: FAIL Help                                                                                                    |
|                                           | Test ATM OAM F5 segment ping: DISABLED Help Test ATM OAM F5 end-to-end ping: DISABLED Help                                                                                                    |
|                                           | Test the connection to your Internet service provider                                                                                                    |
|                                           | Test PPP server connection:     DISABLED     Help                                                                                                    |
|                                           | Test authentication with ISP: DISABLED Help                                                                                                    |
|                                           | Ping default gateway:                                                                                                    |
|                                           | Ping primary Domain Name Server: FAIL Help                                                                                                    |
|                                           |                                                                                                    |
|                                           | Next Connection                                                                                                    |
|                                           | Test With OAM F4                                                                                                    |

The second Diagnostics screen (Fault Management) is used for VDSL diagnostics.

| COMTREND O                                                                                                |                                                                                          |
|----------------------------------------------------------------------------------------------------|------------------------------------------------------------------------------------------|
| Multi-D                                                                                                   | SL CPE                                                                                   |
| M                                                                                                    | 802.1ag Connectivity Fault Management<br>This diagnostic is only used for VDSL PTM mode. |
| Device Info<br>Advanced Setup<br>Wireless<br>Diagnostics<br>Diagnostics<br>Fault Management<br>Management | Maintenance Domain (MD) Level: 2   Destination MAC Address:                              |
|                                                                                                    | Linktrace Message (LTM):                                                                 |
# **Chapter 8 Management**

The Management menu has the following maintenance functions and processes:

## 8.1 Settings

This includes Backup Settings, Update Settings, and Restore Default screens.

### 8.1.1 Backup Settings

To save the current configuration to a file on your PC, click **Backup Settings**. You will be prompted for backup file location. This file can later be used to recover settings on the **Update Settings** screen, as described below.

| GOMBREND O      | SL CPE                                                                                                |
|-----------------|----------------------------------------------------------------------------------------------------|
| - and           | Settings - Backup                                                                                     |
|                 | Backup Broadband Router configurations. You may save your router configurations to a file on your PC. |
| Device Info     |                                                                                                    |
| Advanced Setup  |                                                                                                    |
| Wireless        | Backup Settings                                                                                       |
| Diagnostics     |                                                                                                    |
| Management      |                                                                                                    |
| Settings        |                                                                                                    |
| Backup          |                                                                                                    |
| Update          |                                                                                                    |
| Restore Default |                                                                                                    |

### 8.1.2 Update Settings

This option recovers configuration files previously saved using **Backup Settings**. Enter the file name (including folder path) in the **Settings File Name** box, or press **Browse...** to search for the file, then click **Update Settings** to recover settings.

| COMPREND O<br>Multi-D | SL CPE                                                                                        |
|-----------------------|-----------------------------------------------------------------------------------------------|
| A                     | Tools Update Settings                                                                         |
|                       | Update Broadband Router settings. You may update your router settings using your saved files. |
| Device Info           |                                                                                               |
| Advanced Setup        | Settings File Name: Browse                                                                    |
| Wireless              |                                                                                               |
| Diagnostics           | Update Settings                                                                               |
| Management            |                                                                                               |
| Settings              |                                                                                               |
| Backup                |                                                                                               |
| Update                |                                                                                               |
| Restore Default       |                                                                                               |

### 8.1.3 Restore Default

Click Restore Default Settings to restore factory default settings.

| COMURIND O<br>Multi-D      | SL CPE                                                     |
|----------------------------|------------------------------------------------------------|
| - A                        | Tools Restore Default Settings                             |
| Device Info                | Restore Broadband Router settings to the factory defaults. |
| Advanced Setup<br>Wireless | Restore Default Settings                                   |
| Diagnostics<br>Management  |                                                            |
| Settings<br>Backup         |                                                            |
| Update<br>Restore Default  |                                                            |

### After **Restore Default Settings** is clicked, the following screen appears.

#### DSL Router Restore

The DSL Router configuration has been restored to default settings and the router is rebooting.

Close the DSL Router Configuration window and wait for 2 minutes before reopening your web browser. If necessary, reconfigure your PC's IP address to match your new configuration.

Close the browser and wait for 2 minutes before reopening it. It may also be necessary, to reconfigure your PC IP configuration to match any new settings.

**NOTE:** This entry has the same effect as the **Reset** button. The VR-3031u board hardware and the boot loader support the reset to default. If the **Reset** button is continuously pressed for more than 5 seconds, the boot loader will erase the configuration data saved in flash memory.

## 8.2 System Log

This function allows a system log to be kept and viewed upon request.

Follow the steps below to configure, enable, and view the system log.

### **STEP 1:** Click **Configure System Log**, as shown below (circled in **Red**).

| COMPREND O<br>Multi-D | SL CPE                                                                                        |  |
|-----------------------|-----------------------------------------------------------------------------------------------|--|
| N                     | System Log                                                                                    |  |
| Device Info           | The System Log dialog allows you to view the System Log and configure the System Log options. |  |
| Advanced Setup        | Click "View System Log" to view the System Log.                                               |  |
| Wireless              | Click "Configure System Log" to configure the System Log options.                             |  |
| Management            |                                                                                               |  |
| Settings              | View System Log Configure System Log                                                          |  |
| System Log            |                                                                                               |  |

### **STEP 2:** Select desired options and click **Apply/Save**.

| Contrant O<br>Multi-D       | SL CPE                                                                                                    |  |  |  |  |  |
|-----------------------------|----------------------------------------------------------------------------------------------------|--|--|--|--|--|
| N                           | System Log Configuration                                                                                                    |  |  |  |  |  |
| Device Info                 | If the log mode is enabled, the system will begin to log all the selected events. For the Log Level, all events above or equal to the selected level will be logged. For the Display Level, all logged events above or equal to the selected level will be displayed. If the selected mode is logged levels are set to the |  |  |  |  |  |
| Advanced Setup<br>Wireless  | the selected level will be displayed. If the selected mode is 'Remote' or 'Both,' events will be sent to the<br>specified IP address and UDP port of the remote syslog server. If the selected mode is 'Local' or 'Both,'                                                                                                  |  |  |  |  |  |
| Diagnostics                 | events will be recorded in the local memory.                                                                                                    |  |  |  |  |  |
| Management                  | Select the desired values and click 'Apply/Save' to configure the system log options.                                                                                                    |  |  |  |  |  |
| Settings<br>System Log      | Log:      O Disable      Enable                                                                                                    |  |  |  |  |  |
| SNMP Agent<br>TR-069 Client | Log Level: Debugging 🗸                                                                                                    |  |  |  |  |  |
| Internet Time               | Display Level: Error                                                                                                    |  |  |  |  |  |
| Access Control              | Mode:                                                                                                    |  |  |  |  |  |
| Reboot                      |                                                                                                    |  |  |  |  |  |
|                             |                                                                                                    |  |  |  |  |  |
|                             | Apply/Save                                                                                                    |  |  |  |  |  |

Consult the table below for detailed descriptions of each system log option.

| Option | Description                                                                                                    |
|--------|----------------------------------------------------------------------------------------------------|
| Log    | Indicates whether the system is currently recording events. The user can enable or disable event logging. By default, it is disabled. To enable it, select the <b>Enable</b> radio button and then click <b>Apply/Save</b> . |

| Option           | Description                                                                                                    |
|------------------|----------------------------------------------------------------------------------------------------|
| Level            | <ul> <li>Allows you to configure the event level and filter out unwanted events below this level. The events ranging from the highest critical level "Emergency" down to this configured level will be recorded to the log buffer on the VR-3031u SDRAM. When the log buffer is full, the newer event will wrap up to the top of the log buffer and overwrite the old event. By default, the log level is "Debugging", which is the lowest critical level.</li> <li>The log levels are defined as follows:</li> <li>Emergency = system is unusable</li> <li>Alert = action must be taken immediately</li> <li>Critical = critical conditions</li> <li>Error = Error conditions</li> <li>Warning = normal but significant condition</li> <li>Notice= normal but insignificant condition</li> <li>Informational= provides information for reference</li> <li>Debugging = debug-level messages</li> </ul> |
|                  | events from the lowest Debugging level to the most critical level<br>Emergency level will be recorded. If the log level is set to Error, only<br>Error and the level above will be logged.                                                                                                    |
| Display<br>Level | Allows the user to select the logged events and displays on the <b>View</b><br><b>System Log</b> window for events of this level and above to the highest<br>Emergency level.                                                                                                    |
| Mode             | Allows you to specify whether events should be stored in the local<br>memory, or be sent to a remote system log server, or both<br>simultaneously. If remote mode is selected, view system log will not be<br>able to display events saved in the remote system log server.<br>When either Remote mode or Both mode is configured, the WEB UI will<br>prompt the user to enter the Server IP address and Server UDP port.                                                                                                    |

**STEP 3:** Click **View System Log**. The results are displayed as follows.

| Date/Time      | Facility | Severity | Message                                                   |
|----------------|----------|----------|-----------------------------------------------------------|
| Jan 1 00:00:12 | syslog   | emerg    | BCM96345 started: BusyBox v0.60.4 (2004.09.14-06:30+0000) |
| Jan 1 00:00:17 | user     | crit     | klogd: USB Link UP.                                       |
| Jan 1 00:00:19 | user     | crit     | klogd: eth0 Link VP.                                      |

## 8.3 TR-069 Client

WAN Management Protocol (TR-069) allows an Auto-Configuration Server (ACS) to perform auto-configuration, provision, collection, and diagnostics to this device. Select desired values and click **Apply/Save** to configure TR-069 client options.

| GOMHRAND O<br>Multi-D | SL CPE                                                                                                    |                                                                                          |                    |  |  |  |  |
|-----------------------|----------------------------------------------------------------------------------------------------|------------------------------------------------------------------------------------------|--------------------|--|--|--|--|
|                       | TR-069 client - Configuration                                                                                                    |                                                                                          |                    |  |  |  |  |
| - AV                  | WAN Management Protocol (TR-069) allows a Auto-Configuration Server (ACS) to<br>perform auto-configuration, provision, collection, and diagnostics to this device. |                                                                                          |                    |  |  |  |  |
| Device Info           | Colored the desired vehicle and stability of (Court Har and Court the TD COOL Har Har H                                                                            |                                                                                          |                    |  |  |  |  |
| Advanced Setup        | Select the desired value                                                                                                    | Select the desired values and click "Apply/Save" to configure the TR-069 client options. |                    |  |  |  |  |
| Wireless              | Inform                                                                                                    |                                                                                          | ⊙ Disable ○ Enable |  |  |  |  |
| Diagnostics           |                                                                                                    |                                                                                          |                    |  |  |  |  |
| Management            | Inform Interval:                                                                                                    |                                                                                          | 300                |  |  |  |  |
| Settings              | ACS URL:                                                                                                    | S URL:                                                                                   |                    |  |  |  |  |
| System Log            | ACS User Name:                                                                                                    |                                                                                          | admin              |  |  |  |  |
| SNMP Agent            |                                                                                                    |                                                                                          |                    |  |  |  |  |
| TR-069 Client         |                                                                                                    |                                                                                          |                    |  |  |  |  |
| Internet lime         | WAN Interface used by                                                                                                    | TR-009 client.                                                                           | Ally_WAIN          |  |  |  |  |
| Access Control        | Display SOAP messages                                                                                                    | on serial console                                                                        | ⊙ Disable ○ Enable |  |  |  |  |
| Reboot                |                                                                                                    |                                                                                          |                    |  |  |  |  |
|                       | Connection Request Authentication                                                                                                    |                                                                                          |                    |  |  |  |  |
|                       |                                                                                                    |                                                                                          |                    |  |  |  |  |
|                       | Connection Request User Name:                                                                                                    |                                                                                          | admin              |  |  |  |  |
|                       | Connection Request Password:                                                                                                    |                                                                                          | ••••               |  |  |  |  |
|                       | Connection Request UR                                                                                                    | L:                                                                                       |                    |  |  |  |  |
|                       |                                                                                                    | Apply/Save                                                                               | GetRPCMethods      |  |  |  |  |

The table below is provided for ease of reference.

| Option          | Description                                                                                                    |  |
|-----------------|----------------------------------------------------------------------------------------------------|--|
| Inform          | Disable/Enable TR-069 client on the CPE.                                                                                                    |  |
| Inform Interval | The duration in seconds of the interval for which the CPE MUST attempt to connect with the ACS and call the Inform method.                                                                                                    |  |
| ACS URL         | URL for the CPE to connect to the ACS using the CPE WAN<br>Management Protocol. This parameter MUST be in the form<br>of a valid HTTP or HTTPS URL. An HTTPS URL indicates that<br>the ACS supports SSL. The "host" portion of this URL is<br>used by the CPE for validating the certificate from the ACS<br>when using certificate-based authentication. |  |

| Option                                        | Description                                                                                                    |
|-----------------------------------------------|----------------------------------------------------------------------------------------------------|
| ACS User Name                                 | Username used to authenticate the CPE when making a connection to the ACS using the CPE WAN Management Protocol. This username is used only for HTTP-based authentication of the CPE. |
| ACS Password                                  | Password used to authenticate the CPE when making a connection to the ACS using the CPE WAN Management Protocol. This password is used only for HTTP-based authentication of the CPE. |
| WAN Interface used by TR-069 client           | Choose Any_WAN, LAN, Loopback or a configured connection.                                                                                                    |
| Display SOAP<br>messages on serial<br>console | Enable/Disable SOAP messages on serial console. This option is used for advanced troubleshooting of the device.                                                                       |
| <b>Connection Reques</b>                      | t                                                                                                    |
| Authorization                                 | Tick the checkbox 🗹 to enable.                                                                                                    |
| User Name                                     | Username used to authenticate an ACS making a Connection Request to the CPE.                                                                                                    |
| Password                                      | Password used to authenticate an ACS making a Connection Request to the CPE.                                                                                                    |
| URL                                           | IP address and port the ACS uses to connect to VR-3031u.                                                                                                    |

The **Get RPC Methods** button forces the CPE to establish an immediate connection to the ACS. This may be used to discover the set of methods supported by the ACS or CPE. This list may include both standard TR-069 methods (those defined in this specification or a subsequent version) and vendor-specific methods. The receiver of the response MUST ignore any unrecognized methods.

## 8.4 Internet Time

This option automatically synchronizes the router time with Internet timeservers. To enable time synchronization, tick the corresponding checkbox  $\square$ , choose your preferred time server(s), select the correct time zone offset, and click **Save/Apply**.

|                 | SL CPE                                                  |                |          |  |  |  |  |
|-----------------|---------------------------------------------------------|----------------|----------|--|--|--|--|
|                 | Time settings                                           |                |          |  |  |  |  |
| Dovico Info     | This page allows you to the modem's time configuration. |                |          |  |  |  |  |
| Advanced Setup  | Automatically synchronize with Internet time servers    |                |          |  |  |  |  |
| Wireless        |                                                         |                |          |  |  |  |  |
| Diagnostics     | First NTP time server:                                  | time.nist.gov  | *        |  |  |  |  |
| Management      | Second NTP time server:                                 | ntp1.tummy.com | <b>~</b> |  |  |  |  |
| Settings        | Third NTP time server:                                  | None           | ~        |  |  |  |  |
| System Log      | Fourth NTP time server:                                 | None           | ~        |  |  |  |  |
| SNMP Agent      | Fifth NTP time server:                                  | None           | ✓        |  |  |  |  |
| TR-069 Client   |                                                         |                |          |  |  |  |  |
| Internet Time   | Time zone (GMT-08:00) Pacific Time, Tijuana             |                |          |  |  |  |  |
| Access Control  | offset:                                                 |                |          |  |  |  |  |
| Update Software |                                                         |                |          |  |  |  |  |
| Reboot          |                                                         | Apply/Save     |          |  |  |  |  |

### **NOTE:** Internet Time must be activated to use Parental Control. In addition, this menu item is not displayed when in Bridge mode since the router would not be able to connect to the NTP timeserver.

## 8.5 Access Control

### 8.5.1 Passwords

This screen is used to configure the user account access passwords for the device. Access to the VR-3031u is controlled through the following three user accounts:

- **root** unrestricted access to change and view the configuration.
- **support** used for remote maintenance and diagnostics of the router

• **user** - can view configuration settings & statistics and update firmware. Use the fields below to change password settings. Click **Save/Apply** to continue.

| COMPREND O<br>Multi-D                     | SL CPE                                                                                                    |  |  |
|-------------------------------------------|----------------------------------------------------------------------------------------------------|--|--|
| M                                         | Access Control Passwords                                                                                                    |  |  |
| Device Info                               | Access to your broadband router is controlled through three user accounts: admin, support, and user.                                           |  |  |
| Advanced Setup<br>Wireless<br>Diagnostics | The user name "admin" has unrestricted access to change and view configuration of your Broadband Router.                                       |  |  |
| Management<br>Settings                    | The user name "support" is used to allow an ISP technician to access your Broadband Router for maintenance and to run diagnostics.             |  |  |
| System Log<br>SNMP Agent                  | The user name "user" can access the Broadband Router, view configuration settings and statistics, as well as, update the router's software.    |  |  |
| Internet Time<br>Access Control           | Use the fields below to enter up to 16 characters and click "Apply/Save" to change or create passwords. Note: Password cannot contain a space. |  |  |
| Passwords<br>Services                     | User Name:                                                                                                    |  |  |
| IP Address<br>Update Software             | Old Password:<br>New Password:                                                                                                    |  |  |
| Reboot                                    | Confirm Password:                                                                                                    |  |  |
|                                           | Apply/Save                                                                                                    |  |  |

**NOTE:** Passwords can be up to 16 characters in length.

### 8.5.2 Services

| COMPREND O<br>Multi-D | SL CPE<br>s   | ervice Ad  | ccess Cont   | trol Configuratio  | on            |
|-----------------------|---------------|------------|--------------|--------------------|---------------|
| Device Info           | Select each i | ISLDOX and | CIICK Save/a | apply to configure | your setting. |
| Advanced Setup        |               | Service    | Current      | New                |               |
| Wireless              |               | HTTP       | Lan          | LAN 🗸              |               |
| Diagnostics           |               | ссц        | Dicablo      | Disable            | -             |
| Settings              |               | 550        | Disable      |                    | _             |
| System Log            |               | TELNET     | Disable      | Disable 🗸          |               |
| SNMP Agent            |               | SNMP       | Disable      | Disable 🗸          |               |
| TR-069 Client         |               | нттрс      | Disable      | Disable 🗸          | -             |
| Internet Time         |               |            | Disable      |                    | _             |
| Access Control        |               | FTP        | Disable      | Disable 👻          |               |
| Services              |               | TFTP       | Disable      | Disable 🗸          |               |
| IP Address            |               | TCMP       | Lan+Wan      | I AN+WAN 🗸         | -             |
| Update Software       |               | 10.00      | Lan wan      |                    |               |
| Reboot                |               |            | Apply/S      | ave                |               |

Select each drop-down menu item and click Apply/Save to configure your Setting.

### 8.5.3 IP Address

The IP Address Access Control mode, if enabled, permits access to local management services from IP addresses contained in the Access Control List. If the Access Control mode is disabled, the system will not validate IP addresses for incoming packets. The services are the system applications listed in the Service Control List **beside ICMP** 

| COMPREND O<br>Multi-D                            | SL CPE                                                                                                    |
|--------------------------------------------------|----------------------------------------------------------------------------------------------------|
| N                                                | Access Control IP Address                                                                                                    |
| Device Info<br>Advanced Setup                    | The IP Address Access Control mode, if enabled, permits access to local management<br>services from IP addresses contained in the Access Control List . If the Access Control<br>mode is disabled, the system will not validate IP addresses for incoming packets. The<br>services are the system applications listed in the Service Control List <b>beside ICMP</b> . |
| Wireless<br>Diagnostics<br>Management            | Access Control Mode: <ul> <li>Disable</li> <li>Enable</li> </ul>                                                                                                    |
| Settings<br>System Log<br>SNMP Agent             | IP Address Subnet Mask Interface Remove                                                                                                    |
| TR-069 Client<br>Internet Time<br>Access Control | Add Remove                                                                                                    |
| Passwords<br>Services                            |                                                                                                    |
| IP Address<br>Update Software<br>Reboot          |                                                                                                    |

Click the Add button to display the following.

| Access Control                                                                                                    |             |           |  |  |
|----------------------------------------------------------------------------------------------------|-------------|-----------|--|--|
| Enter the IP address of the management station permitted to access the local<br>management services, and click 'Save/Apply.' |             |           |  |  |
| IP Address                                                                                                    | Subnet Mask | Interface |  |  |
| none 🗸                                                                                                    |             |           |  |  |
| Save/Apply                                                                                                    |             |           |  |  |

Input the IP address of the management station permitted to access the local management services, and click the Save/Apply button.

## 8.6 Update Software

This option allows for firmware upgrades from a locally stored file.

| COMUREND O<br>Multi-D | SL CPE                                                                                   |  |  |
|-----------------------|------------------------------------------------------------------------------------------|--|--|
|                       | Tools Update Software                                                                    |  |  |
|                       | Step 1: Obtain an updated software image file from your ISP.                             |  |  |
| Device Info           |                                                                                          |  |  |
| Advanced Setup        | Step 2: Enter the path to the image file location in the box below or click the "Browse" |  |  |
| Wireless              | button to locate the image file.                                                         |  |  |
| Diagnostics           | Step 3: Click the "Update Software" button once to upload the new image file.            |  |  |
| Management            | • • • • • •                                                                              |  |  |
| Settings              | NOTE: The update process takes about 2 minutes to complete, and your Broadband           |  |  |
| System Log            | Router will reboot.                                                                      |  |  |
| SNMP Agent            | Coffuero Eilo Namo                                                                       |  |  |
| TR-069 Client         |                                                                                          |  |  |
| Internet Time         | Lindate Software                                                                         |  |  |
| Access Control        | opuate software                                                                          |  |  |
| Update Software       |                                                                                          |  |  |
| Reboot                |                                                                                          |  |  |

- STEP 1: Obtain an updated software image file from your ISP.
- **STEP 2**: Enter the path and filename of the firmware image file in the **Software File Name** field or click the Browse button to locate the image file.
- **STEP 3**: Click the **Update Software** button once to upload and install the file.

| ΝΟΤΕ: | The update process will take about 2 minutes to complete.      | The device  |
|-------|----------------------------------------------------------------|-------------|
|       | will reboot and the browser window will refresh to the default | screen upon |
|       | successful installation. It is recommended that you compare    | the         |
|       | Software Version on the Device Information screen with the     | ne firmware |
|       | version installed, to confirm the installation was successful. |             |

## 8.7 Reboot

To save the current configuration and reboot the router, click **Save/Reboot**.

| COMPREND COMPREND COM | PE                                           |
|----------------------------------------------------------------------------------------------------|----------------------------------------------|
| - AN                                                                                                    | Click the button below to reboot the router. |
| Device Info                                                                                                    | Reboot                                       |
| Advanced Setup                                                                                                    |                                              |
| Wireless                                                                                                    |                                              |
| Diagnostics                                                                                                    |                                              |
| Management                                                                                                    |                                              |
| Settings                                                                                                    |                                              |
| System Log                                                                                                    |                                              |
| SNMP Agent                                                                                                    |                                              |
| TR-069 Client                                                                                                    |                                              |
| Internet Time                                                                                                    |                                              |
| Access Control                                                                                                    |                                              |
| Update Software                                                                                                    |                                              |
| Reboot                                                                                                    |                                              |

**NOTE:** You may need to close the browser window and wait for 2 minutes before reopening it. It may also be necessary, to reset your PC IP configuration.

# Appendix A - Firewall

### STATEFUL PACKET INSPECTION

Refers to an architecture, where the firewall keeps track of packets on each connection traversing all its interfaces and makes sure they are valid. This is in contrast to static packet filtering which only examines a packet based on the information in the packet header.

### DENIAL OF SERVICE ATTACK

Is an incident in which a user or organization is deprived of the services of a resource they would normally expect to have. Various DoS attacks the device can withstand are ARP Attack, Ping Attack, Ping of Death, Land, SYN Attack, Smurf Attack, and Tear Drop.

### TCP/IP/PORT/INTERFACE FILTER

These rules help in the filtering of traffic at the Network layer (i.e. Layer 3). When a Routing interface is created, **Enable Firewall** must be checked. Navigate to Advanced Setup  $\rightarrow$  Security  $\rightarrow$  IP Filtering.

### OUTGOING IP FILTER

Helps in setting rules to DROP packets from the LAN interface. By default, if the Firewall is Enabled, all IP traffic from the LAN is allowed. By setting up one or more filters, specific packet types coming from the LAN can be dropped.

| Example 1: | Filter Name        | : Out_Filter1   |
|------------|--------------------|-----------------|
|            | Protocol           | : TCP           |
|            | Source IP address  | : 192.168.1.45  |
|            | Source Subnet Mask | : 255.255.255.0 |
|            | Source Port        | : 80            |
|            | Dest. IP Address   | : NA            |
|            | Dest. Subnet Mask  | : NA            |
|            | Dest. Port         | : NA            |

This filter will Drop all TCP packets coming from the LAN with IP Address/Subnet Mask of 192.168.1.45/24 having a source port of 80 irrespective of the destination. All other packets will be Accepted.

| Example 2: | Filter Name        | : Out_Filter2   |
|------------|--------------------|-----------------|
|            | Protocol           | : UDP           |
|            | Source IP Address  | : 192.168.1.45  |
|            | Source Subnet Mask | : 255.255.255.0 |
|            | Source Port        | : 5060:6060     |
|            | Dest. IP Address   | : 172.16.13.4   |
|            | Dest. Subnet Mask  | : 255.255.255.0 |
|            | Dest. Port         | : 6060:7070     |

This filter will drop all UDP packets coming from the LAN with IP Address / Subnet Mask of 192.168.1.45/24 and a source port range of 5060 to 6060, destined to 172.16.13.4/24 and a destination port range of 6060 to 7070.

### **INCOMING IP FILTER**

Helps in setting rules to Allow or Deny packets from the WAN interface. By default, all incoming IP traffic from the WAN is Blocked, if the Firewall is Enabled. By setting up one or more filters, specific packet types coming from the WAN can be Accepted.

| Example 1: | Filter Name            | : | In_Filter1     |
|------------|------------------------|---|----------------|
| -          | Protocol               | : | ТСР            |
|            | Policy                 | : | Allow          |
|            | Source IP Address      | : | 210.168.219.45 |
|            | Source Subnet Mask     | : | 255.255.0.0    |
|            | Source Port            | : | 80             |
|            | Dest. IP Address       | : | NA             |
|            | Dest. Subnet Mask      | : | NA             |
|            | Dest. Port             | : | NA             |
|            | Selected WAN interface | : | br0            |

This filter will ACCEPT all TCP packets coming from WAN interface "br0" with IP Address/Subnet Mask 210.168.219.45/16 with a source port of 80, irrespective of the destination. All other incoming packets on this interface are DROPPED.

| Example 2: | Filter Name                  | : | In_Filter2     |
|------------|------------------------------|---|----------------|
|            | Protocol                     | : | UDP            |
|            | Policy                       | : | Allow          |
|            | Source IP Address            | : | 210.168.219.45 |
|            | Source Subnet Mask           | : | 255.255.0.0    |
|            | Source Port                  | : | 5060:6060      |
|            | Dest. IP Address             | : | 192.168.1.45   |
|            | Dest. Sub. Mask              | : | 255.255.255.0  |
|            | Dest. Port                   | : | 6060:7070      |
|            | Selected WAN interface : br0 |   |                |

This rule will ACCEPT all UDP packets coming from WAN interface "br0" with IP Address/Subnet Mask 210.168.219.45/16 and a source port in the range of 5060 to 6060, destined to 192.168.1.45/24 and a destination port in the range of 6060 to 7070. All other incoming packets on this interface are DROPPED.

#### MAC LAYER FILTER

These rules help in the filtering of Layer 2 traffic. MAC Filtering is only effective in Bridge mode. After a Bridge mode connection is created, navigate to Advanced Setup  $\rightarrow$  Security  $\rightarrow$  MAC Filtering in the WUI.

| Example 1: | Global Policy      | : Forwarded         |
|------------|--------------------|---------------------|
|            | Protocol Type      | : PPPoE             |
|            | Dest. MAC Address  | : 00:12:34:56:78:90 |
|            | Source MAC Address | : NA                |
|            | Src. Interface     | : eth1              |
|            | Dest. Interface    | : eth2              |

Addition of this rule drops all PPPoE frames going from eth1 to eth2 with a Destination MAC Address of 00: 12: 34: 56: 78: 90 irrespective of its Source MAC Address. All other frames on this interface are forwarded.

| Example 2: | Global Policy      | : Blocked           |
|------------|--------------------|---------------------|
|            | Protocol Type      | : PPPoE             |
|            | Dest. MAC Address  | : 00:12:34:56:78:90 |
|            | Source MAC Address | : 00:34:12:78:90:56 |
|            | Src. Interface     | : eth1              |
|            | Dest. Interface    | : eth2              |

Addition of this rule forwards all PPPoE frames going from eth1 to eth2 with a Destination MAC Address of 00:12:34:56:78 and Source MAC Address of 00:34:12:78:90:56. All other frames on this interface are dropped.

### DAYTIME PARENTAL CONTROL

This feature restricts access of a selected LAN device to an outside Network through the VR-3031u, as per chosen days of the week and the chosen times.

| Example: | User Name             | : | FilterJohn        |
|----------|-----------------------|---|-------------------|
|          | Browser's MAC Address | : | 00:25:46:78:63:21 |
|          | Days of the Week      | : | Mon, Wed, Fri     |
|          | Start Blocking Time   | : | 14:00             |
|          | End Blocking Time     | : | 18:00             |
|          |                       |   |                   |

With this rule, a LAN device with MAC Address of 00: 25: 46: 78: 63: 21 will have no access to the WAN on Mondays, Wednesdays, and Fridays, from 2pm to 6pm. On all other days and times, this device will have access to the outside Network.

# **Appendix B - Pin Assignments**

## **ETHERNET Ports (RJ45)**

| Pin | Definition     | Pin | Definition    |
|-----|----------------|-----|---------------|
| 1   | Transmit data+ | 5   | NC            |
| 2   | Transmit data- | 6   | Receive data- |
| 3   | Receive data+  | 7   | NC            |
| 4   | NC             | 8   | NC            |

## **Appendix C - Specifications**

#### Hardware Interface

RJ-11 X 1 for ADSL2+/VDSL2, RJ-45 X 4 for LAN (10/100 Base-T), Reset Button X 1, WPS/WiFi on/off button x1, Wi-Fi Antennas X 2, Power Switch X 1, USB Host

#### WAN Interface

ADSL2+ ......Downstream : 24 Mbps Upstream : 1.3 Mbps ITU-T G.992.5, ITU-T G.992.3, ITU-T G.992.1, ANSI T1.413 Issue 2, AnnexM

VDSL2 ......Downstream : 100 Mbps Upstream : 60 Mbps ITU-T G.993.2 (supporting profile 8a, 8b, 8c, 8d, 12a, 12b, 17a)

#### LAN Interface

Standard.....IEEE 802.3, IEEE 802.3u 10/100 BaseT .....Auto-sense MDI/MDX support.....Yes

### WLAN Interface

Standard .....IEEE802.11b/g/n Encryption......64/128-bit Wired Equivalent Privacy (WEP) Channels.......11 (US, Canada)/ 13 (Europe)/ 14 (Japan) Data Rate.....Up to 300Mbps WEP .....Yes WPA .....Yes IEEE 802.1x .....Yes MAC Filtering .....Yes

#### **ATM Attributes**

RFC 2684 (RFC 1483) Bridge/Route; RFC 2516 (PPPoE); RFC 2364 (PPPoA); RFC 1577 (IPoA)

PVCs ......16 AAL type ......AAL5 ATM service class ......UBR/CBR/VBR ATM UNI support .....UNI 3.1/4.0 OAM F4/F5 .....Yes

#### **PTM Attributes**

ATM Adaptation Layer: Ethernet packet format, Support 8 flows, Support preemption and dual latency, Support PTM shaping

### Management

Compliant with TR-069/TR-098/TR-104/TR-111 remote management protocols, Telnet, Web-based management, Configuration backup and restoration, Software upgrade via HTTP / TFTP / FTP server

### **Bridge Functions**

| Transparent bridging and learning | IEEE 802.1d |
|-----------------------------------|-------------|
| VLAN support                      | .Yes        |
| Spanning Tree Algorithm           | .Yes        |
| IGMP Proxy                        | .Yes        |

### **Routing Functions**

Static route, RIP v1/v2, NAT/PAT, DMZ, DHCP Server/Relay, DNS Proxy, ARP,

### **Security Functions**

Authentication protocols : PAP, CHAP TCP/IP/Port filtering rules, Port Triggering/Forwarding, Packet and MAC address filtering, Access Control, DoS Protection, SSH

QoS ..... L3 policy-based QoS, IP QoS, ToS

### **Application Passthrough**

PPTP, L2TP, IPSec, VoIP, Yahoo messenger, ICQ, RealPlayer, NetMeeting, MSN, X-box

 Power Supply
 Input:
 100 - 240 Vac

 Output:
 12 Vdc / 1.0 A

### **Environment Condition**

| Operating temperature | ) ~ | 40 degrees Celsius   |
|-----------------------|-----|----------------------|
| Relative humidity5    | ~   | 95% (non-condensing) |

### Kit Weight

(1\*VR-3031u, 1\*RJ11 cable, 1\*RJ45 cable, 1\*power adapter) = 0.6 kg

**NOTE:** Specifications are subject to change without notice

# **Appendix D - SSH Client**

Unlike Microsoft Windows, Linux OS has a ssh client included. For Windows users, there is a public domain one called "putty" that can be downloaded from here:

http://www.chiark.greenend.org.uk/~sgtatham/putty/download.html

To access the ssh client you must first enable SSH access for the LAN or WAN from the Management  $\rightarrow$  Access Control  $\rightarrow$  Services menu in the web user interface.

To access the router using the Linux ssh client

For LAN access, type: ssh -l root 192.168.1.1

For WAN access, type: ssh -I support WAN IP address

To access the router using the Windows "putty" ssh client

For LAN access, type: putty -ssh -l root 192.168.1.1

For WAN access, type: putty -ssh -I support WAN IP address

**NOTE:** The *WAN IP address* can be found on the Device Info  $\rightarrow$  WAN screen

# Appendix E - WSC External Registrar

Follow these steps to add an external registrar using the web user interface (WUI) on a personal computer running the Windows Vista operating system:

**Step 1:** Enable UPnP on the Advanced Setup  $\rightarrow$  LAN screen in the WUI.

|                    | 0 | ISL CPE                                                            |
|--------------------|---|--------------------------------------------------------------------|
| N                  | / | UPnP Configuration                                                 |
|                    |   | NOTE: UPnP is activated only when there is a live WAN service with |
| Device Info        | ^ | NAT enabled.                                                       |
| Advanced Setup     |   |                                                                    |
| Layer2 Interface   |   | Enable UPnP                                                        |
| WAN Service        |   |                                                                    |
| LAN                |   |                                                                    |
| Auto-Detection     |   | Apply/Save                                                         |
| NAT                |   |                                                                    |
| Security           |   |                                                                    |
| Parental Control   |   |                                                                    |
| Quality of Service |   |                                                                    |
| Routing            |   |                                                                    |
| DNS                |   |                                                                    |
| DSL                |   |                                                                    |
| UPnP               |   |                                                                    |

**NOTE:** A PVC must exist to see this option.

**Step 2:** Open the Network folder and look for the BroadcomAP icon.

| Network                 | ► ► ► ► ► ► ► ► ► ► ► ► ► ► ► ► ► ► ►                                   | ٩                                                                                                    |
|-------------------------|-------------------------------------------------------------------------|----------------------------------------------------------------------------------------------------|
| File Edit View Tools    | Help                                                                    |                                                                                                    |
| 🌗 Organize 🔻 📲 Views    | 👻 📴 Network and Sharing Center 🛛 😹 Add a printer 🛛 🧗 Add a wireless dev | vice 🕐                                                                                                    |
| Favorite Links          | Name Category Workgroup Network location                                | in the second second second second second second second second second second second second second second second |
| Documents<br>Pictures   | USER-PC BroadcomAP                                                      |                                                                                                    |
| Music  Recently Changed |                                                                         |                                                                                                    |
| Public                  |                                                                         |                                                                                                    |
|                         |                                                                         |                                                                                                    |
|                         |                                                                         |                                                                                                    |
|                         |                                                                         |                                                                                                    |
|                         |                                                                         |                                                                                                    |
| Folders ^               |                                                                         |                                                                                                    |
| 2 items                 |                                                                         |                                                                                                    |

**Step 3:** On the Wireless → Security screen, enable WSC by selecting **Enabled** from the drop down list box and set the WSC AP Mode to Unconfigured.

| *                           |                                                                                                    |                                                                                                    |  |  |
|-----------------------------|----------------------------------------------------------------------------------------------------|----------------------------------------------------------------------------------------------------|--|--|
| COMTREND O                  | CDE                                                                                                    |                                                                                                    |  |  |
| Multi-L                     | SLOPE                                                                                                    |                                                                                                    |  |  |
| 1                           | Wireless Security                                                                                                    |                                                                                                    |  |  |
| Device Info                 | This page allows you to config<br>You may setup configuration i<br>OR<br>through WiEi Prototod Sctury()                           | gure security features of the wireless LAN interface.<br>manually                                                       |  |  |
| Wireless<br>Basic           | Note: When both STA PIN and<br>Point enabled or Mac filter list                                                                   | d Authorized MAC are empty, PBC is used. If Hide Access<br>t is empty with "allow" chosen, WPS will be disabled         |  |  |
| MAC Filter                  | WPS Setup                                                                                                    |                                                                                                    |  |  |
| Wireless Bridge<br>Advanced | Enable <b>WPS</b>                                                                                                    | Enabled 💌                                                                                                    |  |  |
| Site Survey<br>Station Info | Add <b>Client</b> (This feature<br>WEP disabled)                                                                                  | is only available for WPA2-PSK mode or OPEN mode with                                                                   |  |  |
| Diagnostics<br>Management   |                                                                                                    | ● Enter STA PIN ○ Use AP Add Enrollee                                                                                   |  |  |
|                             |                                                                                                    | Help                                                                                                    |  |  |
|                             | Set Authorized Station MAC                                                                                                    |                                                                                                    |  |  |
|                             |                                                                                                    | Help                                                                                                    |  |  |
|                             | Set WPS AP Mode                                                                                                    | Unconfigured V                                                                                                    |  |  |
|                             | Setup ${\bf AP}$ (Configure all security settings with an external registar)                                                      |                                                                                                    |  |  |
|                             | Lock Device PIN                                                                                                    | Enable                                                                                                    |  |  |
|                             | Device PIN                                                                                                    | 62327145 <u>Help</u>                                                                                                    |  |  |
|                             |                                                                                                    | Config AP                                                                                                    |  |  |
|                             | Manual Setup AP                                                                                                    |                                                                                                    |  |  |
|                             | You can set the network author<br>specify whether a network ker<br>specify the encryption strengt<br>Click "Apply/Save" when done | entication method, selecting data encryption,<br>y is required to authenticate to this wireless network and<br>h.<br>e. |  |  |
|                             | Select SSID:                                                                                                    | СТВС                                                                                                    |  |  |
|                             | Network Authentication:                                                                                                    | Mixed WPA2/WPA -PSK 🗸                                                                                                   |  |  |
|                             | WPA/WAPI passphrase:                                                                                                    | Click here to display                                                                                                   |  |  |
|                             | WPA Group Rekey Interval:                                                                                                    | 0                                                                                                    |  |  |
|                             | WPA/WAPI Encryption:                                                                                                    | TKIP+AES V                                                                                                    |  |  |
|                             | WEP Encryption:                                                                                                    | Disabled V                                                                                                    |  |  |
|                             |                                                                                                    | Apply/Save                                                                                                    |  |  |

**Step 4:** Click the **Apply/Save** button at the bottom of the screen. The screen will go blank while the router applies the new Wireless settings.

Step 5: Now return to the Network folder and click the BroadcomAP icon. A dialog box will appear asking for the Device PIN number. Enter the Device PIN as shown on the Wireless → Security screen. Click Next.

| Configure a W                                | CN device                                                |                                                                    |                                                         |                                                                   |
|----------------------------------------------|----------------------------------------------------------|--------------------------------------------------------------------|---------------------------------------------------------|-------------------------------------------------------------------|
| Type the PI<br>To configure<br>information t | N for the sele<br>this device for us<br>hat came with th | ected device<br>se on your network, ty<br>se device or on a sticks | pe the P <mark>IN.</mark> You car<br>er on the device.  | n find the PIN in the                                             |
| PIN:                                         | The device P<br>Some devic                               | PIN is usually eight dig<br>es may use four digits                 | gi <mark>ts long</mark> and showr<br>s, which are shown | n on the device using a label or on its<br>on a device's display. |
| 51048594                                     |                                                          |                                                                    |                                                         |                                                                   |
| <b>☑</b> Display cha                         | racters                                                  |                                                                    |                                                         |                                                                   |
|                                              |                                                          |                                                                    |                                                         |                                                                   |
|                                              |                                                          |                                                                    |                                                         |                                                                   |
|                                              |                                                          |                                                                    |                                                         | Next Cancel                                                       |

**Step 6:** Windows Vista will attempt to configure the wireless security settings.

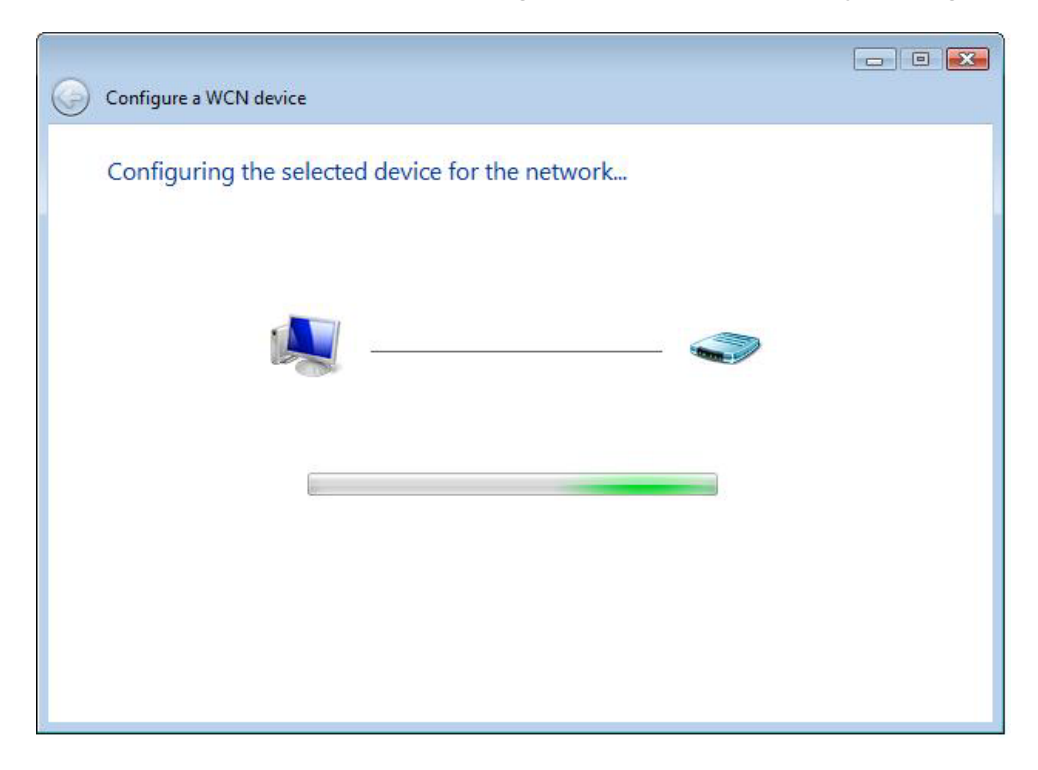

**Step 7:** If successful, the security settings will match those in Windows Vista.

# **Appendix F - Printer Server**

These steps explain the procedure for enabling the Printer Server.

**NOTE:** This function only applies to models with an USB host port.

**STEP 1:** Enable Print Server from Web User Interface. Select Enable on-board print server checkbox <a>
 </a> and enter Printer name and Make and model</a>

| NOTE: | The <b>Printer name</b> can be any text string up to 40 characters. |
|-------|---------------------------------------------------------------------|
|       | The Make and model can be any text string up to 128 characters.     |

| Print Server settings                                     |         |               |  |  |
|-----------------------------------------------------------|---------|---------------|--|--|
| This page allows you to enable / disable printer support. |         |               |  |  |
| Manufacturer                                              | Product | Serial Number |  |  |
| Enable on-board print server.                             |         |               |  |  |
| Printer name                                              | Г       | Test          |  |  |
| Make and model                                            | F       | IP 3845       |  |  |
|                                                           | _       |               |  |  |
|                                                           |         | Apply/Save    |  |  |

**STEP 2:** Go to the **Printers and Faxes** application in the **Control Panel** and select the **Add a printer** function (as located on the side menu below).

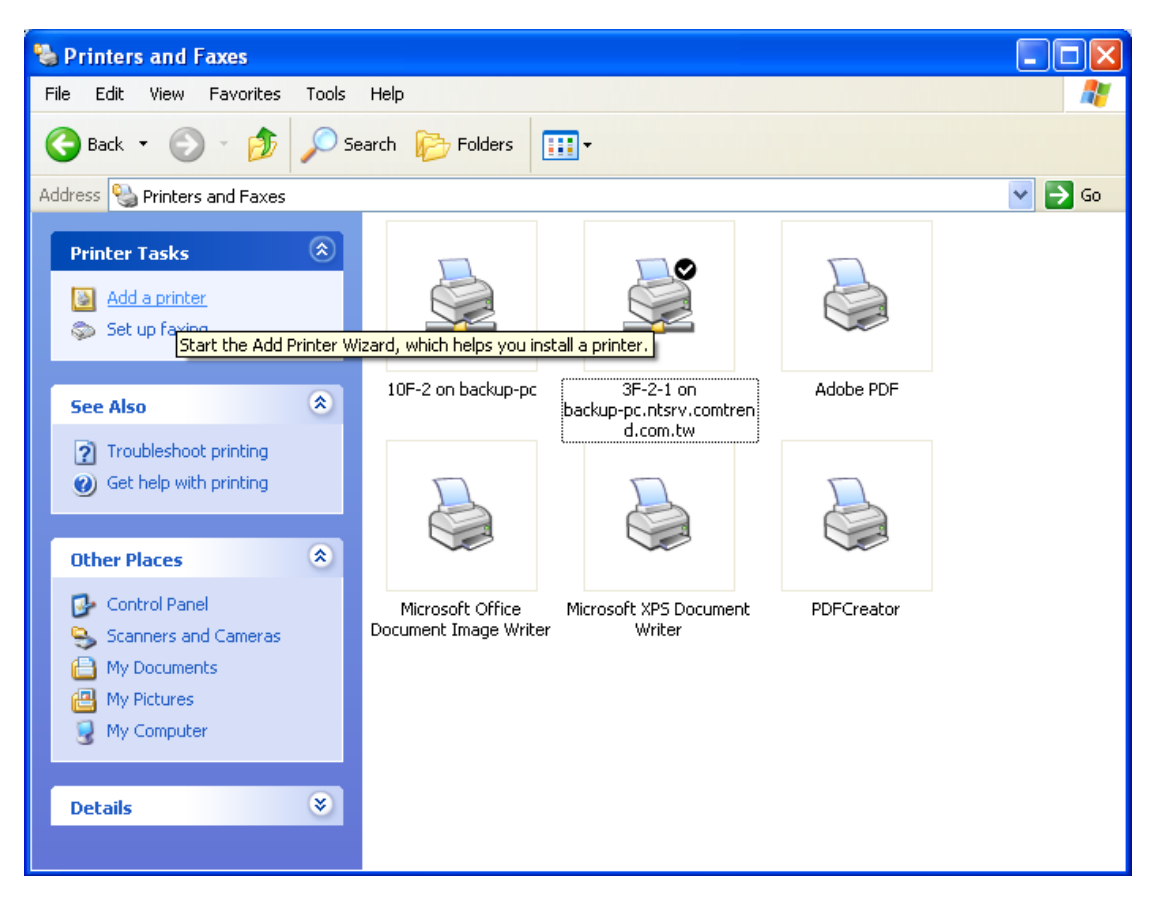

**STEP 3:** Click **Next** to continue when you see the dialog box below.

| Add Printer Wizard |                                                                                                    |
|--------------------|----------------------------------------------------------------------------------------------------|
|                    | Welcome to the Add Printer<br>Wizard                                                                                                    |
|                    | This wizard helps you install a printer or make printer connections.                                                                                                    |
|                    | If you have a Plug and Play printer that connects through a USB port (or any other hot pluggable port, such as IEEE 1394, infrared, and so on), you do not need to use this wizard. Click Cancel to close the wizard, and then plug the printer's cable into your computer or point the printer toward your computer's infrared port, and turn the printer on. Windows will automatically install the printer for you. To continue, click Next. |
|                    | < <u>B</u> ack <u>N</u> ext > Cancel                                                                                                    |

STEP 4: Select Network Printer and click Next.

| Add Printer Wizard                                                                                  |
|----------------------------------------------------------------------------------------------------|
| Local or Network Printer<br>The wizard needs to know which type of printer to set up.               |
| Select the option that describes the printer you want to use:                                       |
| Local printer attached to this computer                                                             |
| Automatically detect and install my Plug and Play printer                                           |
| A network printer, or a printer attached to another computer                                        |
| To set up a network printer that is not attached to a print server, use the "Local printer" option. |
| < <u>B</u> ack <u>N</u> ext > Cancel                                                                |

**STEP 5:** Select Connect to a printer on the Internet and enter your printer link. (e.g. http://192.168.1.1:631/printers/hp3845) and click **Next**.

**NOTE**: The printer name must be the same name entered in the ADSL modem WEB UI "printer server setting" as in step 1.

| Add Printer Wiz                                       | zar d                                                                                       |
|-------------------------------------------------------|---------------------------------------------------------------------------------------------|
| <b>Specify a Prin</b><br>If you don't<br>that meets y | Ner<br>know the name or address of the printer, you can search for a printer<br>your needs. |
| What printer<br>O <u>F</u> ind a pr                   | r do you want to connect to?<br>inter in the directory                                      |
| O <u>C</u> onnect                                     | to this printer (or to browse for a printer, select this option and click Next):            |
| Name:                                                 |                                                                                             |
|                                                       | Example: \\server\printer                                                                   |
| ⊙ C <u>o</u> nnect                                    | to a printer on the Internet or on a home or office network:                                |
| URL:                                                  | http://10.0.0.1/printers/hp3845                                                             |
|                                                       | Example: http://server/printers/myprinter/.printer                                          |
|                                                       |                                                                                             |
|                                                       |                                                                                             |
|                                                       | < <u>B</u> ack <u>N</u> ext > Cancel                                                        |

**STEP 6:** Click **Have Disk** and insert the printer driver CD.

| Add Printer Wizard                                                                                                    |                                                                                                    | ? 🗙                                            |
|----------------------------------------------------------------------------------------------------|----------------------------------------------------------------------------------------------------|------------------------------------------------|
| Select the manufactur<br>an installation disk, cli<br>printer documentation                                                          | rer and model of your printer. If you<br>ck Have Disk. If your printer is not<br>for a compatible printer.                                         | ur printer came with<br>I listed, consult your |
| Manufacturer<br>Agfa<br>Alps<br>Apollo<br>Apple<br>APS-PS<br>AST<br>This driver is digitally signed<br>Tell me why driver signing is | Printers<br>AGFA-AccuSet v52.3<br>AGFA-AccuSet SF v52.3<br>AGFA-AccuSet 800<br>AGFA-AccuSet 800SF v52<br>AGFA-AccuSet 800SF v20<br>d.<br>amportant | 3<br>13.108                                    |
|                                                                                                    | ОК                                                                                                    | Cancel                                         |

**STEP 7:** Select driver file directory on CD-ROM and click **OK**.

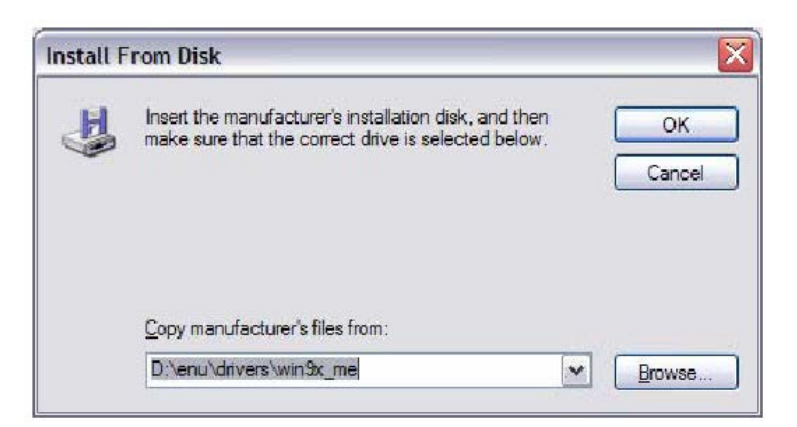

**STEP 8:** Once the printer name appears, click **OK**.

| dd Prin  | ter Wizard                                                                                                    | ? 🔰                                                                                                 |
|----------|----------------------------------------------------------------------------------------------------|----------------------------------------------------------------------------------------------------|
| 3        | Select the manufacturer and model of<br>an installation disk, click Have Disk. I<br>printer documentation for a compatible | your printer. If your printer came with<br>f your printer is not listed, consult your<br>e printer. |
| Printers |                                                                                                    |                                                                                                    |
| HPC      | eskjet 3840 Series                                                                                                    |                                                                                                    |
|          |                                                                                                    |                                                                                                    |
| This     | driver is not digitally signed!                                                                                            | Have Disk                                                                                           |
|          |                                                                                                    |                                                                                                    |
|          |                                                                                                    | OK Cancel                                                                                           |

STEP 9: Choose Yes or No for default printer setting and click Next.

| d Printer Wizard                                                                                                    |       |
|----------------------------------------------------------------------------------------------------|-------|
| Default Printer<br>Your computer will always send documents to the default printer unless you specify<br>otherwise. | Ż     |
| Do you want to use this printer as the default printer?                                                             |       |
| O <u>Y</u> es                                                                                                    |       |
| ⊙ No                                                                                                    |       |
|                                                                                                    |       |
|                                                                                                    |       |
|                                                                                                    |       |
|                                                                                                    |       |
|                                                                                                    |       |
| Kext > C                                                                                                    | ancel |

### STEP 10: Click Finish.

| Completing the Add Printer<br>Wizard                                                                     |  |  |  |  |  |  |  |
|----------------------------------------------------------------------------------------------------|--|--|--|--|--|--|--|
| You have successfully completed the Add Printer Wizard.<br>You specified the following printer settings: |  |  |  |  |  |  |  |
| Name: hp3845 on http://192.168.1.1:631                                                                   |  |  |  |  |  |  |  |
| Default: No                                                                                              |  |  |  |  |  |  |  |
| Location:                                                                                                |  |  |  |  |  |  |  |
| Comment:                                                                                                 |  |  |  |  |  |  |  |
| To close this wizard, click Finish.                                                                      |  |  |  |  |  |  |  |

**STEP 11:** Check the status of printer from Windows Control Panel, printer window. Status should show as **Ready**.

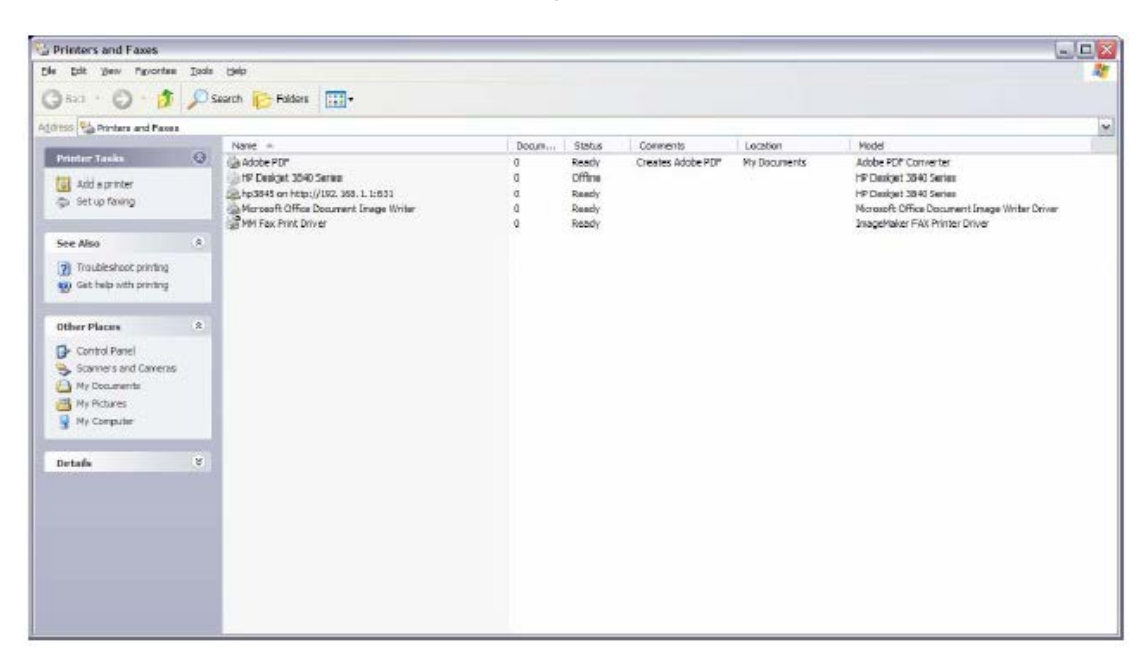

# **Appendix G - Connection Setup**

Creating a WAN connection is a two-stage process.

- 1 Setup a Layer 2 Interface (ATM, PTM or Ethernet).
- **2** Add a WAN connection to the Layer 2 Interface.

The following sections describe each stage in turn.

## G1 ~ Layer 2 Interfaces

Every layer2 interface operates in one of three modes: Default, VLAN Mux or MSC. A short introduction to each of these three modes is included below for reference. It is important to understand the differences between these connection modes, as they determine the number and types of connections that may be configured.

### VLAN MUX MODE

Multi-Service Connection (VLAN MUX) mode supports multiple connections over a single interface. Note that PPPoA and IPoA connection types are not supported, while Bridging is unavailable for Ethernet WAN interfaces. After adding WAN connections to an interface, you must also create an Interface Group to connect LAN/WAN interfaces (see G3 ~ More About VLAN MUX Mode).

### G1.1 ATM Interfaces

Follow these procedures to configure an ATM interface.

**NOTE:** The VR-3031u supports up to 16 ATM interfaces.

**STEP 1:** Go to Advanced Setup  $\rightarrow$  Layer2 Interface  $\rightarrow$  ATM Interface.

|           | DSL ATM Interface Configuration                                                                                                    |    |       |     |  |  |  |     |             |         |         |  |
|-----------|----------------------------------------------------------------------------------------------------|----|-------|-----|--|--|--|-----|-------------|---------|---------|--|
|           | Choose Add, or Remove to configure DSL ATM interfaces.                                                                                                    |    |       |     |  |  |  |     |             |         |         |  |
| Interface | Interface Vp Vc Latency Category Reduces the control of the control of the contro |    |       |     |  |  |  |     |             | Remove  |         |  |
| atm0      | 0                                                                                                    | 35 | Path0 | UBR |  |  |  | EoA | VlanMuxMode | Support | 8/WRR/1 |  |
|           | Add) Remove                                                                                                    |    |       |     |  |  |  |     |             |         |         |  |

This table is provided here for ease of reference.

| Heading   | Description         |
|-----------|---------------------|
| Interface | WAN interface name. |
| VPI       | ATM VPI (0-255)     |
| VCI       | ATM VCI (32-65535)  |

| Heading                  | Description                                                                                                    |
|--------------------------|----------------------------------------------------------------------------------------------------|
| DSL Latency              | {Path0} $\rightarrow$ portID = 0<br>{Path1} $\rightarrow$ port ID = 1<br>{Path0&1} $\rightarrow$ port ID = 4                                                      |
| Category                 | ATM service category                                                                                                    |
| Peak Cell Rate           | Maximum allowed traffic rate for the ATM PCR service connection                                                                                                   |
| Sustainable Cell<br>Rate | The average allowable, long-term cell transfer rate on the VBR service connection                                                                                 |
| Max Burst Size           | The maximum allowable burst size of cells that can be transmitted contiguously on the VBR service connection                                                      |
| Link Type                | Choose EoA (for PPPoE, IPoE, and Bridge), PPPoA, or IPoA.                                                                                                    |
| Connection Mode          | Default Mode – Single service over one connection<br>Vlan Mux Mode – Multiple Vlan service over one connection<br>MSC Mode – Multiple Service over one Connection |
| IP QoS                   | Quality of Service (QoS) status                                                                                                    |
| MPAAL                    | QoS Scheduler algorithm and queue weight defined for the connection                                                                                               |
| Remove                   | Select items for removal                                                                                                    |

**STEP 2:** Click **Add** to proceed to the next screen.

**NOTE:** To add WAN connections to one interface type, you must delete existing connections from the other interface type using the **remove** button.

| ATM PVC Configuration                                                                                          |                                                                                                    |
|----------------------------------------------------------------------------------------------------|----------------------------------------------------------------------------------------------------|
| This screen allows you to configure                                                                            | e a ATM PVC.                                                                                                    |
| VPI: 0 [0-255]<br>VCI: 35 [32-65535]                                                                           |                                                                                                    |
| Select DSL Latency                                                                                             |                                                                                                    |
| ✓ Path0 (Fast)                                                                                                 |                                                                                                    |
| Path1 (Interleaved)                                                                                            |                                                                                                    |
| Select DSL Link Type (EoA is for PF<br><ul> <li>EoA</li> <li>PPPoA</li> <li>IPoA</li> </ul>                    | POE, IPOE, and Bridge.)                                                                                                    |
| Encapsulation Mode:                                                                                            | LLC/SNAP-BRIDGING                                                                                                    |
| Service Category:                                                                                              | UBR Without PCR 🗸                                                                                                    |
| Select Scheduler for Queues of Eq<br><ul> <li>Weighted Round Robin</li> <li>Weighted Fair Queuing</li> </ul>   | ual Precedence as the Default Queue                                                                                                    |
| Default Queue Weight:                                                                                          | 1 [1-63]                                                                                                    |
| Default Queue Precedence:                                                                                      | 8 [1-8] (lower value, higher priority)                                                                                                    |
| VC WRR Weight:                                                                                                 | 1 [1-63]                                                                                                    |
| VC Precedence:                                                                                                 | 8 [1-8] (lower value, higher priority)                                                                                                    |
| Note: VC scheduling will be SP am<br>For single queue VC, the default qu<br>For multi-queue VC, its VC precede | ong unequal precedence VC's and WRR among equal precedence VC's.<br>ueue precedence and weight will be used for arbitration.<br>ence and weight will be used for arbitration. |
|                                                                                                    | Back Apply/Save                                                                                                    |

There are many settings here including: VPI/VCI, DSL Latency, DSL Link Type, Encapsulation Mode, Service Category, Connection Mode and Quality of Service.

Here are the available encapsulations for each xDSL Link Type:

- EoA- LLC/SNAP-BRIDGING, VC/MUX
- ◆ PPPoA- VC/MUX, LLC/ENCAPSULATION
- ♦ IPoA- LLC/SNAP-ROUTING, VC MUX

**STEP 3:** Click **Apply/Save** to confirm your choices.

On the next screen, check that the ATM interface is added to the list. For example, an ATM interface on PVC 0/35 in Default Mode with an EoA Link type is shown below.

|           | DSL ATM Interface Configuration                                                                |     |       |     |  |  |  |     |             |         |         |  |
|-----------|------------------------------------------------------------------------------------------------|-----|-------|-----|--|--|--|-----|-------------|---------|---------|--|
|           | Choose Add, or Remove to configure DSL ATM interfaces.                                         |     |       |     |  |  |  |     |             |         |         |  |
| Interface | Interface Vpi Vci DSL Latency Category Category Rate (cells/s) Sustainable Cell Rate (cells/s) |     |       |     |  |  |  |     |             | Remove  |         |  |
| atm0      | 0                                                                                              | 35  | Path0 | UBR |  |  |  | EoA | VlanMuxMode | Support | 8/WRR/1 |  |
| atm1      | 5                                                                                              | 555 | Path0 | UBR |  |  |  | EoA | VlanMuxMode | Support | 8/WRR/1 |  |
|           | Add Remove                                                                                     |     |       |     |  |  |  |     |             |         |         |  |

To add a WAN connection go to section G2 ~ WAN Connections.

### G1.2 PTM Interfaces

Follow these procedures to configure a PTM interface.

**NOTE**: The VR-3031u supports up to four PTM interfaces.

**STEP 4:** Go to Advanced Setup  $\rightarrow$  Layer2 Interface  $\rightarrow$  PTM Interface.

| DSL PTM Interface Configuration                        |                                                           |  |  |  |  |  |  |  |  |  |
|--------------------------------------------------------|-----------------------------------------------------------|--|--|--|--|--|--|--|--|--|
| Choose Add, or Remove to configure DSL PTM interfaces. |                                                           |  |  |  |  |  |  |  |  |  |
| Interface                                              | nterface DSL Latency PTM Priority Conn Mode IP QoS Remove |  |  |  |  |  |  |  |  |  |
| ptm0                                                   | ptm0 Path0 Normal&High VlanMuxMode Support                |  |  |  |  |  |  |  |  |  |
| Add Remove                                             |                                                           |  |  |  |  |  |  |  |  |  |

This table is provided here for ease of reference.

| Heading         | Description                                                                                                    |
|-----------------|----------------------------------------------------------------------------------------------------|
| Interface       | WAN interface name.                                                                                                    |
| DSL Latency     | {Path0} $\rightarrow$ portID = 0<br>{Path1} $\rightarrow$ port ID = 1<br>{Path0&1} $\rightarrow$ port ID = 4                                                        |
| PTM Priority    | Normal or High Priority (Preemption).                                                                                                    |
| Connection Mode | Default Mode – Single service over one interface.<br>Vlan Mux Mode – Multiple Vlan services over one interface.<br>MSC Mode – Multiple Services over one interface. |
| QoS             | Quality of Service (QoS) status.                                                                                                    |
| Remove          | Select interfaces to remove.                                                                                                    |

**STEP 5:** Click **Add** to proceed to the next screen.

**NOTE:** To add WAN connections to one interface type, you must delete existing connections from the other interface type using the **remove** button.

| PTM Configuration                                                                     |                                                                          |  |  |
|---------------------------------------------------------------------------------------|--------------------------------------------------------------------------|--|--|
| This screen allows you to configure a                                                 | PTM flow.                                                                |  |  |
| Select DSL Latency                                                                    |                                                                          |  |  |
| Path0 (Fast)                                                                          |                                                                          |  |  |
| Path1 (Interleaved)                                                                   |                                                                          |  |  |
| Select Scheduler for Queues of Equal<br>Weighted Round Robin<br>Weighted Fair Queuing | Precedence as the Default Queue                                          |  |  |
| Default Queue Weight:                                                                 | 1 [1-63]                                                                 |  |  |
| Default Queue Precedence:                                                             | 8 [1-8] (lower value, higher priority)                                   |  |  |
| Default Queue Shaping Rate:<br>Default Queue Shaping Burst Size:                      | [Kbits/s] (blank indicates no shaping)<br>3000 [bytes] (shall be >=1600) |  |  |
|                                                                                       | Back Apply/Save                                                          |  |  |

There are many settings that can be configured here including: DSL Latency, PTM Priority, Connection Mode and Quality of Service.

STEP 6: Click Apply/Save to confirm your choices.

On the next screen, check that the PTM interface is added to the list.

For example, an PTM interface in Default Mode is shown below.

| DSL PTM Interface Configuration                        |             |              |             |         |        |
|--------------------------------------------------------|-------------|--------------|-------------|---------|--------|
| Choose Add, or Remove to configure DSL PTM interfaces. |             |              |             |         |        |
| Interface                                              | DSL Latency | PTM Priority | Conn Mode   | IP QoS  | Remove |
| ptm0                                                   | Path0       | Normal&High  | VlanMuxMode | Support |        |
| Add Remove                                             |             |              |             |         |        |

To add a WAN connection go to section G2 ~ WAN Connections.

### G1.3 Ethernet WAN Interface

Some models of the VR-3031u support a single Ethernet WAN interface over the ETH WAN port. Follow these procedures to configure an Ethernet WAN interface.

**NOTE:** To add WAN connections to one interface type, you must delete existing connections from the other interface type using the **remove** button.

**STEP 1:** Go to Advanced Setup  $\rightarrow$  Layer2 Interface  $\rightarrow$  ETH Interface.

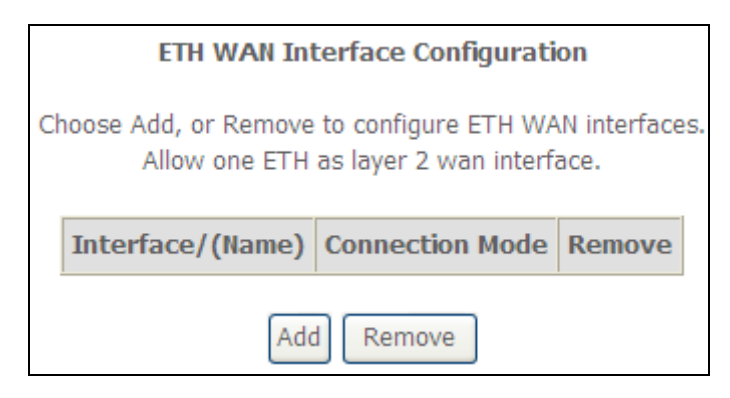

This table is provided here for ease of reference.

| Heading              | Description                                                                                                    |
|----------------------|----------------------------------------------------------------------------------------------------|
| Interface/<br>(Name) | ETH WAN Interface                                                                                                    |
| Connection<br>Mode   | Default Mode – Single service over one connection<br>Vlan Mux Mode – Multiple Vlan service over one connection<br>MSC Mode – Multiple Service over one Connection |
| Remove               | Select the checkbox and click <b>Remove</b> to remove the connection.                                                                                             |

**STEP 2:** Click **Add** to proceed to the next screen.

| ETH WAN Configuration<br>This screen allows you to configure a ETH port . |  |  |
|---------------------------------------------------------------------------|--|--|
| Select a ETH port:                                                        |  |  |
| eth1/ENET2 V<br>Back Apply/Save                                           |  |  |

**STEP 3: STEP 4:** Click **Apply/Save** to confirm your choice.

The figure below shows an Ethernet WAN interface configured in VlanMuxMode.
| ETH WAN Interface Configuration                                                                   |                                         |  |  |  |  |  |
|---------------------------------------------------------------------------------------------------|-----------------------------------------|--|--|--|--|--|
| Choose Add, or Remove to configure ETH WAN interfaces.<br>Allow one ETH as layer 2 wan interface. |                                         |  |  |  |  |  |
|                                                                                                   | Interface/(Name) Connection Mode Remove |  |  |  |  |  |
|                                                                                                   | eth1/ENET2 VlanMuxMode                  |  |  |  |  |  |
| Remove                                                                                            |                                         |  |  |  |  |  |

To add a WAN connection go to section G2  $\sim$  WAN Connections.

# G2 ~ WAN Connections

In Default Mode, the VR-3031u supports one WAN connection for each interface, up to a maximum of 8 connections. VLAN Mux and MSC support up to 16 connections.

To setup a WAN connection follow these instructions.

**STEP 1:** Go to the Advanced Setup  $\rightarrow$  WAN Service screen.

| Wide Area Network (WAN) Service Setup<br>Choose Add, Remove or Edit to configure a WAN service over a selected interface. |                                                                                                 |       |     |     |          |         |          |          |      |
|----------------------------------------------------------------------------------------------------|-------------------------------------------------------------------------------------------------|-------|-----|-----|----------|---------|----------|----------|------|
| Interface                                                                                                    | Interface Description Type Vlan8021p VlanMuxId Igmp NAT Firewall Connect/Disconnect Remove Edit |       |     |     |          |         |          |          |      |
| ppp0.1                                                                                                    | pppoe_ATM_0                                                                                     | PPPoE | N/A | N/A | Disabled | Enabled | Disabled | Disabled | Edit |
| ppp1.1                                                                                                    | pppoe_PTM_0                                                                                     | PPPoE | N/A | N/A | Disabled | Enabled | Disabled | Disabled | Edit |
| [Add] Remove                                                                                                    |                                                                                                 |       |     |     |          |         |          |          |      |

**STEP 2:** Click **Add** to create a WAN connection. The following screen will display.

| WAN Service Interface Configuration                               |  |  |  |
|-------------------------------------------------------------------|--|--|--|
|                                                                   |  |  |  |
| Soloct a layor 2 interface for this convice                       |  |  |  |
| Select a layer 2 interface for this service                       |  |  |  |
|                                                                   |  |  |  |
| Note: For ATM interface, the descriptor string is (portid_vpi_vci |  |  |  |
| For PTM interface, the descriptor string is (portId_high_low)     |  |  |  |
| Where portId=0> DSL Latency PATH0                                 |  |  |  |
| portId=1> DSL Latency PATH1                                       |  |  |  |
| nortId=4> DSL Latency PATH0&1                                     |  |  |  |
| low =0> Low PTM Priority not set                                  |  |  |  |
| low =1 > Low PTM Priority not Set                                 |  |  |  |
| IOW =1> LOW PTM Priority Set                                      |  |  |  |
| high =0> High PTM Priority not set                                |  |  |  |
| high =1> High PTM Priority set                                    |  |  |  |
|                                                                   |  |  |  |
| atm0/(0_0_35) +                                                   |  |  |  |
| auno/(0_0_55)                                                     |  |  |  |
|                                                                   |  |  |  |
|                                                                   |  |  |  |
| Back Next                                                         |  |  |  |
|                                                                   |  |  |  |

**STEP 3:** Choose a layer 2 interface from the drop-down box and click **Next**. The WAN Service Configuration screen will display as shown below.

| Select WAN service type:<br>PPP over Ethernet (PPPoE)                    |           |
|--------------------------------------------------------------------------|-----------|
| O IP over Ethernet                                                       |           |
| O Bridging                                                               |           |
|                                                                          |           |
| Enter Service Description: pppoe_0_0_35                                  |           |
|                                                                          |           |
| For tagged service, enter valid 802.1P Priority and 802.10 VLAN ID.      |           |
| For untagged service, set -1 to both 802.1P Priority and 802.1Q VLAN ID. |           |
| Enter 802.1P Priority [0-7]:                                             | -1        |
| Enter 802 10 VI AN TD [0-4094]                                           | -1        |
|                                                                          | -         |
|                                                                          |           |
| Network Protocol Selection:                                              |           |
| IPv4 Only 👻                                                              |           |
|                                                                          |           |
|                                                                          | Back Next |

**NOTE**: The WAN services shown here are those supported by the layer 2 interface you selected in the previous step. If you wish to change your selection click the **Back** button and select a different layer 2 interface.

**STEP 4:** For VLAN Mux Connections only, you must enter Priority & VLAN ID tags.

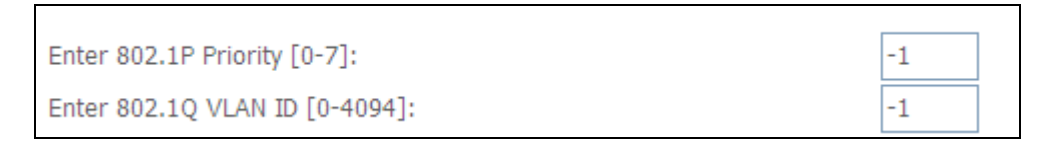

- **STEP 5:** You will now follow the instructions specific to the WAN service type you wish to establish. This list should help you locate the correct procedure:
  - (1) For PPP over ETHERNET (PPPoE), go to page 147.
  - (2) For IP over ETHERNET (IPoE), go to page 153.
  - (3) For Bridging, go to page 159.
  - (4) For PPP over ATM (PPPoA), go to page 161.
  - (5) For IP over ATM (IPoA), go to page 166.

The subsections that follow continue the WAN service setup procedure.

# G2.1 PPP over ETHERNET (PPPoE)

**STEP 1:** Select the PPP over Ethernet radio button and click **Next**. You can also enable IPv6 by ticking the checkbox ☑ at the bottom of this screen.

| Select WAN service type:<br><ul> <li>PPP over Ethernet (PPPoE)</li> <li>IP over Ethernet</li> <li>Bridging</li> </ul>                          |           |
|----------------------------------------------------------------------------------------------------|-----------|
| Enter Service Description: pppoe_0_0_35                                                                                                    |           |
| For tagged service, enter valid 802.1P Priority and 802.1Q VLAN ID.<br>For untagged service, set -1 to both 802.1P Priority and 802.1Q VLAN II | D.        |
| Enter 802.1P Priority [0-7]:<br>Enter 802.1Q VLAN ID [0-4094]:                                                                                 | -1        |
| Network Protocol Selection:                                                                                                    |           |
|                                                                                                    | Back Next |

**STEP 2:** On the next screen, enter the PPP settings as provided by your ISP. Click **Next** to continue or click **Back** to return to the previous step.

| PPP Username and Password                                                                                                    |                                                    |  |  |  |
|----------------------------------------------------------------------------------------------------|----------------------------------------------------|--|--|--|
| PPP usually requires that you have a user name and password to establish your connection.<br>In the boxes below, enter the user name and password that your ISP has provided to you.<br>NOTE: IP extension can not be enabled when you enable 3G backup. |                                                    |  |  |  |
| PPP Username:                                                                                                    |                                                    |  |  |  |
| PPP Password:                                                                                                    |                                                    |  |  |  |
| PPPoE Service Name:                                                                                                    |                                                    |  |  |  |
| Authentication Method:                                                                                                    | AUTO 🗸                                             |  |  |  |
|                                                                                                    |                                                    |  |  |  |
| Configure Keep-alive (PP                                                                                                    | P echo-request) Interval and the Number of retries |  |  |  |
| Number of retries:                                                                                                    | 2                                                  |  |  |  |
| Number of retries.                                                                                                    | 3                                                  |  |  |  |
| Enable Fullcone NA                                                                                                    | г                                                  |  |  |  |
| Dial on demand (wi                                                                                                    | th idle timeout timer)                             |  |  |  |
| PPP IP extension                                                                                                    |                                                    |  |  |  |
| Enable NAT                                                                                                    |                                                    |  |  |  |
| Enable Firewall                                                                                                    |                                                    |  |  |  |
| Use Static IPv4 Add                                                                                                    | ress                                               |  |  |  |
|                                                                                                    |                                                    |  |  |  |
| MTU: 1492                                                                                                    |                                                    |  |  |  |
| Enable PPP Manual                                                                                                    | Mode                                               |  |  |  |
| Enable PPP Debug N                                                                                                    | 1ode                                               |  |  |  |
| Bridge PPPoE Frame                                                                                                    | es Between WAN and Local Ports                     |  |  |  |
|                                                                                                    |                                                    |  |  |  |
| Multicast Proxy                                                                                                    |                                                    |  |  |  |
| Enable IGMP Multica                                                                                                    | ist Proxy                                          |  |  |  |
| No Multicast VLAN F                                                                                                    | ilter                                              |  |  |  |
|                                                                                                    | Back Next                                          |  |  |  |

The settings shown above are described below.

# PPP SETTINGS

The PPP Username, PPP password and the PPPoE Service Name entries are dependent on the particular requirements of the ISP. The user name can be a maximum of 256 characters and the password a maximum of 32 characters in length. For Authentication Method, choose from AUTO, PAP, CHAP, and MSCHAP.

# **KEEP ALIVE INTERVAL**

This option configures the interval between each PPP LCP request and the amount of time to wait for the PPP server to reply to the LCP request. If the time expired on all requests, the current PPP session would be dropped.

#### ENABLE FULLCONE NAT

This option becomes available when NAT is enabled. Known as one-to-one NAT, all requests from the same internal IP address and port are mapped to the same external IP address and port. An external host can send a packet to the internal host, by sending a packet to the mapped external address.

# DIAL ON DEMAND

The VR-3031u can be configured to disconnect if there is no activity for a period of time by selecting the **Dial on demand** checkbox  $\square$ . You must also enter an inactivity timeout period in the range of 1 to 4320 minutes.

| Dial on demand (with idle timeout timer) |   |
|------------------------------------------|---|
| Inactivity Timeout (minutes) [1-4320]:   | ] |

# PPP IP EXTENSION

The PPP IP Extension is a special feature deployed by some service providers. Unless your service provider specifically requires this setup, do not select it.

PPP IP Extension does the following:

- Allows only one PC on the LAN.
- Disables NAT and Firewall.
- The device becomes the default gateway and DNS server to the PC through DHCP using the LAN interface IP address.
- The device extends the IP subnet at the remote service provider to the LAN PC. i.e. the PC becomes a host belonging to the same IP subnet.
- The device bridges the IP packets between WAN and LAN ports, unless the packet is addressed to the device's LAN IP address.
- The public IP address assigned by the remote side using the PPP/IPCP protocol is actually not used on the WAN PPP interface. Instead, it is forwarded to the PC LAN interface through DHCP. Only one PC on the LAN can be connected to the remote, since the DHCP server within the device has only a single IP address to assign to a LAN device.

# ENABLE NAT

If the LAN is configured with a private IP address, the user should select this checkbox  $\square$ . The NAT submenu will appear in the Advanced Setup menu after reboot. On the other hand, if a private IP address is not used on the LAN side (i.e. the LAN side is using a public IP), this checkbox  $\square$  should not be selected to free up system resources for better performance.

# ENABLE FIREWALL

If this checkbox  $\square$  is selected, the Security submenu will be displayed on the Advanced Setup menu after reboot. If firewall is not necessary, this checkbox  $\square$  should not be selected to free up system resources for better performance.

# **USE STATIC IPv4 ADDRESS**

Unless your service provider specially requires it, do not select this checkbox  $\square$ . If selected, enter the static IP address in the **IPv4 Address** field.

Don't forget to adjust the IP configuration to Static IP Mode as described in section 3.2.

# MTU

Maximum Transmission Unit. The size (in bytes) of largest protocol data unit which the layer can pass onwards. This value is 1500 for PPPoA.

#### **ENABLE PPP MANUAL MODE**

Use this button to manually connect/disconnect PPP sessions.

#### ENABLE PPP DEBUG MODE

When this option is selected, the system will put more PPP connection information into the system log. This is for debugging errors and not for normal usage.

#### ENABLE IGMP MULTICAST PROXY

Tick the checkbox ☑ to enable Internet Group Membership Protocol (IGMP) multicast. This protocol is used by IPv4 hosts to report their multicast group memberships to any neighboring multicast routers.

#### NO MULTICAST VLAN FILTER

Tick the checkbox ☑ to Enable/Disable multicast VLAN filter.

# STEP 3: Choose an interface to be the default gateway.

| Routing Default Gateway                                     |  |  |  |  |  |
|-------------------------------------------------------------|--|--|--|--|--|
|                                                             |  |  |  |  |  |
|                                                             |  |  |  |  |  |
| interfaces served as system default gateways but only       |  |  |  |  |  |
| st being the bigest and the last one the lowest priority if |  |  |  |  |  |
| schenged by removing all and adding them back in again.     |  |  |  |  |  |
| e changeu by removing an and adding them back in again.     |  |  |  |  |  |
|                                                             |  |  |  |  |  |
|                                                             |  |  |  |  |  |
| Available Routed WAN                                        |  |  |  |  |  |
| ces                                                         |  |  |  |  |  |
|                                                             |  |  |  |  |  |
|                                                             |  |  |  |  |  |
|                                                             |  |  |  |  |  |
|                                                             |  |  |  |  |  |
|                                                             |  |  |  |  |  |
|                                                             |  |  |  |  |  |
|                                                             |  |  |  |  |  |
|                                                             |  |  |  |  |  |
|                                                             |  |  |  |  |  |
|                                                             |  |  |  |  |  |
| ck Next                                                     |  |  |  |  |  |
|                                                             |  |  |  |  |  |

Click Next to continue or click Back to return to the previous step.

Select DNS Server Interface from available WAN interfaces OR enter static DNS server IP addresses for the system. In ATM mode, if only a single PVC with IPoA or static IPoE protocol is configured, Static DNS server IP addresses must be entered.

| DNS Server Configuration                                                                                                    |                     |                  |               |  |  |
|----------------------------------------------------------------------------------------------------|---------------------|------------------|---------------|--|--|
| Select DNS Server Interface from available WAN interfaces OR enter static DNS server IP addresses for the system. In ATM mode, if only a single PVC with IPoA or static IPoE protocol is configured, Static DNS server IP addresses must be entered. <b>DNS Server Interfaces</b> can have multiple WAN interfaces served as system dns servers but only one will be used according to the priority with the first being the higest and the last one the lowest priority if the WAN interface is connected. Priority order can be changed by removing all and adding them back in again. |                     |                  |               |  |  |
| Select DNS                                                                                                    | Server Interface fr | om available WAI | l interfaces: |  |  |
| Selected DNS Ser<br>Interfaces                                                                                                    | ver                 | Available WAN    | Interfaces    |  |  |
| ppp0.1<br>ppp1.1                                                                                                    |                     | ppp2.2           |               |  |  |
|                                                                                                    | ->                  |                  |               |  |  |
| O Use the following Static DNS IP address:                                                                                                    |                     |                  |               |  |  |
| Primary DNS server:                                                                                                    |                     |                  |               |  |  |
| Secondary DNS server:                                                                                                    |                     |                  |               |  |  |
| Back                                                                                                    |                     |                  |               |  |  |

Click **Next** to continue or click **Back** to return to the previous step.

**STEP 5:** The WAN Setup - Summary screen shows a preview of the WAN service you have configured. Check these settings and click **Apply/Save** if they are correct, or click **Back** to modify them.

| Connection Type:                                                                                                   | PPPoE    |  |  |  |
|----------------------------------------------------------------------------------------------------|----------|--|--|--|
| NAT:                                                                                                    | Enabled  |  |  |  |
| Full Cone NAT:                                                                                                    | Disabled |  |  |  |
| Firewall:                                                                                                    | Disabled |  |  |  |
| IGMP Multicast:                                                                                                    | Disabled |  |  |  |
| Quality Of Service:                                                                                                | Disabled |  |  |  |
| Click "Apply/Save" to have this interface to be effective. Click "Back" to make any modifications. Back Apply/Save |          |  |  |  |

After clicking **Apply/Save**, the new service should appear on the main screen. To activate it you must reboot. Go to Management  $\rightarrow$  Reboot and click **Reboot**.

# G2.2 IP over ETHERNET (IPoE)

**STEP 1:** \*Select the IP over Ethernet radio button and click **Next**.

| WAN Service Configuration                                                                                                    |
|----------------------------------------------------------------------------------------------------|
| Select WAN service type:<br>O PPP over Ethernet (PPPoE)<br>O IP over Ethernet<br>O Bridging                                                     |
| Enter Service Description: ipoe_0_0_35                                                                                                    |
| For tagged service, enter valid 802.1P Priority and 802.1Q VLAN ID.<br>For untagged service, set -1 to both 802.1P Priority and 802.1Q VLAN ID. |
| Enter 802.1P Priority [0-7]: -1                                                                                                    |
| Enter 802.1Q VLAN ID [0-4094]: -1                                                                                                    |
| Network Protocol Selection:                                                                                                    |
| Back Next                                                                                                    |

\*

For tagged service, enter valid 802.1P Priority and 802.1Q VLAN ID.

For untagged service, set -1 to both 802.1P Priority and 802.1Q VLAN ID.

**STEP 2:** The WAN IP settings screen provides access to the DHCP server settings. You can select the **Obtain an IP address automatically** radio button to enable DHCP (use the DHCP Options only if necessary). However, if you prefer, you can instead use the **Static IP address** method to assign WAN IP address, Subnet Mask and Default Gateway manually.

| WAN IP Settings                                                                                                    |              |                        |  |  |  |
|----------------------------------------------------------------------------------------------------|--------------|------------------------|--|--|--|
| Enter information provided to you by your ISP to configure the WAN IP settings.<br>Notice: If "Obtain an IP address automatically" is chosen, DHCP will be enabled for PVC in<br>IPoE mode.<br>If "Use the following Static IP address" is chosen, enter the WAN IP address, subnet mask<br>and interface gateway. |              |                        |  |  |  |
| <ul> <li>Obtain an IP address a</li> </ul>                                                                                                    | utomatically |                        |  |  |  |
| Option 60 Vendor ID:                                                                                                    |              |                        |  |  |  |
| Option 61 IAID:                                                                                                    |              | (8 hexadecimal digits) |  |  |  |
| Option 61 DUID:                                                                                                    |              | (hexadecimal digit)    |  |  |  |
| Option 125:                                                                                                    | ⊙ Disable    | ○ Enable               |  |  |  |
| <ul> <li>Use the following Static</li> </ul>                                                                                                    | IP address:  |                        |  |  |  |
| WAN IP Address:                                                                                                    |              |                        |  |  |  |
| WAN Subnet Mask:                                                                                                    |              |                        |  |  |  |
| WAN gateway IP Address:                                                                                                    |              |                        |  |  |  |
|                                                                                                    | Back         | ]                      |  |  |  |

**NOTE**: If IPv6 networking is enabled, an additional set of instructions, radio buttons, and text entry boxes will appear at the bottom of the screen. These configuration options are quite similar to those for IPv4 networks.

Click Next to continue or click Back to return to the previous step.

**STEP 3:** This screen provides access to NAT, Firewall and IGMP Multicast settings. Enable each by selecting the appropriate checkbox ☑. Click **Next** to continue or click **Back** to return to the previous step.

| Network Address Translation Settings                                                                                                    |  |  |
|----------------------------------------------------------------------------------------------------|--|--|
| Network Address Translation (NAT) allows you to share one Wide Area Network (WAN) IP address for multiple computers on your Local Area Network (LAN). |  |  |
| ✓ Enable NAT                                                                                                    |  |  |
| Enable Fullcone NAT                                                                                                    |  |  |
| Enable Firewall                                                                                                    |  |  |
| IGMP Multicast                                                                                                    |  |  |
| Enable IGMP Multicast                                                                                                    |  |  |
| No Multicast VLAN Filter                                                                                                    |  |  |
|                                                                                                    |  |  |
|                                                                                                    |  |  |
| Back                                                                                                    |  |  |

# ENABLE NAT

If the LAN is configured with a private IP address, the user should select this checkbox  $\square$ . The NAT submenu will appear in the Advanced Setup menu after reboot. On the other hand, if a private IP address is not used on the LAN side (i.e. the LAN side is using a public IP), this checkbox  $\square$  should not be selected, so as to free up system resources for improved performance.

#### **ENABLE FULLCONE NAT**

This option becomes available when NAT is enabled. Known as one-to-one NAT, all requests from the same internal IP address and port are mapped to the same external IP address and port. An external host can send a packet to the internal host, by sending a packet to the mapped external address.

#### ENABLE FIREWALL

If this checkbox  $\square$  is selected, the Security submenu will be displayed on the Advanced Setup menu after reboot. If firewall is not necessary, this checkbox  $\square$  should not be selected so as to free up system resources for better performance.

#### ENABLE IGMP MULTICAST

Tick the checkbox ☑ to enable Internet Group Membership Protocol (IGMP) multicast. IGMP is a protocol used by IPv4 hosts to report their multicast group memberships to any neighboring multicast routers.

# NO MULTICAST VLAN FILTER

Tick the checkbox  $\ensuremath{\boxtimes}$  to Enable/Disable multicast VLAN filter.

# **STEP 4:** To choose an interface to be the default gateway.

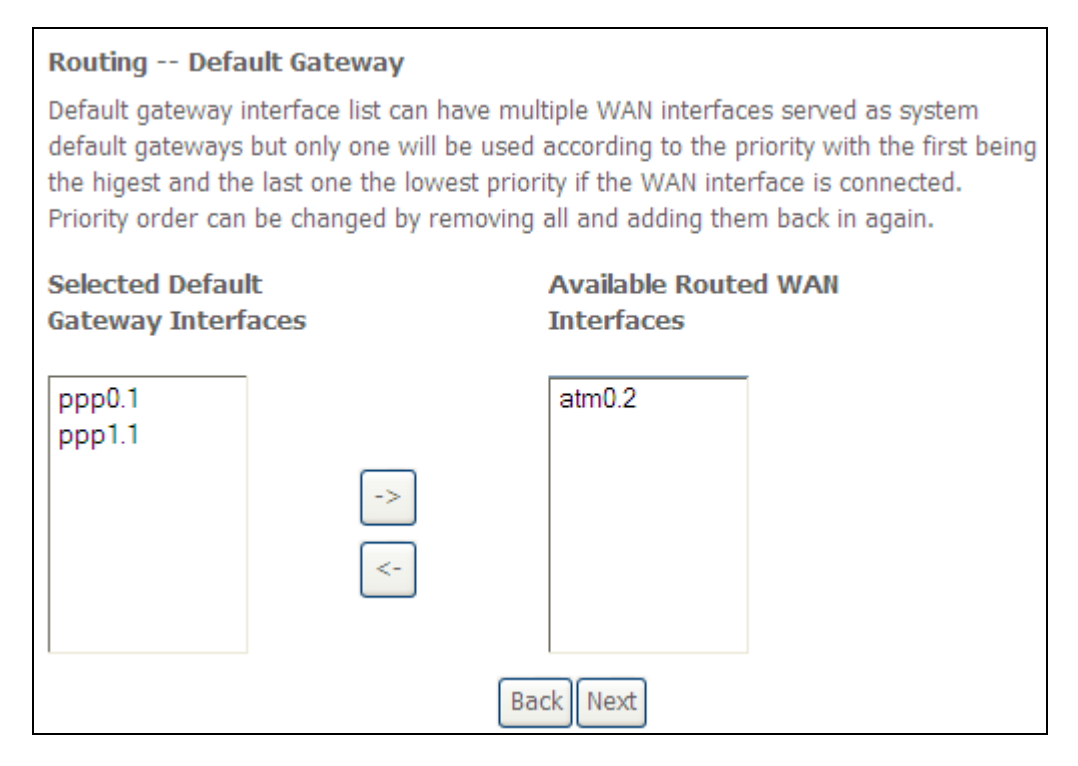

Click **Next** to continue or click **Back** to return to the previous step.

**STEP 5:** Select DNS Server Interface from available WAN interfaces OR enter static DNS server IP addresses for the system. In ATM mode, if only a single PVC with IPoA or static IPoE protocol is configured, Static DNS server IP addresses must be entered.

| DNS Server Configuration                                                                                                    |                    |                  |             |
|----------------------------------------------------------------------------------------------------|--------------------|------------------|-------------|
| Select DNS Server Interface from available WAN interfaces OR enter static DNS server IP addresses for the system. In ATM mode, if only a single PVC with IPoA or static IPoE protocol is configured, Static DNS server IP addresses must be entered. <b>DNS Server Interfaces</b> can have multiple WAN interfaces served as system dns servers but only one will be used according to the priority with the first being the higest and the last one the lowest priority if the WAN interface is connected. Priority order can be changed by removing all and adding them back in again. |                    |                  |             |
| Select DNS Ser                                                                                                    | ver Interface fro  | m available WAN  | interfaces: |
| Selected DNS Server<br>Interfaces                                                                                                    |                    | Available WAN Ir | iterfaces   |
| ppp0.1<br>ppp1.1                                                                                                    |                    | atm0.2           |             |
|                                                                                                    | ->                 |                  |             |
|                                                                                                    | <-                 |                  |             |
|                                                                                                    |                    |                  |             |
| Use the following                                                                                                    | ng Static DNS IP a | address:         |             |
| Primary DNS server:                                                                                                    |                    |                  |             |
| Secondary DNS serve                                                                                                    | r:                 |                  |             |
| Back                                                                                                    |                    |                  |             |

Click **Next** to continue or click **Back** to return to the previous step.

**STEP 6:** The WAN Setup - Summary screen shows a preview of the WAN service you have configured. Check these settings and click **Apply/Save** if they are correct, or click **Back** to modify them.

| WAN Setup - Summary                                                                                                |          |  |
|----------------------------------------------------------------------------------------------------|----------|--|
| Make sure that the settings below match the settings provided by your ISP.                                         |          |  |
| Connection Type:                                                                                                   | IPoE     |  |
| NAT:                                                                                                    | Enabled  |  |
| Full Cone NAT:                                                                                                    | Disabled |  |
| Firewall:                                                                                                    | Disabled |  |
| IGMP Multicast:                                                                                                    | Disabled |  |
| Quality Of Service:                                                                                                | Disabled |  |
| Click "Apply/Save" to have this interface to be effective. Click "Back" to make any modifications. Back Apply/Save |          |  |

After clicking **Apply/Save**, the new service should appear on the main screen. To activate it you must reboot. Go to Management  $\rightarrow$  Reboot and click **Reboot**.

# G2.3 Bridging

NOTE: This connection type is not available on the Ethernet WAN interface.

**STEP 1:** \*Select the Bridging radio button and click **Next**.

| WAN Service Configuration                                                                                                    |    |
|----------------------------------------------------------------------------------------------------|----|
| Select WAN service type:<br><ul> <li>PPP over Ethernet (PPPoE)</li> <li>IP over Ethernet</li> <li>Bridging</li> </ul>                           |    |
| Enter Service Description: br_0_0_35                                                                                                    |    |
| For tagged service, enter valid 802.1P Priority and 802.1Q VLAN ID.<br>For untagged service, set -1 to both 802.1P Priority and 802.1Q VLAN ID. |    |
| Enter 802.1P Priority [0-7]: -1                                                                                                    |    |
| Enter 802.1Q VLAN ID [0-4094]:                                                                                                    |    |
|                                                                                                    |    |
|                                                                                                    |    |
|                                                                                                    |    |
| Back Ne:                                                                                                    | xt |

\*

For tagged service, enter valid 802.1P Priority and 802.1Q VLAN ID.

For untagged service, set -1 to both 802.1P Priority and 802.1Q VLAN ID.

**STEP 2:** The WAN Setup - Summary screen shows a preview of the WAN service you have configured. Check these settings and click **Apply/Save** if they are correct, or click **Back** to return to the previous screen.

| Make sure that the set                    | tings below mate  | ch the settings provided by your ISP.                     |
|-------------------------------------------|-------------------|-----------------------------------------------------------|
| Connection Type:                          | Bridge            |                                                           |
| NAT:                                      | N/A               |                                                           |
| Full Cone NAT:                            | Disabled          |                                                           |
| Firewall:                                 | Disabled          |                                                           |
| IGMP Multicast:                           | Not Applicable    |                                                           |
| Quality Of Service:                       | Disabled          |                                                           |
| Click "Apply/Save" to h<br>modifications. | ave this interfac | e to be effective. Click "Back" to make any<br>Apply/Save |

After clicking **Apply/Save**, the new service should appear on the main screen. To activate it you must reboot. Go to Management  $\rightarrow$  Reboot and click **Reboot**.

**NOTE:** If this bridge connection is your only WAN service, the VR-3031u will be inaccessible for remote management or technical support from the WAN.

# G2.4 PPP over ATM (PPPoA)

| WAN Service Configuration               |  |  |
|-----------------------------------------|--|--|
|                                         |  |  |
| Enter Service Description: pppoa_0_0_35 |  |  |
| Network Protocol Selection:             |  |  |
| Back Next                               |  |  |

- **STEP 1:** Click **Next** to continue.
- **STEP 2:** On the next screen, enter the PPP settings as provided by your ISP. Click **Next** to continue or click **Back** to return to the previous step.

| PPP Username and Password                                                                                                    |
|----------------------------------------------------------------------------------------------------|
| PPP usually requires that you have a user name and password to establish your connection.<br>In the boxes below, enter the user name and password that your ISP has provided to you.<br>NOTE: IP extension can not be enabled when you enable 3G backup. |
| PPP Username:                                                                                                    |
| PPP Password:                                                                                                    |
| Authentication Method: AUTO                                                                                                    |
|                                                                                                    |
| Configure Keep-alive (PPP echo-request) Interval and the Number of retries                                                                                                    |
| Interval:(second) 30                                                                                                    |
| Number of retries: 3                                                                                                    |
| <ul> <li>Enable Fullcone NAT</li> <li>Dial on demand (with idle timeout timer)</li> <li>PPP IP extension</li> <li>Enable NAT</li> <li>Enable Firewall</li> <li>Use Static IPv4 Address</li> </ul>                                                        |
| MTU-1500                                                                                                    |
| Enable PPP Manual Mode                                                                                                    |
|                                                                                                    |
|                                                                                                    |
|                                                                                                    |
| Multicast Proxy                                                                                                    |
| Enable IGMP Multicast Proxy                                                                                                    |
| No Multicast VLAN Filter                                                                                                    |
| Back Next                                                                                                    |

# PPP SETTINGS

The PPP username and password are dependent on the requirements of the ISP. The user name can be a maximum of 256 characters and the password a maximum of 32 characters in length. (Authentication Method: AUTO, PAP, CHAP, or MSCHAP.)

# KEEP ALIVE INTERVAL

This option configures the interval between each PPP LCP request and the amount of time to wait for the PPP server to reply to the LCP request. If the time expired on all requests, the current PPP session would be dropped.

# ENABLE FULLCONE NAT

This option becomes available when NAT is enabled. Known as one-to-one NAT, all requests from the same internal IP address and port are mapped to the same external IP address and port. An external host can send a packet to the internal host, by sending a packet to the mapped external address.

# DIAL ON DEMAND

The VR-3031u can be configured to disconnect if there is no activity for a period of time by selecting the **Dial on demand** checkbox  $\square$ . You must also enter an inactivity timeout period in the range of 1 to 4320 minutes.

| ₹    | Dial on demand (with idle timeout timer) |
|------|------------------------------------------|
| Inac | tivity Timeout (minutes) [1-4320]:       |

# PPP IP EXTENSION

The PPP IP Extension is a special feature deployed by some service providers. Unless your service provider specifically requires this setup, do not select it.

PPP IP Extension does the following:

- Allows only one PC on the LAN.
- Disables NAT and Firewall.
- The device becomes the default gateway and DNS server to the PC through DHCP using the LAN interface IP address.
- The device extends the IP subnet at the remote service provider to the LAN PC. i.e. the PC becomes a host belonging to the same IP subnet.
- The device bridges the IP packets between WAN and LAN ports, unless the packet is addressed to the device's LAN IP address.
- The public IP address assigned by the remote side using the PPP/IPCP protocol is actually not used on the WAN PPP interface. Instead, it is forwarded to the PC LAN interface through DHCP. Only one PC on the LAN can be connected to the remote, since the DHCP server within the device has only a single IP address to assign to a LAN device.

# **ENABLE NAT**

If the LAN is configured with a private IP address, the user should select this checkbox  $\square$ . The NAT submenu will appear in the Advanced Setup menu after reboot. On the other hand, if a private IP address is not used on the LAN side (i.e. the LAN side is using a public IP), this checkbox  $\square$  should not be selected to free up system resources for better performance.

# ENABLE FIREWALL

If this checkbox  $\square$  is selected, the Security submenu will be displayed on the Advanced Setup menu after reboot. If firewall is not necessary, this checkbox  $\square$  should not be selected to free up system resources for better performance.

# USE STATIC IPv4 ADDRESS

Unless your service provider specially requires it, do not select this checkbox  $\square$ . If selected, enter the static IP address in the **IP Address** field. Also, don't forget to adjust the IP configuration to Static IP Mode as described in section 3.2.

# ENABLE PPP MANUAL MODE

Use this button to manually connect/disconnect PPP sessions.

#### ENABLE PPP DEBUG MODE

When this option is selected, the system will put more PPP connection information into the system log. This is for debugging errors and not for normal usage.

# ENABLE IGMP MULTICAST

Tick the checkbox ☑ to enable Internet Group Membership Protocol (IGMP) multicast. IGMP is a protocol used by IPv4 hosts to report their multicast group memberships to any neighboring multicast routers.

# NO MULTICAST VLAN FILTER

| STEP 3: Choose ar | interface to be | the default gateway. |
|-------------------|-----------------|----------------------|
|-------------------|-----------------|----------------------|

| Routing Default Gateway                      |                                                                                                    |  |  |
|----------------------------------------------|----------------------------------------------------------------------------------------------------|--|--|
|                                              |                                                                                                    |  |  |
|                                              |                                                                                                    |  |  |
|                                              |                                                                                                    |  |  |
| Default gateway interface list can have mu   | Iltiple WAN interfaces served as system default gateways but only one will be used according to the priority |  |  |
| with the first being the higest and the last | one the lowest priority if the WAN interface is connected. Priority order can be changed by removing all and |  |  |
| adding them back in again                    | ,                                                                                                    |  |  |
| adding them back in again.                   |                                                                                                    |  |  |
|                                              |                                                                                                    |  |  |
|                                              |                                                                                                    |  |  |
| Selected Default                             | Available Routed WAN                                                                                         |  |  |
| Gateway Interfaces                           | Interfaces                                                                                                   |  |  |
| dateway interfaces                           | Interfaces                                                                                                   |  |  |
|                                              |                                                                                                    |  |  |
| pppoa0                                       |                                                                                                    |  |  |
|                                              |                                                                                                    |  |  |
|                                              |                                                                                                    |  |  |
|                                              |                                                                                                    |  |  |
| ->                                           |                                                                                                    |  |  |
|                                              |                                                                                                    |  |  |
|                                              |                                                                                                    |  |  |
| <-                                           |                                                                                                    |  |  |
|                                              |                                                                                                    |  |  |
|                                              |                                                                                                    |  |  |
|                                              |                                                                                                    |  |  |
|                                              |                                                                                                    |  |  |
|                                              |                                                                                                    |  |  |
|                                              | (Pack) Nost                                                                                                  |  |  |
|                                              | Dack Mext                                                                                                    |  |  |

# Click **Next** to continue or click **Back** to return to the previous step.

# **STEP 4:** Choose an interface to be the default gateway.

| DNS Server Configuration                                                                                                    |  |  |
|----------------------------------------------------------------------------------------------------|--|--|
| Select DNS Server Interface from available WAN interfaces OR enter static DNS server IP addresses for the system. In ATM mode, if only a single PVC with IPoA or static IPoE protocol is configured, Static DNS server IP addresses must be entered.<br>DNS Server Interfaces can have multiple WAN interfaces served as system dns servers but only one will be used according to the priority with the first being the higest and the last one the lowest priority if the WAN interface is connected. Priority order can be changed by removing all and adding them back in again. |  |  |
| Select DNS Server Interface from available WAN interfaces:                                                                                                    |  |  |
| Selected DNS Server Available WAN Interfaces                                                                                                    |  |  |
| pppoa0 -> <-                                                                                                    |  |  |
| O Use the following Static DNS IP address:                                                                                                    |  |  |
| Primary DNS server:                                                                                                    |  |  |
| Secondary DNS server:                                                                                                    |  |  |
| Back                                                                                                    |  |  |

Click **Next** to continue or click **Back** to return to the previous step.

**STEP 5:** The WAN Setup - Summary screen shows a preview of the WAN service you have configured. Check these settings and click **Apply/Save** if they are correct, or click **Back** to modify them.

| WAN Setup - Summary                                                                                |          |  |
|----------------------------------------------------------------------------------------------------|----------|--|
| Make sure that the settings below match the settings provided by your ISP.                         |          |  |
| Connection Type:                                                                                   | PPPoA    |  |
| NAT:                                                                                               | Enabled  |  |
| Full Cone NAT:                                                                                     | Disabled |  |
| Firewall:                                                                                          | Disabled |  |
| IGMP Multicast:                                                                                    | Disabled |  |
| Quality Of Service:                                                                                | Enabled  |  |
| Click "Apply/Save" to have this interface to be effective. Click "Back" to make any modifications. |          |  |

After clicking **Apply/Save**, the new service should appear on the main screen. To activate it you must reboot. Go to Management  $\rightarrow$  Reboot and click **Reboot**.

# G2.5 IP over ATM (IPoA)

| WAN Service Configuration              |           |
|----------------------------------------|-----------|
| Enter Service Description: ipoa_0_0_35 | ]         |
|                                        | Back Next |

**STEP 1:** Click **Next** to continue.

**STEP 2:** Enter the WAN IP settings provided by your ISP. Click **Next** to continue.

| WAN IP Settings          |                              |                             |
|--------------------------|------------------------------|-----------------------------|
| Enter information provid | ed to you by your ISP to cor | figure the WAN IP settings. |
| WAN IP Address:          | 0.0.0.0                      |                             |
| WAN Subnet Mask:         | 0.0.0.0                      |                             |
|                          |                              | Back                        |

**STEP 3:** This screen provides access to NAT, Firewall and IGMP Multicast settings. Enable each by selecting the appropriate checkbox ☑. Click **Next** to continue or click **Back** to return to the previous step.

| Network Address Translation Settings                                                                                                    |
|----------------------------------------------------------------------------------------------------|
| Network Address Translation (NAT) allows you to share one Wide Area Network<br>(WAN) IP address for multiple computers on your Local Area Network (LAN). |
| Enable NAT                                                                                                    |
| Enable Fullcone NAT                                                                                                    |
| Enable Firewall                                                                                                    |
| IGMP Multicast                                                                                                    |
| Enable IGMP Multicast                                                                                                    |
| No Multicast VLAN Filter                                                                                                    |
|                                                                                                    |
|                                                                                                    |
| Back Next                                                                                                    |

# ENABLE NAT

If the LAN is configured with a private IP address, the user should select this checkbox  $\square$ . The NAT submenu will appear in the Advanced Setup menu after reboot. On the other hand, if a private IP address is not used on the LAN side (i.e. the LAN side is using a public IP), this checkbox  $\square$  should not be selected, so as to free up system resources for improved performance.

# ENABLE FULLCONE NAT

This option becomes available when NAT is enabled. Known as one-to-one NAT, all requests from the same internal IP address and port are mapped to the same external IP address and port. An external host can send a packet to the internal host by sending a packet to the mapped external address.

# ENABLE FIREWALL

If this checkbox  $\square$  is selected, the Security submenu will be displayed on the Advanced Setup menu after reboot. If firewall is not necessary, this checkbox  $\square$  should not be selected so as to free up system resources for better performance.

# ENABLE IGMP MULTICAST

Tick the checkbox ☑ to enable Internet Group Membership Protocol (IGMP) multicast. IGMP is a protocol used by IPv4 hosts to report their multicast group memberships to any neighboring multicast routers.

# NO MULTICAST VLAN FILTER

Tick the checkbox ☑ to Enable/Disable multicast VLAN filter.

**STEP 4:** Choose an interface to be the default gateway.

| Routing Default Gateway                      |                                                                                                    |
|----------------------------------------------|----------------------------------------------------------------------------------------------------|
|                                              |                                                                                                    |
| Default gateway interface list can have m    | ultiple WAN interfaces served as system default gateways but only one will be used according to the priority |
| with the first being the higest and the last | one the lowest priority if the WAN interface is connected. Priority order can be changed by removing all and |
| adding them back in again.                   |                                                                                                    |
|                                              |                                                                                                    |
|                                              |                                                                                                    |
| Selected Default                             | Available Routed WAN                                                                                         |
| Gateway Interfaces                           | Interfaces                                                                                                   |
| [i===0                                       |                                                                                                    |
| Ipoau                                        |                                                                                                    |
|                                              |                                                                                                    |
|                                              |                                                                                                    |
| ->                                           |                                                                                                    |
|                                              |                                                                                                    |
|                                              |                                                                                                    |
|                                              |                                                                                                    |
|                                              |                                                                                                    |
|                                              |                                                                                                    |
|                                              |                                                                                                    |
|                                              | Back Next                                                                                                    |

Click **Next** to continue or click **Back** to return to the previous step.

| ΝΟΤΕ: | If the DHCP server is not enabled on another WAN interface<br>following notification will be shown before the next screen. | then the |
|-------|----------------------------------------------------------------------------------------------------|----------|
|       | Message from webpage                                                                                                    |          |
|       |                                                                                                    |          |

# **STEP 5:** Choose an interface to be the default gateway.

| DNS Server Configuration                                                                                                    |                                                                                                    |
|----------------------------------------------------------------------------------------------------|----------------------------------------------------------------------------------------------------|
| Select DNS Server Interface from ava<br>with IPoA or static IPoE protocol is con<br>DNS Server Interfaces can have m<br>first being the higest and the last one | lable WAN interfaces OR enter static DNS server IP addresses for the system. In ATM mode, if only a single PVC<br>nfigured, Static DNS server IP addresses must be entered.<br>ultiple WAN interfaces served as system dns servers but only one will be used according to the priority with the<br>the lowest priority if the WAN interface is connected. Priority order can be changed by removing all and adding |
| them back in again.                                                                                                    |                                                                                                    |
| O Select DNS Server Interface                                                                                                    | from available WAN interfaces:                                                                                                    |
| Selected DNS Server<br>Interfaces                                                                                                    | Available WAN Interfaces                                                                                                    |
|                                                                                                    |                                                                                                    |
|                                                                                                    |                                                                                                    |
| ->                                                                                                    |                                                                                                    |
| <-                                                                                                    |                                                                                                    |
|                                                                                                    |                                                                                                    |
|                                                                                                    |                                                                                                    |
| • Use the following Static DNS                                                                                                    | IP address:                                                                                                    |
| Primary DNS server:                                                                                                    |                                                                                                    |
| Secondary DNS server:                                                                                                    |                                                                                                    |
|                                                                                                    | Back                                                                                                    |

Click **Next** to continue or click **Back** to return to the previous step.

**STEP 6:** The WAN Setup - Summary screen shows a preview of the WAN service you have configured. Check these settings and click **Apply/Save** if they are correct, or click **Back** to modify them.

| WAN Setup - Summa                         | ary               |                                                                     |
|-------------------------------------------|-------------------|---------------------------------------------------------------------|
| Make sure that the set                    | tings belov       | v match the settings provided by your ISP.                          |
| Connection Type:                          | IPoA              |                                                                     |
| NAT:                                      | Enabled           |                                                                     |
| Full Cone NAT:                            | Disabled          |                                                                     |
| Firewall:                                 | Disabled          |                                                                     |
| IGMP Multicast:                           | Disabled          |                                                                     |
| Quality Of Service:                       | Enabled           |                                                                     |
| Click "Apply/Save" to h<br>modifications. | ave this in<br>Bi | terface to be effective. Click "Back" to make any<br>ack Apply/Save |

After clicking **Apply/Save**, the new service should appear on the main screen. To activate it you must reboot. Go to Management  $\rightarrow$  Reboot and click **Reboot**.

# G3 ~ More About VLAN MUX Mode

The procedure for WAN connection setup in multiple service VLAN Mux mode is as follows:

- **STEP 1:** Create a Layer2 interface in VLAN MUX connection mode.
- **STEP 2:** Add WAN connections to the interface (Bridge, PPPoE or IPoE).
- **STEP 3:** Use Interface Grouping to connect LAN and WAN interfaces.

These three steps are repeated below with screenshots added for reference.

# **STEP 1:** Create a Layer2 interface in VLAN MUX connection mode.

|           |                                                                                                    |    |       |     | D           | SL ATM Interfa  | ce Configu  | ration   |             |         |         |  |
|-----------|----------------------------------------------------------------------------------------------------|----|-------|-----|-------------|-----------------|-------------|----------|-------------|---------|---------|--|
|           |                                                                                                    |    |       |     | Choose Add, | or Remove to co | onfigure DS | L ATM ii | nterfaces.  |         |         |  |
| Interface | Interface Vpi Vci DSL Latency Category Category Peak Cell Rate (cells/s) Peak Cell Rate (cells/s) Sustainable Cell Rate (cells/s) Size (bytes) Conn Mode IP QoS MPAAL Prec/Alg/Wght Rem |    |       |     |             |                 |             | Remove   |             |         |         |  |
| atm0      | 0                                                                                                    | 35 | Path0 | UBR |             |                 |             | EoA      | VlanMuxMode | Support | 8/WRR/1 |  |
|           |                                                                                                    |    |       |     |             | Add             | lemove      |          |             |         |         |  |

# **STEP 2:** Add WAN connections to the interface (Bridge, PPPoE or IPoE).

|           |                                                                                                 |          | Wide Are      | ea Network (    | (WAN) Se | rvice Set  | tup       |              |  |      |
|-----------|-------------------------------------------------------------------------------------------------|----------|---------------|-----------------|----------|------------|-----------|--------------|--|------|
|           | Choos                                                                                           | e Add, F | Remove or Edi | it to configure | a WAN se | rvice over | a selecte | d interface. |  |      |
| Interface | Interface Description Type Vlan8021p VlanMuxId Igmp NAT Firewall Connect/Disconnect Remove Edit |          |               |                 |          |            |           | Edit         |  |      |
| ppp0.1    | pppoe_0_0_35.6                                                                                  | PPPoE    | 0             | 6               | Disabled | Enabled    | Disabled  | Disabled     |  | Edit |
|           |                                                                                                 |          |               |                 |          |            |           |              |  |      |
|           |                                                                                                 |          |               | Add R           | Remove   |            |           |              |  |      |

**NOTES:** If QoS is configured on the first VLAN MUX connection, it will be configured by default for all subsequent connections.

If a MSC connection is removed every other VLAN MUX connection should be removed to avoid potential configuration problems.

# **STEP 3:** Use Interface Grouping to connect LAN and WAN interfaces.

| nterface Group | uping A<br>bing suppor | maximum 16 en    | o PVC and bridging   | figured<br>g groups. Each group | will perform as an independent network. To supp |
|----------------|------------------------|------------------|----------------------|---------------------------------|-------------------------------------------------|
| emove the gro  | uping and              | add the ungroupe | ed interfaces to the | e Default group. Only           | the default group has IP interface.             |
|                |                        |                  |                      |                                 |                                                 |
| Group Name     | Remove                 | WAN Interface    | LAN Interfaces       | DHCP Vendor IDs                 |                                                 |
| Default        |                        |                  | ENET4                |                                 |                                                 |
|                |                        |                  | ENET1                |                                 |                                                 |
| MSC1           | atm0_2                 | atm0_2           | ENET2                |                                 |                                                 |
|                |                        |                  | ENET3                |                                 |                                                 |
|                |                        |                  | wlan0                |                                 |                                                 |
| MCCD           |                        | atm0 2           | wl0_Guest1           |                                 |                                                 |
| MBCZ           |                        | auno_3           | wl0_Guest2           |                                 |                                                 |
|                |                        |                  | wl0_Guest3           |                                 |                                                 |
|                |                        | 0000 1           | ETHWAN               |                                 |                                                 |

See the instructions in Interface Grouping for help with this final step.